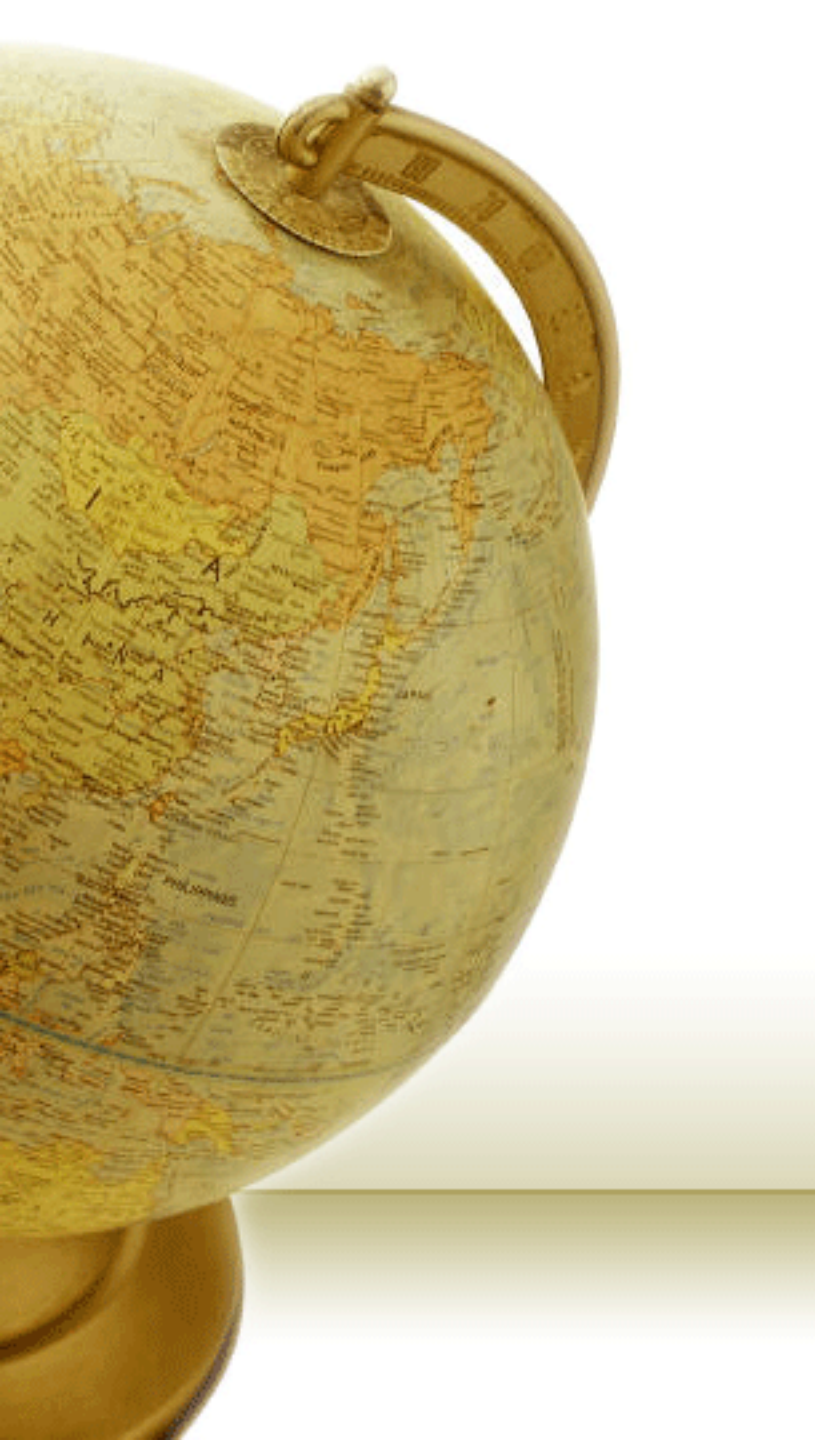

## GSAK – Introduction (Geocaching Swiss Army Knife)

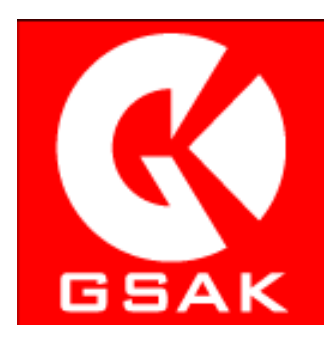

v8.0.1

by Rich Bianchi aka Cache U Nuts

# What is GSAK?

- Offline database program for Windows tailored to geocaching
- Single developer Clyde England from Australia
- Uses SQLite database engine (most widely deployed worldwide)
- Support for multiple databases and views
- Extensive filtering, sorting, and searching capabilities
- Displays waypoints using Google Maps
- GPS and PDA (CacheMate support) device input and output
- Export to various mapping programs
- Highly configurable
- Extendable through powerful macros
- Excellent support from GSAK developer and community via Forum
- \$30 per user license (can be installed on multiple computers)
- Try unrestricted before buying for up to 21 days (then nag screen)

# Offline vs. Online Database

|                             | Online                 | Offline                 |
|-----------------------------|------------------------|-------------------------|
| How many caches?            | All                    | As many as you load     |
| How many logs per cache?    | All                    | As many as you load     |
| How current is information? | Always current         | Current as of last load |
| Internet access needed?     | Yes                    | Only for Google Maps    |
| Premium membership?         | No                     | Yes                     |
| Additional waypoints?       | Owner defined only     | Owner and user defined  |
| Corrected coordinates?      | Owner and user defined | Owner and user defined  |
| Select caches by criteria?  | Limited support        | Extensive support       |
| Polygon selection?          | No                     | Yes                     |
| Track First to Finds?       | No                     | Yes                     |
| County information?         | No                     | Yes                     |
| Customize GPS info?         | No                     | Yes                     |
| Generate find stats?        | Limited                | Extensive (using macro) |

# **Installing GSAK**

#### http://gsak.net

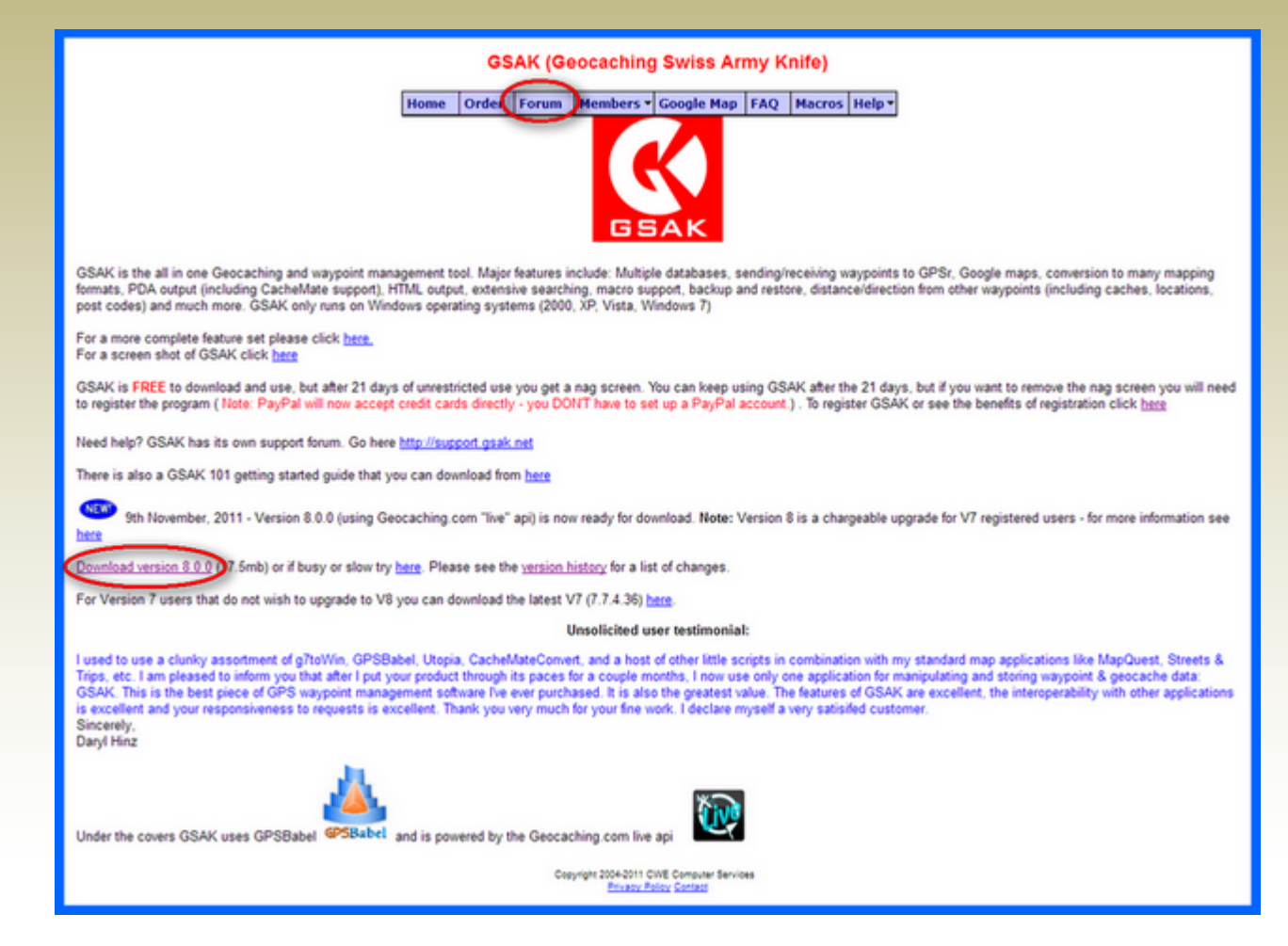

# Installing GSAK – Latest Patch

#### http://gsak.net/board/...

| 6           | 9                                                                                                    | GSAK                              | FORUM                                                                                                    |                           |                   |              |                                                       |
|-------------|----------------------------------------------------------------------------------------------------|-----------------------------------|----------------------------------------------------------------------------------------------------|---------------------------|-------------------|--------------|-------------------------------------------------------|
| Geod        | aching                                                                                                  | g Swiss Army Kni                  | de .                                                                                                    |                           |                   |              | 🦪 Help 🔎 Search 🔮 Members 🕑 Calendar                  |
| Log         | ped in                                                                                                  | as: <u>Cache U N</u>              | uts (Log.Out)                                                                                                    |                           |                   | My Contr     | rols · O New Messages · View New Posts · My Assistant |
| <b>a</b> cs | AK ->                                                                                                   | Support -> G                      | eneral                                                                                                    |                           |                   |              |                                                       |
|             |                                                                                                    | ENDERLY - SE                      |                                                                                                    |                           |                   |              |                                                       |
| Pages       | ; (7) [                                                                                                 | 1] 2 2 Last -                     |                                                                                                    |                           |                   |              | MENTOPIC MENTOPIL                                     |
| • Ge        | neral                                                                                                   |                                   | Co to last post in topic for latest undat                                                                                                    |                           |                   |              |                                                       |
|             |                                                                                                    | Topic Title                       | Go to last post in topic for latest updat                                                                                                    | Topic Starter             | Replies           | Views        | Last Action                                           |
|             |                                                                                                    | Important To                      | opics                                                                                                    |                           |                   |              |                                                       |
|             |                                                                                                    | Pinned: <u>0.0.1</u>              | updates                                                                                                    | chote                     | Q                 | 829          | November 12, 2011<br>Last Post by: shole              |
|             |                                                                                                    | Pinned: 7.7.4                     | updates (Pages 1.2.)                                                                                                    | chide                     | 21                | 47161        | October 14, 2011<br>Last Post by: shele               |
|             |                                                                                                    | Pinned: Versi<br>here's a place t | on Z help file issues/typo/bugs (Papes <u>1 2 316</u> )<br>o list help file errors                                                                                                    | hone                      | 204               | 19057        | August 04, 2011<br>Last Post by: mr.mates             |
|             |                                                                                                    | Pinned: GSAK<br>Custom formati    | Forum BB codes<br>ting options in GSAK forum                                                                                                    | lionumaqua                | 2                 | 551          | March 06, 2011<br>Last Post by: Benumagua             |
|             |                                                                                                    | Pinned: Gettin                    | ng Help<br>easily as possible                                                                                                    | Kai Team                  | ٩                 | 3348         | August 08, 2007<br>Last Post by: Kai Yeam             |
|             |                                                                                                    | Forum Topics                      | s                                                                                                    |                           |                   |              |                                                       |
|             |                                                                                                    |                                   |                                                                                                    |                           |                   |              |                                                       |
|             |                                                                                                    |                                   |                                                                                                    |                           |                   |              |                                                       |
| chyde       | 1                                                                                                    | Photoe                            | Posted: November 12, 2011 10:17 pm                                                                                                    |                           |                   |              | - · · · ·                                             |
| 13          | 2                                                                                                    |                                   | Build 10 (patch) Note: You must have installed 8.0.0 Build 133 (V8                                                                                                    | final from http://gsak.ne | et) at least once | before inst  | aling this update.                                    |
| 4           | 2                                                                                                    |                                   | 1. Corrected coordinates now allows the state to be blank (more in                                                                                                    | <u>fo</u> )               |                   |              |                                                       |
|             |                                                                                                    |                                   | <ol><li>Added warning to get caches if distance is &gt; 50kms (more info)</li></ol>                                                                                                    |                           |                   |              |                                                       |
|             |                                                                                                    | <i>a</i> r                        | <ol> <li>Fixed crash in publish logs when fetching from GPSr or File that of<br/>the logd antiference of the second second secon</li></ol> | ontains waymarks (more    | e info)           |              |                                                       |
| Group       | : Adm                                                                                                   | in                                | <ol> <li>Apriload setungs now shows exit rather than cancel (more in<br/>S. Eixed problem with "Eound it" loos for event carbes incorrectly be</li> </ol>                                                                                                    | eing converted to "Will a | ttend" instead    | d "Attended  | f" (more info)                                        |
| Memb        | er No.                                                                                                  | 11                                | 6. Attempt to fix problem of trying to delete read only files in the GS                                                                                                    | SAK temp folder (more in  | fo)               | n navernares | (Instantia)                                           |
| Joine       | fi July                                                                                                 | 16. 2004                          | 7. Fixed a problem with get geocaches when user name contains a                                                                                                    | & (more info)             |                   |              |                                                       |
|             | <ol> <li>Right click "delete waypoint" now defaults to this waypoint only (<u>more info</u>)</li> </ol> |                                   |                                                                                                    |                           |                   |              |                                                       |
|             | Download here http://gsak.net/GSAK801810.exe                                                            |                                   |                                                                                                    |                           |                   |              |                                                       |
|             |                                                                                                    |                                   | E Ers Øress Øress                                                                                                    |                           |                   |              | 0                                                     |
| 1 Use       | r(s) a                                                                                                  | re reading this to                | opic (0 Guests and 0 Anonymous Users)                                                                                                    |                           |                   |              |                                                       |
| 1 Mer       | nbers                                                                                                   | Cache U Nuts                      |                                                                                                    |                           |                   |              |                                                       |
|             |                                                                                                    |                                   | < Next Oldest 1                                                                                                    | General   Next Newest >   |                   |              |                                                       |
|             |                                                                                                    |                                   |                                                                                                    |                           |                   |              |                                                       |

## **Screen Elements**

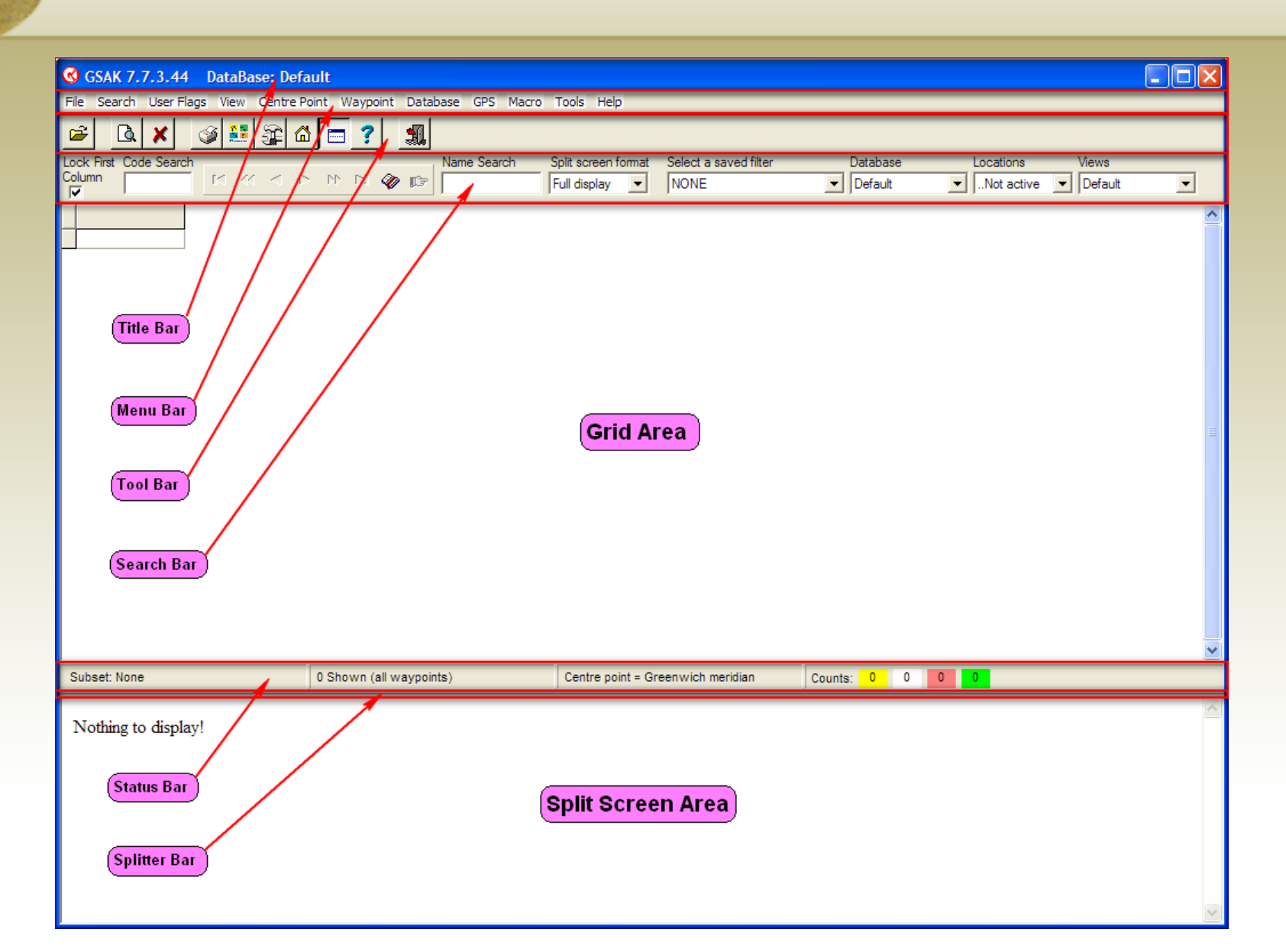

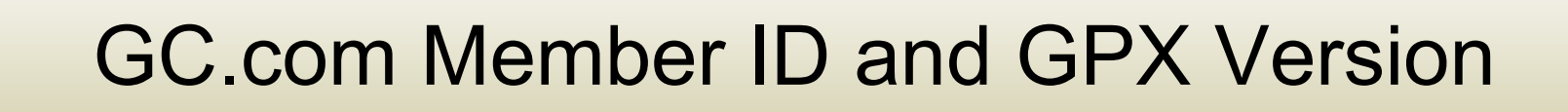

#### http://www.geocaching.com/account/default.aspx

| Your Profile           |                        | Edit   Change Password |
|------------------------|------------------------|------------------------|
| Username:              | Cache U Nuts           |                        |
| Member ID:             | 373850                 |                        |
| Full Name:*            | Richard Bianchi        |                        |
| Address:*              |                        |                        |
|                        |                        |                        |
| Occupation:            | Software Engineer      |                        |
| Location:              | Bradenton, FL          |                        |
| Forum Title:           | Premium Member         |                        |
| Signature:             | Review Forum Signature |                        |
| *This information is n | pot public             |                        |

| Your Preferen<br>Language:             | Your Preferences                            |  |  |  |
|----------------------------------------|---------------------------------------------|--|--|--|
| Time Zone:                             | Eastern : Eastern Time (U.S. & Canada)      |  |  |  |
|                                        | Show Daylight Savings Time                  |  |  |  |
| Display Units:                         | Use Imperial Units                          |  |  |  |
| Instant Message: None Specified        |                                             |  |  |  |
| Friend Requests: Allow Friend Requests |                                             |  |  |  |
| GPX Version:                           | GPX 1.0.1   GPX 1.0.1  GPX 1.0.1  GPX 1.0.1 |  |  |  |

# **Initial Configuration – General**

| Options                                                     |                                                                                                    |
|-------------------------------------------------------------|----------------------------------------------------------------------------------------------------|
| General HTML Locations Display Abbreviations Keyboard sho   | rtcuts Advanced                                                                                                    |
| Default action when you double click on a waypoint          | Status Attributes Colour Priority Distance calculation                                                                                                    |
| Show offline in browser                                     | Unavailable/ Pink  Violation Pink  Violation P |
| Method for matching placed (hidden) and found caches        | Placed Lime V 2 V (* Miles                                                                                                    |
| C Exact match C Wild card match C Owner ID# C RegEx         | Found Yellow VI V Calendar Start Day                                                                                                    |
| 373850                                                      | Not found White V 4 V Sun V                                                                                                    |
| Application data                                            | Highlight C Code C First column Date Format                                                                                                    |
| C:\Documents and Settings\Rich\Application Data\GS          | MM/dd/yy                                                                                                    |
| Database Folder                                             | Automatic Backup                                                                                                    |
| C:\Documents and Settings\Rich\Application Data\GS          | Enable     Prompt     Include images     1     Frequency                                                                                                    |
| User Sort                                                   | C:\Documents and Settings\Rich\Application Data\GS                                                                                                    |
| Current Value 0 Increment by 10                             | Sort column colour Active row                                                                                                    |
| Automatically sort by distance after setting a centre point | User flag line color                                                                                                    |
| Move to first waypoint after column sequence change         | Smart Name                                                                                                    |
| Suppress "Customize" populo bint                            | Drop words the this;a is                                                                                                    |
| Automatically size status bar to fit                        | Length 8 V Keep chars                                                                                                    |
| Name/code search beep rather than zero records message      |                                                                                                    |
| Suppress "Finished OK" messages                             | Conversions                                                                                                    |
| 🗸 ок 🛛 🗶 с                                                  | ancel <b>?</b> Help                                                                                                    |

# **Initial Configuration – Locations**

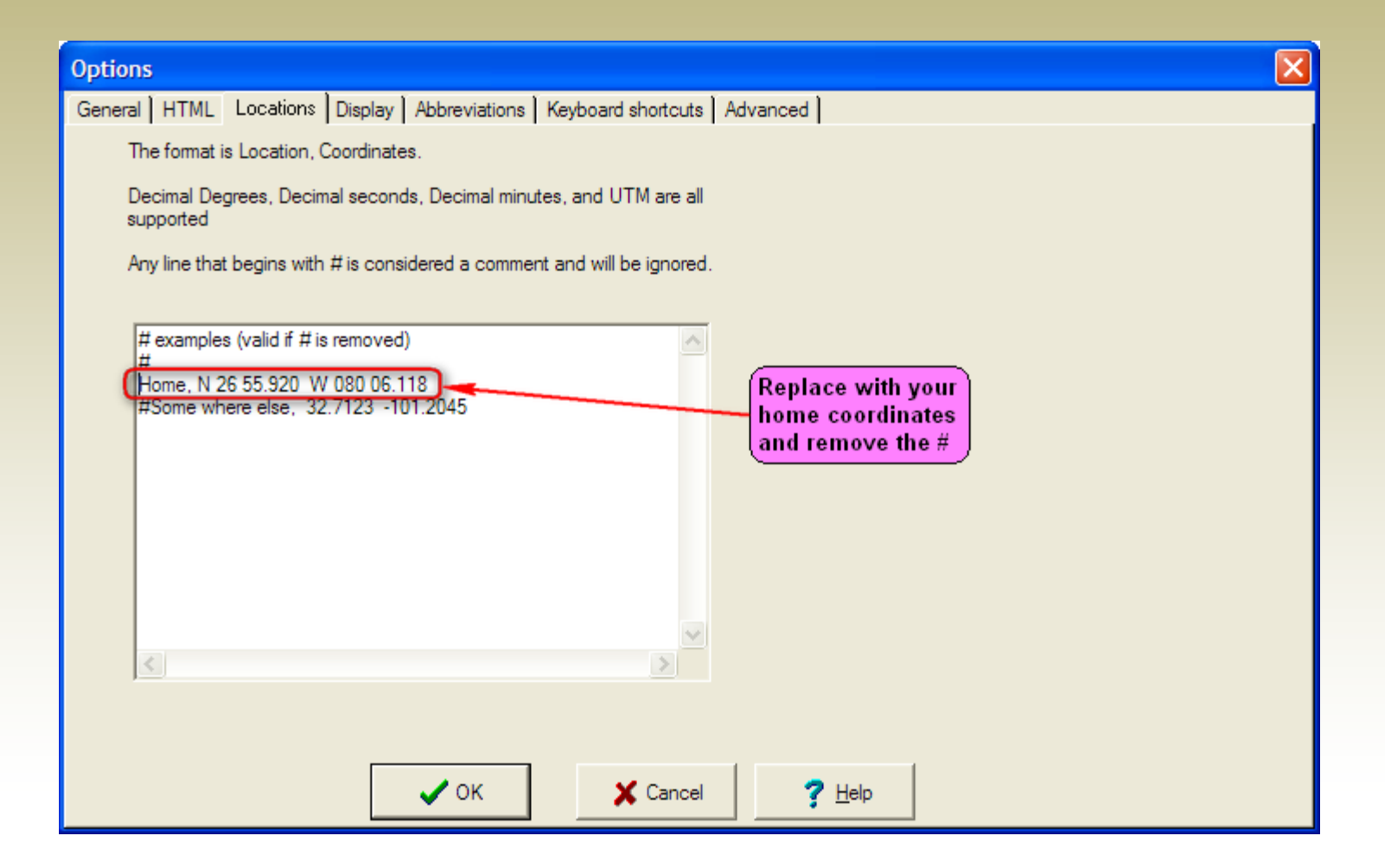

# **Initial Configuration – Abbreviations**

| Options                                                                                                    |                                                                                                    |
|----------------------------------------------------------------------------------------------------|----------------------------------------------------------------------------------------------------|
| General   HTML   Locations   Display Abbreviations   K                                                                                                    | Keyboard shortcuts Advanced                                                                                                    |
| Alabama=AL<br>Alaska=AK<br>Arizona=AZ<br>Arkansas=AR<br>Califomia=CA<br>Colorado=CO<br>Connecticut=CT<br>Delaware=DE<br>District of Columbia=DC<br>Florida=FL<br>Georgia=GA<br>Hawaii=HI<br>Idaho=ID<br>Illinois=IL<br>Indiana=IN<br>Iowa=IA<br>Kansas=KS<br>Kentucky=KY<br>Louisiana=LA<br>Maine=ME | GSAK can convert the state description from Geocaching.com to an abbreviated version. This can make the offline HTML pages less cluttered and your filters easier to set.<br>You can set default conversion for Australia, America, and Canada (see buttons) You can add/change/delete these conversions in the box on the left. Just make sure there is no space before and after the =.<br>If you require this conversion to automatically happen when you load GPX files then check the "Convert" box.<br>To convert what is in you offline database now, click on the "Full state to abbreviation" button.<br>To reverse the conversion, click on the "Abbreviation to full state" button.<br>If convert (abbreviate) state names on import<br>Full state to abbreviation<br>Abbreviation to full state<br>Abbreviation to full state |
| 🗸 ок                                                                                                    | X Cancel ? Help                                                                                                    |

# **Update User Information**

| Update user information                          | $\mathbf{X}$ |
|--------------------------------------------------|--------------|
|                                                  |              |
| ✓ Update GSAK home coordinates to same as gc.com |              |
| Update matching to use gc.com user ID            |              |
| Cancel ? Help                                    |              |

Regardless if these boxes are checked or not, GSAK also updates the table "UserInfo" in the database gsak.db3

| uType     | uKey                | uData                                         |
|-----------|---------------------|-----------------------------------------------|
| General   | FindCount           | 247                                           |
| General   | HideCount           | 7                                             |
| General   | UserId              | 152554                                        |
| General   | UserName            | ClydeE                                        |
| General   | PublicGuid          | b5601b17-3258-40b6-88ee-0dfc53bd3fef          |
| General   | HomeLat             | -32.432217                                    |
| General   | HomeLon             | 115.7675710000002                             |
| General   | MemberType          | Premium                                       |
| Profile   | ForumTitle          | GSAK Slave                                    |
| Profile   | LastVisit           | 2011-04-25T19:25:59                           |
| Profile   | Location            | Western Australia                             |
| Profile   | MemberSince         | 2003-08-21T06:38:18.107                       |
| Profile   | Occupation          |                                               |
| Profile   | PhotoDescription    |                                               |
| Profile   | PhotoName           | Happy Hound                                   |
| Profile   | PhotoUrl            | http://img.geocaching.com/user/152554_700.JPG |
| Favorites | DistinctFinds       | 0                                             |
| Favorites | PercentComplete     | 70                                            |
| Favorites | PointsAvailable     | 25                                            |
| Favorites | TotalPoints         | 25                                            |
| Favorites | TotalUntilNextPoint | 3                                             |

# Architecture and Work-flow

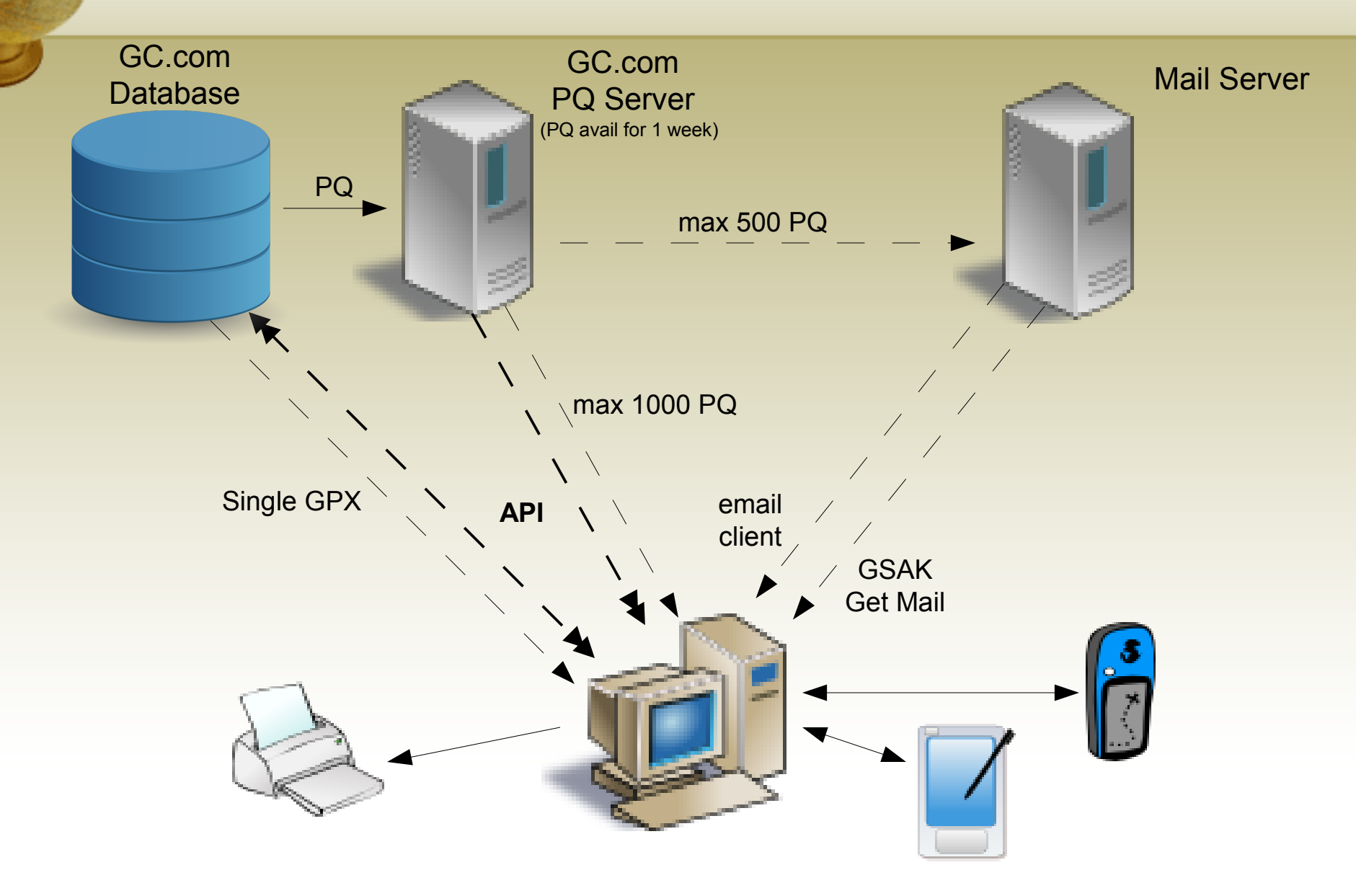

# **Pocket Query Types**

- Individual GPX single cache, on-demand
- Standard PQ caches in a wide area, scheduled
- Bookmark PQ user-defined set of caches, scheduled
- User Route PQ caches within a user defined corridor, scheduled
- My Finds PQ all your found caches, on-demand

|                   | Individual GPX | Standard PQ Bookmark PQ User Route PQ |  | My Finds PQ |  |
|-------------------|----------------|---------------------------------------|--|-------------|--|
| Cache Limit       | 1              | 500 / 1000 500 / 1000 500 / 1000      |  | No limit    |  |
| Archived Included | Yes            | No Yes No                             |  | Yes         |  |
| Number of Logs    | 20 + own       | 5 + own 5 + own 5 + own               |  | Only own    |  |
| Minimum Interval  | Unlimited      | 5 per day (24 hour basis) 3 days      |  |             |  |
| Saved PQs         | N/A            | Up To 40 N/A                          |  |             |  |

# Standard PQs – Cache Selection Criteria

- Cache Type
- Container
- Difficulty Rating
- Terrain Rating
- Geographic Area Within a Political Boundary
  - Country
  - State / Province
- Geographic Area Within Radius of an Origin
  - Home Coordinates
  - Specified Cache
  - Specified Postal Code
  - Specified Coordinates
- Placed Date
- Misc Active, Not Found, Recently Found, etc.

# PQs – Using "Date Placed" Ranges

It takes some trial and error to 'dial it in'... Around 990 is best!

#### From May 3, 2000 to Jul 1, 2010

| Thanks! Your p | ocket query has been modified and currently result | s in 1000 caches. |
|----------------|----------------------------------------------------|-------------------|
| Ouerv Name:    | I-75 and SR70 25 mi radius - Fri A                 | TooMany           |
| - /            |                                                    |                   |

#### From May 3, 2000 to Jun 1, 2010

 Thanks! Your pocket query has been modified and currently results in 979 caches.

 Query Name:
 I-75 and SR70 25 mi radius - Fri A

#### From May 3, 2000 to Jun 20, 2010

Thanks! Your pocket query has been modified and currently results in 991 caches. Query Name: I-75 and SR70 25 mi radius - Fri A

The next PQ should start on Jun 21, 2010... Be sure to copy the PQ by clicking on the  $\frac{1}{5}$  icon

# Load Pocket Query

| GSAK 7.7.3.44 DataBase         | : Default (Registered to: Richard    | d Bianchi)                    |                            |                             |                                                 |      |
|--------------------------------|--------------------------------------|-------------------------------|----------------------------|-----------------------------|-------------------------------------------------|------|
| File Search User Flags View Co | entre Point Waypoint Database GPS    | Macro Tools Help              |                            |                             |                                                 |      |
| 🛩 🖪 🗙 🖉 😂                      | 🗈 🗂 🔋 🚛                              |                               |                            |                             |                                                 |      |
| Lock First Code Search         | Name Searc                           | h Split screen format         | Select a saved filter      | Database                    | Locations Views                                 |      |
|                                |                                      | Full display 💌                | NONE                       | Default                     | <ul> <li>Not active</li> <li>Default</li> </ul> | -    |
|                                |                                      |                               |                            |                             |                                                 | ~    |
|                                |                                      |                               |                            |                             |                                                 |      |
|                                |                                      |                               |                            |                             |                                                 |      |
| Click to Load GPX/LOC          | ZIP File                             |                               |                            |                             |                                                 |      |
|                                |                                      |                               |                            |                             |                                                 |      |
| N N                            |                                      |                               |                            |                             |                                                 |      |
|                                | Load GPX/LOC/ZIP File                |                               |                            |                             |                                                 |      |
|                                | C:\Documents and Settings\All Users\ | Documents\GPS\PQ              |                            |                             | G Find                                          |      |
|                                | File types to load (files wi         | I be loaded in file date orde | r)                         |                             | (Anni 8                                         |      |
|                                | GPX 🔽 Li                             | OC 🔽 ZIP                      |                            | (Unchook to over            | ida dafaulta                                    |      |
|                                | Database Default                     |                               | •                          | Uncheck to over             |                                                 |      |
|                                | Load options                         | ding inside zin)              | Use defaults               |                             |                                                 |      |
|                                | Database update options              |                               | How to hand                | dle the "additional" Geocar | hing com waypoints                              |      |
|                                | C Neweronly 🖲 Always C Existi        | ng Only 🔿 Add Only            | C Exclude                  | C As normal waypoint        | <ul> <li>As child waypoint</li> </ul>           |      |
|                                | Clear database before loading        | Found status update of        | options (see help)         | Delete file(s) when finishe | Keep current cache focus                        |      |
|                                | Warning: this will erase old data    | Always C Fo                   | ound Only 🔿 Never          | Ves                         | Ves                                             |      |
|                                | User Flag                            |                               |                            | Load type                   | Decode HTML entities                            | ~    |
| Subset: None                   | 🔽 Set user flag 🔲 If matched, C      | INLY update user flag 🛛 🗖     | Clear all user flags first | C Load file(s) 📀 Fold       | er 🔽                                            |      |
|                                | Found Symbol                         | Update                        | symbol County update       | State update                | Lock fields                                     |      |
| Nothing to display!            | Geocache Found                       |                               | YB                         |                             |                                                 |      |
|                                | Settings                             |                               |                            |                             |                                                 |      |
|                                | Last active                          |                               | ▼ Sav                      | e 👘 Delete                  |                                                 |      |
|                                | ,                                    | 1                             |                            |                             |                                                 |      |
|                                |                                      | 🗸 ок                          | X Cancel                   | <b>?</b> Help               |                                                 |      |
|                                |                                      |                               |                            |                             |                                                 |      |
|                                |                                      |                               | Save                       | settings so you can         | easily recall them in the fu                    | ture |
|                                |                                      |                               |                            |                             |                                                 | ~    |

# Pocket Query Load Summary

Total # of caches that were updated (new/changed logs, descriptions, coordinates, etc.)

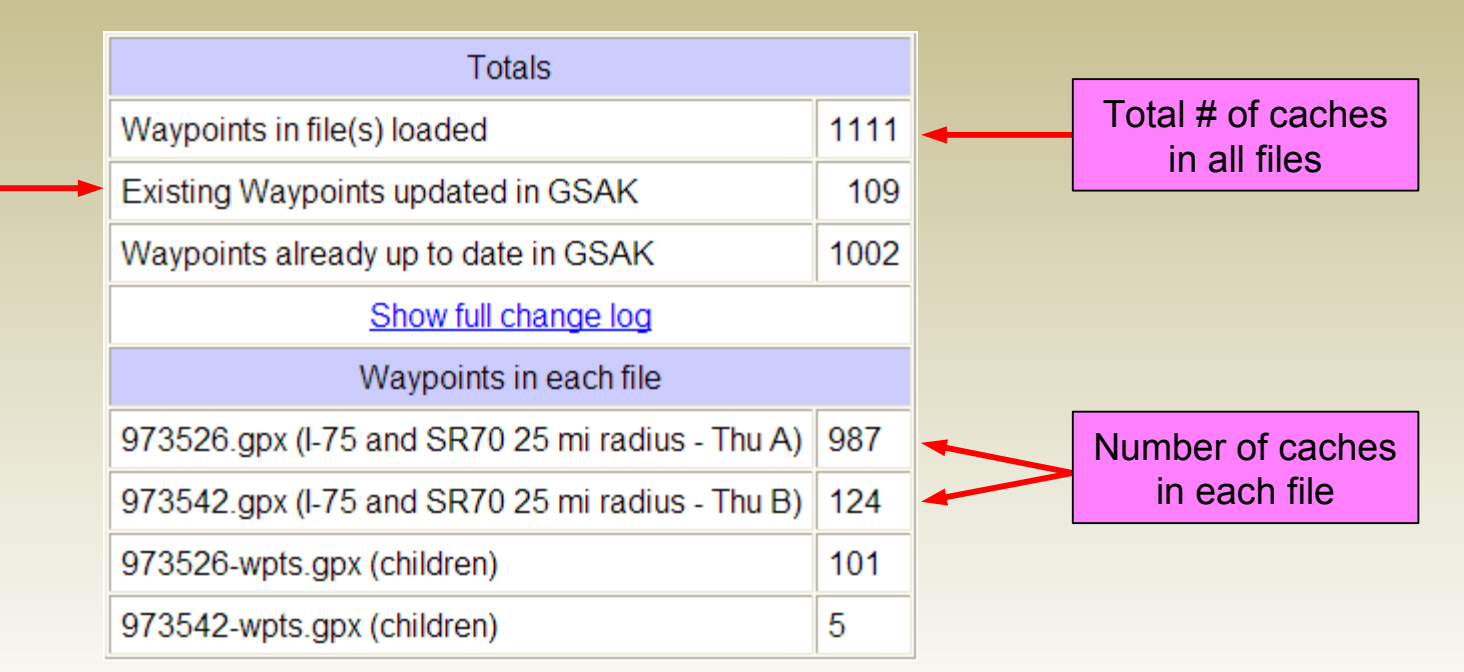

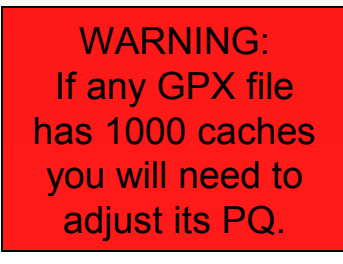

## Download Pocket Queries – Basic tab

#### **Download Pocket Queries**

| Basic | Advanced |
|-------|----------|
|-------|----------|

|      | Name                                                   | Date/Time 🛧         | Bytes                      | Records | Days left      | ^   |  |  |  |
|------|--------------------------------------------------------|---------------------|----------------------------|---------|----------------|-----|--|--|--|
|      | I-75 and SR70 25 mi radius - Fri A                     | 2011-11-18T00:26:32 | 1049939                    | 881     | 6              |     |  |  |  |
|      | I-75 and SR70 25 mi radius - Fri B                     | 2011-11-18T00:26:32 | 2011-11-18T00:26:32 425277 |         |                |     |  |  |  |
|      | FL Events                                              | 2011-11-18T00:24:59 | 56                         | 6       |                |     |  |  |  |
|      | I-75 and SR70 25 mi radius - Thu A                     | 2011-11-17T00:26:48 | 1049926                    | 881     | 5              |     |  |  |  |
|      | I-75 and SR70 25 mi radius - Thu B                     | 423497              | 472                        | 5       |                |     |  |  |  |
|      | I-75 and SR70 25 mi radius - Wed A                     | 882                 | 4                          |         |                |     |  |  |  |
|      | I-75 and SR70 25 mi radius - Wed B                     | 2011-11-16T00:22:16 | 423405                     | 472     | 4              |     |  |  |  |
|      | FL Unknown - Tue A                                     | 2011-11-15T00:23:26 | 1735592                    | 908     | 3              |     |  |  |  |
|      | FL Unknown - Tue B                                     | 2011-11-15T00:23:26 | 1310559                    | 818     | 3              |     |  |  |  |
|      | I-75 and SR70 25 mi radius - Mon B                     | 2011-11-14T00:23:05 | 011-11-14T00:23:05 421406  |         |                |     |  |  |  |
|      | I-75 and SR70 25 mi radius - Mon A                     | 2011-11-14T00:22:34 | 1053662                    | 882     | 2              |     |  |  |  |
|      | I-75 and SR70 25 mi radius - Sun A                     | 2011-11-13T00:18:51 | 1054399                    | 882     | 1              | -   |  |  |  |
| [    | Find <u>n</u> ext                                      | ous 🕼 Highlight 🛛   | Match case                 | ,<br>   |                | ~   |  |  |  |
| PQ d | ownload folder C:\Documents and Settings\All Users\Doc | cuments\GPS\PQ      |                            | 9       | Auto size coli | ımn |  |  |  |
|      | Run GPX load after download                            |                     |                            |         |                | 1   |  |  |  |
| Se   | Ettings Load All in PQ Folder then Delete              |                     | ~                          | E Set   | tings dialog   |     |  |  |  |
|      | С СК                                                   | Cancel              | Help                       |         |                |     |  |  |  |

 Grid shows all PQs that have run in the last week and are available for download

×

- PQs that have already been downloaded have Date/Time highlighted
- They can optionally be loaded into database after download using specified GPX Load settings

# Download Pocket Queries – Advanced tab

| Downlo     | oad Pocket     | Queries         |                        |          |        |               | X |
|------------|----------------|-----------------|------------------------|----------|--------|---------------|---|
| Basic      | Advanced       |                 |                        |          |        |               |   |
|            |                |                 |                        |          |        |               |   |
| 🗹 Do       | ownload all Po | cket Queries i  | not yet downloaded     |          |        |               |   |
| _          |                |                 |                        |          |        |               |   |
| _ <b>□</b> | ownload PQs    | that have nan   | nes matching           |          |        |               |   |
| Name       | Contains       | *               | 1-75 and SR70 25 mi ra | adius    |        | 🗹 Ignore case |   |
|            |                |                 |                        |          |        |               |   |
| Setting    | ļs             |                 |                        |          |        |               | _ |
| 1-75       | and SR70 25    | mi radius - All | New                    |          | ▼      | Save not save |   |
|            |                |                 |                        |          |        |               |   |
|            |                |                 |                        |          |        |               |   |
|            |                |                 |                        |          |        |               |   |
|            |                |                 |                        |          |        |               |   |
|            |                |                 |                        |          |        |               |   |
|            |                |                 |                        |          |        |               |   |
|            |                |                 |                        |          |        |               |   |
|            |                |                 |                        |          |        |               |   |
|            |                |                 |                        |          |        |               |   |
|            |                |                 |                        |          |        |               |   |
|            |                |                 | ✓ок                    | 🗶 Cancel | ? Help |               |   |

- Instead of manually selecting which PQs to download, you can choose all that have not yet been downloaded
- Additionally, or alternately, you can restrict the selection by PQ Name

## Get Geocaches – Basic tab

| Get Geocaches                                         | ×                                                                                                    |
|-------------------------------------------------------|----------------------------------------------------------------------------------------------------|
| Basic Advanced                                        |                                                                                                    |
| Reference<br>ⓒ Circle<br>◯ Rectangle<br>◯ GCXXXX code | Center point       I-75 & SR70, N 27 26.475, W 082 27.565         Max Distance       25         Miles       Feet                                                                                                    |
| Max geocaches                                         | 6000 Logs per cache 30 (Max 30 allowed)                                                                                                    |
| Include                                               | ✓ Found by me ✓ Disabled                                                                                                    |
| Container size<br>Clear all<br>Set all                | ✓ Large       ✓ Regular       ✓ Small       ✓ Micro         ✓ Other       ✓ Virtual       ✓ Not chosen                                                                                                    |
| Cache types<br>Clear all<br>Set all                   | Image: Second system       Image: Second system       Image: Second system <t< td=""></t<> |
| Difficulty between                                    | 1.0 🗸 5.0 🗸                                                                                                    |
| Terrain between                                       | 1.0 🗸 5.0 🗸                                                                                                    |
| Setti                                                 | ngs<br>Last active Infi Delete<br>Infi Delete<br>Infi Delete<br>Infi Delete<br>Infi Delete<br>Infi Delete<br>Infi Delete<br>Infi Delete                                                                                                    |

- Center Point enter directly or chose from predefined Locations
- Max Distance limited to 31 miles currently but will soon be increased to be 124 miles max.
- Bounding box you can use this instead of the circular area (limit on distance between the two points is same as diameter)
- GCXXXX a maximum of 30 coma-separated GC codes
- Max geocaches to get limited to 6000 per day for Full format or 10000 for Light format
- Logs per cache gets only the last N logs (unlike a PQ which also includes all of your logs)

# Get Geocaches – Google Map Tool

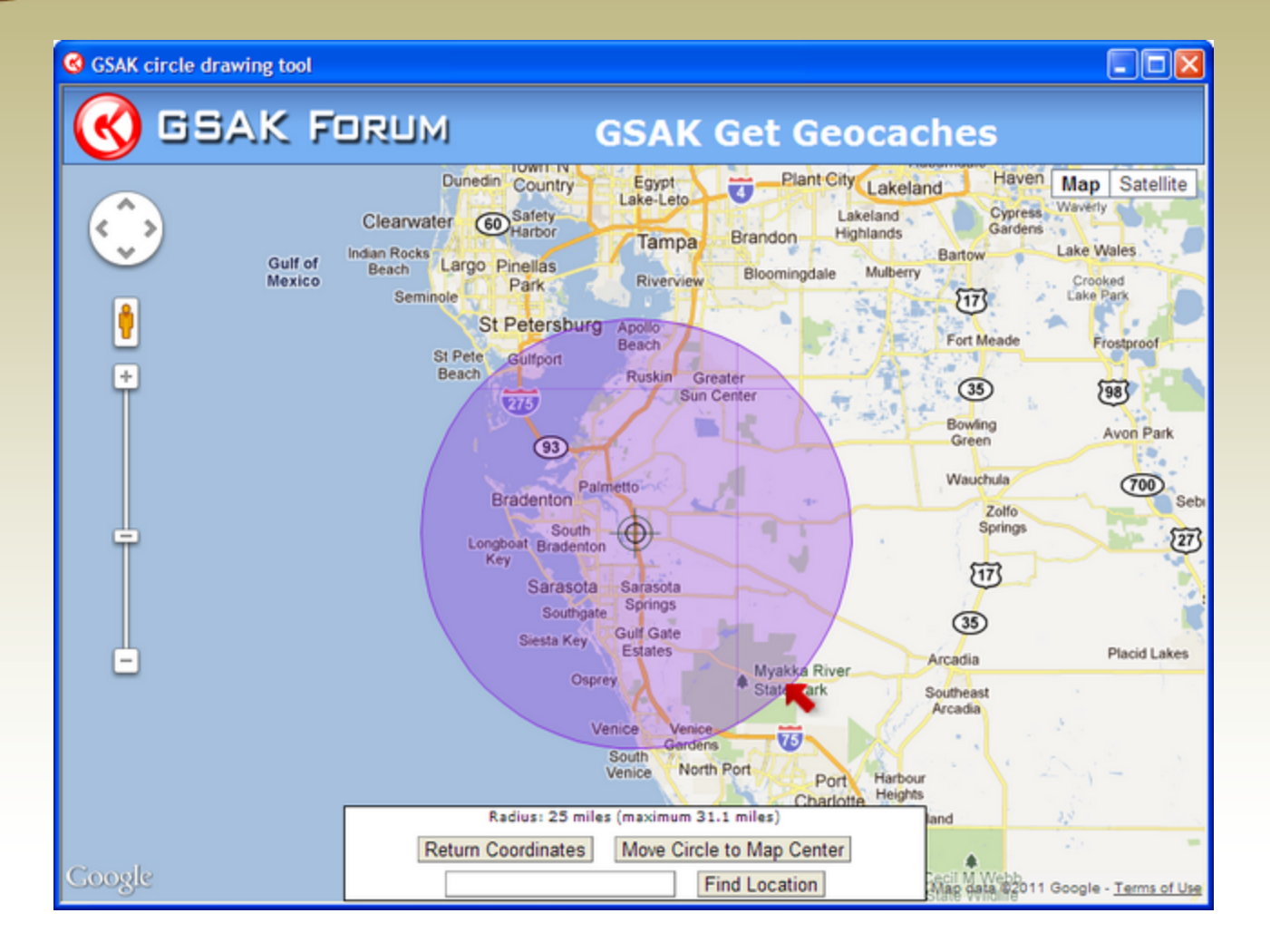

- Map can be panned and zoomed just like any Google Map
- Find Location accepts all methods supported by Google search (town name, post code, etc)
- Center Point can be dragged to new location
- Red arrows can be dragged to change size of enclosed area
- Circle Drawing Tool red arrow adjusts radius
- Rectangle Drawing Tool
   red arrows adjust top
   left and bottom right
- Return Coordinates click to return to Basic tab with defined coords

## Get Geocaches – Advanced tab

| Get Geocaches    | $\mathbf{X}$                                            |
|------------------|---------------------------------------------------------|
| Basic Advanced   |                                                         |
| Owned by         |                                                         |
| Exclude owned by |                                                         |
| - [              |                                                         |
| Not found by     |                                                         |
| Load settings    | Load All in PQ Folder then Delete 🛛 🗸 📰 Settings dialog |
| Data format      | S Full (slower) ○ Light (quicker)                       |
| Favorite points  | 0 99999                                                 |
| between          |                                                         |
|                  |                                                         |
|                  |                                                         |
|                  |                                                         |
|                  |                                                         |
|                  |                                                         |
|                  |                                                         |
|                  |                                                         |
|                  |                                                         |
|                  |                                                         |
| Sel              | -75 and SB70.25 mitadius                                |
|                  |                                                         |
|                  | 🖌 OK 🕅 Balances 💦 Cancel 🦿 Help                         |

- Owned by up to 5 comma-separated owner names
- Exclude owned by up to 5 comma-separated cacher names
- Not found by up to 5 comma-separated cacher names
- Load settings this is the GPX Load setting
- Full format includes information not currently contained in a GPX file (e.g. Favorite Points and Premium cache indication)
- Light format does not include descriptions or logs

### Main Window

| 🛎 🔍                     | ×      | d   | ) i | •  | 🚰 🖾 🚍 🎭 📍 🐔 🛛 OLS GM          | E GM3 F5G FCX                                   | ACS AL              |      | u    | RG RAG      | F     | в св        | VDB Te                   | st SUD   | SNC LPP       | LOR      | FbF          |    |       |      |
|-------------------------|--------|-----|-----|----|-------------------------------|-------------------------------------------------|---------------------|------|------|-------------|-------|-------------|--------------------------|----------|---------------|----------|--------------|----|-------|------|
| ock Finit Cod<br>Column | le Sea | rch | н   | 44 | ▲ ► ₩ Ħ � p>                  | Split screen format Selec<br>Full display VINON | t a saved fil<br>(E | er . |      | Cache       |       | ~           | locations<br>1-75 & SR70 | ~        | Vews<br>Cache | ¥        |              |    |       |      |
| Code                    | Ø      |     | X   | ŧ  | L4 Waypoint Name              | Owner Name                                      | Container           | Diff | Terr | 🕈 Miles Brg | Fav   | Placed      | Changed                  | Last Log | Last Found    | DNF Date | Found by me  | 11 | Usort | Log: |
| <b>GC1M6AE</b>          | Ð      |     |     |    | Silver Bullet                 | infiniteMPG                                     | Micro               | 3.0  | 1.5  | 0.25 E      | 5     | 01/28/09    | 10/03/11                 | 04/08/11 | 04/08/11      |          | 01/28/09     | 4  | 1082  | 64   |
| GCN17Y                  | Ð      |     |     |    | A new Cache                   | Team Fishfry                                    | Small               | 1.5  | 1.0  | 0.27 W      | 0     | 03/07/05    | 11/17/11                 | 11/16/11 | 11/16/11      | 04/28/05 | 05/08/05     | Г  | 6     | 271  |
| GC1484Y                 | Ð      |     |     |    | Dirty Low Down Scoundrel      | infiniteMPG                                     | Regular             | 2.0  | 2.0  | 0.33 N      | 0     | 07/13/07    | 10/19/11                 | 10/09/11 | 10/09/11      |          | 07/15/07     | Г  | 571   | 129  |
| 6C2-5E5                 | Ð      |     |     |    | HHK 9 Birthday Cache          | HazehurstKid                                    | Regular             | 2.5  | 2.5  | 0.34 NE     | 2     | 05/29/11    | 11/11/11                 | 11/10/11 | 11/10/11      |          | 05/04/11     | Г  | 2220  | 9    |
| GCHERG                  | Ø      |     |     |    | Trasha Cacha                  | Lincoln Tiger & Captain Sp                      | Micro               | 1.0  | 1.0  | 0.36 W      | 0     | 11/09/03    | 08/28/11                 | 10/10/04 | 10/03/04      |          |              | Г  |       | 5    |
| GCV8PX                  | Ð      |     | X   |    | New Way In, No Way Out        | infinite//PG                                    | Regular             | 2.0  | 2.0  | 0.37 W      | 0     | 04/10/06    | 11/04/11                 | 11/03/11 | 11/03/11      |          | 07/10/06     | Г  | 65    | 151  |
| GC13TKR                 | Ð      |     |     |    | Conservation Traffic          | infinite//PG                                    | Micro               | 2.0  | 1.5  | 0.41 N      | 0     | 06/20/07    | 10/03/11                 | 07/29/11 | 02/12/11      |          | 05/22/07     | P  | 533   | 48   |
| GC1JAF8                 | Q      |     |     |    | Leapin' Lizards               | infinite//PG                                    | Other               | 1.0  | 1.0  | 0.42 W      | 0     | 12/10/08    | 10/02/11                 | 12/22/08 | 12/12/08      |          | 12/10/08     | Г  | 1036  | 51   |
| GC1K1RZ                 | Q      |     |     |    | Leapin' Lizards - Teil Zwei   | infinite//PG                                    | Other               | 1.0  | 1.0  | 0.42 W      | 0     | 01/14/09    | 10/02/11                 | 01/18/09 | 01/15/09      |          | 01/14/09     | Г  | 1071  | 43   |
| GCTJ6P                  | Ð      |     | X   |    | Beals Will Be Ringing         | infinite//PG                                    | Micro               | 3.0  | 1.5  | 0.47 NW     | 5     | 02/21/06    | 10/27/11                 | 10/26/11 | 10/26/11      |          | 07/03/06     | Г  | 47    | 210  |
| GCYEME                  | Ð      |     |     |    | Don't HESSitate               | infinite//PG                                    | Micro               | 2.0  | 1.5  | 0.51 SE     | 0     | 09/22/08    | 10/27/11                 | 10/26/11 | 10/26/11      |          | 09/22/08     | Г  | 206   | 210  |
| GCXAA5                  | Ð      |     |     |    | Rise and Shine                | infinite//PG                                    | Small               | 1.0  | 2.0  | 0.52 NW     | 0     | 07/24/08    | 10/26/11                 | 10/24/11 | 10/24/11      |          | 07/24/08     | R  | 77    | 173  |
| GC1J2MW                 | Ð      |     |     |    | #024 - Trivia but not trivial | Pfadfinder_FL                                   | Micro               | 1.0  | 1.5  | 0.58 W      | 0     | 11/11/08    | 10/27/11                 | 10/26/11 | 10/28/11      |          | 11/12/08     | R  | 957   | 128  |
| GC2PKEA                 | Ð      |     |     |    | Frog Lake                     | infiniteMPG                                     | Micro               | 2.0  | 1.5  | 0.59 SE     | 4     | 03/02/11    | 10/19/11                 | 10/16/11 | 10/16/11      |          | 03/03/11     | P  | 2088  | 17   |
| GC15CCQ                 | Ð      |     |     |    | Good Will Hunting             | bananaspits                                     | Micro               | 2.5  | 1.0  | 0.61 W      | 0     | 08/22/07    | 10/02/11                 | 05/30/08 | 01/24/08      |          | 08/25/07     | Г  | 580   | 25   |
| GC2MBAR                 | Ð      |     |     |    | HHK 4 Lets make a Deal        | HazehurstKid                                    | Small               | 2.5  | 2.5  | 0.61 NE     | 0     | 01/09/11    | 11/14/11                 | 10/23/11 | 10/23/11      |          | 01/10/11     | Г  | 2056  | 21   |
| GC1TQ6V                 | ?      | Æ₽  | 1   |    | E's Periodic                  | lynchberg                                       | Other               | 4.0  | 1.5  | 0.62 NW     | 0     | 06/14/09    | 10/03/11                 | 08/21/11 | 08/21/11      |          | 07/11/09     | Г  | 1377  | 33   |
| GC2AHRA                 | Ð      |     | X   |    | Dry Land or Wet Land ?????    | randco                                          | Regular             | 2.5  | 2.0  | 0.62 E      | 0     | 06/20/10    | 10/27/11                 | 10/26/11 | 09/18/11      |          | 07/19/10     | Г  | 1888  | -41  |
| 6CM5K                   | Ð      |     |     |    | Where's Wall-D'oh!            | infinite//PG                                    | Regular             | 3.0  | 2.0  | 0.63 SE     | 0     | 00/09/06    | 11/07/11                 | 11/02/11 | 11/02/11      |          | 08/10/06     | 9  | 99    | 113  |
| SC-SSN                  | 0      |     |     |    | RoseVel                       | TrManiac                                        | Regular             | 2.0  | 3.0  | 0.64 NE     | 0     | 07/22/06    | 10/02/11                 | 03/10/08 | 09/03/07      |          | 07/23/06     | P  | 76    | 31   |
| Subset: None            |        |     |     |    | 4093 Show                     | n (all waypoints)                               |                     |      |      | Centre      | point | 1-75 & SR70 | )                        |          |               | Cou      | nts: 2677 14 | 04 | 1499  | 12   |
|                         |        |     | _   | _  |                               |                                                 |                     |      | _    |             |       |             |                          |          |               |          |              |    |       |      |

RoseVeil - A full sized ammo can.

Please use the Cameral

RoseVeil 7.22.06

This was moved from it's original location - it's a very easy find now you can almost literally drive right up to it.

In this cache you will find lots of stuff - but use the Camera to take a photol Don't take it! :)

#### Hints

Nestled in a Tree.

Custom URLs

SeoHack

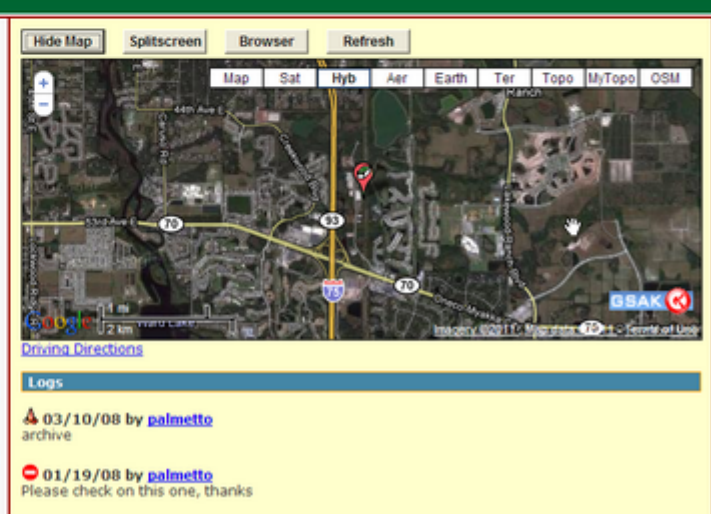

1 ng/30/07 by Hawkhaven

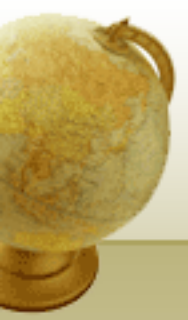

# Updating Existing Caches in Database

| Refresh cache  | data 🛛 🔀                                                |
|----------------|---------------------------------------------------------|
| Scope          | Ourrent cache only                                      |
| Logs per cache | 30 (Max 30 allowed)                                     |
| Load settings  | Load All in PQ Folder then Delete 🛛 🛛 😰 Settings dialog |
| •0             | IK f Balance 🔀 Cancel 🥐 Help                            |
|                |                                                         |

| Get Logs                                                              | × |
|-----------------------------------------------------------------------|---|
| Scope                                                                 | - |
| <ul> <li>Current cache only</li> <li>All in current filter</li> </ul> |   |
|                                                                       |   |
| Max logs (per cache) 99999                                            |   |
| Show summary when finished                                            |   |
| 🖌 OK 🛛 🗶 Cancel 🤶 Help                                                |   |

| Status check                                                                                     | $\mathbf{\Sigma}$ |
|--------------------------------------------------------------------------------------------------|-------------------|
| The option will update the availability status of caches<br>(Archived, Temp Disabled, Available) |                   |
| Scope                                                                                            |                   |
| O Current cache only  I in current filter                                                        |                   |
| Show summary when finished                                                                       | ,                 |
| ✓OK X Cancel ? Help                                                                              |                   |

- Caches refreshed count against the 6000 cache per day limit
- Max caches per hour of 2000 is automatically paced by GSAK
- Logs per cache gets only the last N logs (unlike a PQ which also includes all of your logs)
- Max logs can be set to a very large number to get all logs

# **Favorite Points**

| Mac | ro    | <u>T</u> ools | Geocaching.com a                  | ccess <u>H</u> elp |     |                                          |           |            |             |           |        |          |  |  |  |  |
|-----|-------|---------------|-----------------------------------|--------------------|-----|------------------------------------------|-----------|------------|-------------|-----------|--------|----------|--|--|--|--|
|     | GME ( |               | Get geocaches.<br>Refresh cache o | <br>Jata           |     | LL                                       | RG        | RAG        | FB          | СВ        | VDB    | Test     |  |  |  |  |
| ch  | S     | plit son      | Download pocke                    | ər                 |     | Data                                     | base      |            | l           | Locations |        |          |  |  |  |  |
|     | F     | Full disp     | Get Logs                          |                    |     |                                          | ✓ V2V     | / Series   |             | *         | Not ac | tive     |  |  |  |  |
| -   |       |               | Status check                      |                    |     |                                          | -         | <u>г</u> г |             | -         |        |          |  |  |  |  |
|     | Fav   | Dwr           | Favorite points                   | 1                  | A   | dd curi                                  | rent cach | e to you   | ur favorite | s         | Alt+F  | t Log    |  |  |  |  |
|     |       | 6 Hav         | Update user inf                   | ormation           | R   | Remove current cache from your favorites |           |            |             |           |        |          |  |  |  |  |
|     |       | 1 Hav         | Publish logs                      |                    | G   | et ava                                   |           |            | 16/11       |           |        |          |  |  |  |  |
|     |       | 2 Hav         | Add to bookmar                    | k list             | 1.0 | 1.5                                      | 0.81      | W C        | 5/13/11     | 11/20     | )/11   | 10/16/11 |  |  |  |  |
|     | 6 Hav |               | Get another acc                   | ess token          | 3.0 | 1.5                                      | 0.94      | W 0        | )5/27/11    | 11/20     | )/11   | 10/16/11 |  |  |  |  |
|     | 1     |               | /khaven                           | Regular            | 1.0 | 1.5                                      | 1.12      | W 0        | )5/27/11    | 11/20     | )/11   | 11/13/11 |  |  |  |  |
|     |       |               |                                   |                    |     |                                          |           |            |             |           |        |          |  |  |  |  |

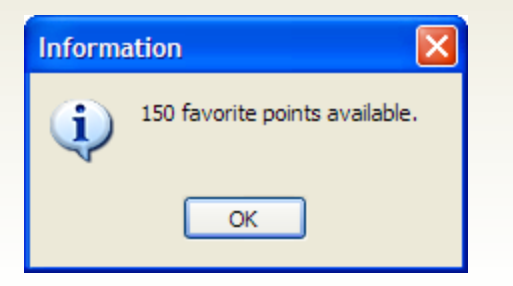

- API functions include information about favorite points
- The favorite point field can be added to the grid
- A favorite point can be added to or removed from the current cache
- The number of available favorite points can be checked

# Add to Bookmark List

#### Add to bookmark list

Select a bookmark, chose your scope, then click on the add button

| Name                       | Shared | Public | Caches |
|----------------------------|--------|--------|--------|
| Archived                   | false  | false  | 82     |
| Best Hide Technique        | true   | true   | 51     |
| Fifty (?) Challenge        | true   | true   | 50     |
| Florida 250 Star Challenge | true   | true   | 85     |
| My First To Find Caches    | false  | false  | 213    |
| Puzzles - FGA SW           | true   | false  | 0      |
| Test                       | false  | false  | 3      |

 Image: Cancel
 Image: Cancel
 Image: Cancel
 Image: Cancel
 Image: Cancel
 Image: Cancel
 Image: Cancel
 Image: Cancel
 Image: Cancel
 Image: Cancel
 Image: Cancel
 Image: Cancel
 Image: Cancel
 Image: Cancel
 Image: Cancel
 Image: Cancel
 Image: Cancel
 Image: Cancel
 Image: Cancel
 Image: Cancel
 Image: Cancel
 Image: Cancel
 Image: Cancel
 Image: Cancel
 Image: Cancel
 Image: Cancel
 Image: Cancel
 Image: Cancel
 Image: Cancel
 Image: Cancel
 Image: Cancel
 Image: Cancel
 Image: Cancel
 Image: Cancel
 Image: Cancel
 Image: Cancel
 Image: Cancel
 Image: Cancel
 Image: Cancel
 Image: Cancel
 Image: Cancel
 Image: Cancel
 Image: Cancel
 Image: Cancel
 Image: Cancel
 Image: Cancel
 Image: Cancel
 Image: Cancel
 Image: Cancel
 Image: Cancel
 Image: Cancel
 Image: Cancel
 Image: Cancel
 Image: Cancel
 Image: Cancel
 Image: Cancel
 Image: Cancel
 Image: Cancel
 Image: Cancel
 Image: Cancel
 Image: Cancel
 Image: Cancel
 Image: Cancel
 Image: Cancel
 Image: Cancel
 Image: Cancel
 Image: Cancel
 Image: Cancel
 Image: Cancel
 Image: Cancel

API can not create a bookmark list, so you must first make sure you have created the bookmark list online

X

# **Center Point**

| SAK 7                                            | 7.3.45    | Datal    | lase | :: C <mark>i</mark> che                                   |               |                        |            |      |       |         |          |            |             |            |            |          |             |        |        |        |
|--------------------------------------------------|-----------|----------|------|-----------------------------------------------------------|---------------|------------------------|------------|------|-------|---------|----------|------------|-------------|------------|------------|----------|-------------|--------|--------|--------|
| File Search                                      | User Fl   | ags Viev | С    | entre Point Waypoint Database GPS                         | Macro Tools   | Help                   |            |      |       |         |          |            |             |            |            |          |             |        |        |        |
| <b>e</b> <u>a</u>                                | ×         | ٤        |      | Home<br>Current Waypoint                                  | S GME GN      | IC FSG FCX ACS         | AL         | LL   | RG    | RAG     | FB       | СВ         | VDB Tes     | t SUD      | SNC LPP    | LCR      | FbF         |        |        |        |
| Lock First Co<br>Column                          | de Searc  | h<br>La  |      | Post Code                                                 | rch Split scr | een format Select a sa | ved filter | _    | Da    | tabase  |          |            | Locations   |            | Views      |          |             |        |        |        |
|                                                  | Locations |          |      |                                                           | Wide \        | iew FGA Centr          | al         |      | →  C; | sche    |          | <u> </u>   | I-75 & SR70 | <u> </u>   | Cache      | -        |             |        |        |        |
| Code                                             | 10        |          | ň    | Snow Current on GoogleMaps<br>Get from GPSr (Garmin mode) |               | Owner Name             | Container  | Diff | Terr  | 🕈 Miles | Brg      | Placed     | Changed     | Last Log   | Last Found | DNF Date | Found by me | ftf U: | sort L | .ogs 🔼 |
| GCRWHK                                           | Ø         |          |      | Get from GPSr (NMEA mode)                                 |               | Bumblebeetoo           | Small      | 1.0  | 1.0   | 79.22   | NE       | 01/04/06   | 06/17/10    | 11/22/07   | 11/22/07   |          | 11/22/07    |        | 645    | 197    |
| GC13D95                                          |           |          |      | Get From GPSr (Delorme Earthmate)                         |               | JerseyGirl & Bruno     | Not chosen | 1.5  | 2.0   | 81.12   | E        | 06/04/07   | 12/31/10    | 08/29/10   | 08/29/10   |          |             |        |        | 14     |
| GCWD1C                                           | Ø         | 8        |      | Add current as waypoint                                   |               | FocsleSwab             | Regular    | 1.5  | 1.0   | 81.91   | NE       | 06/03/06   | 06/17/10    | 11/22/07   | 11/22/07   |          | 11/22/07    |        | 644    | 442    |
| GCC142                                           | Ø         | 8        |      | Enter manually                                            |               | Blue Man               | Regular    | 1.0  | 1.0   | 82.38   | NE       | 01/08/03   | 06/17/10    | 11/22/07   | 11/22/07   |          | 11/22/07    |        | 642    | 900    |
| GC1006G                                          | Ø         |          |      | Across the Pond                                           | -             | FocsleSwab             | Small      | 2.0  | 2.0   | 82.48   | NE       | 01/24/07   | 06/17/10    | 11/22/07   | 11/22/07   |          | 11/22/07    |        | 643    | 169    |
| GC15QNG                                          | 9         |          |      | Lake Louisa Earthcache                                    | Monetta55     | Not chosen             | 1.0        | 1.0  | 82.80 | NE      | 09/06/07 | 12/31/10   | 12/25/10    | 12/25/10   |            | 11/22/07 |             | 646    | 21     |        |
| GC22W23                                          | 9         | 8        |      | BK-12 Back to the Boardwalk                               | BroKarl       | Not chosen             | 1.0        | 1.0  | 84.42 | NE      | 04/17/10 | 05/14/10   | 04/22/10    | 04/18/10   |            |          |             |        | 30     |        |
| GC2APV3                                          | Ģ         | 8        |      | l'm here 2oh yeah, I'm here t                             | po!           | pumpkinking27          | Not chosen | 1.0  | 1.0   | 84.56   | NE       | 09/07/10   | 09/24/10    | 09/15/10   | 09/12/10   |          |             |        |        | 23     |
| GC2KDPA                                          | <u></u>   |          |      | Expedition from the Great White                           | North         | mrcanoehead224         | Other      | 1.5  | 1.5   | 86.37   | NE       | 02/26/11   | 01/14/11    | 01/11/11   |            |          |             |        |        | 13     |
| GC25RPC                                          | Ø         |          |      | Blackbeards Treasure                                      |               | 4man2000               | Small      | 2.0  | 1.0   | 87.53   | NE       | 03/28/10   | 08/31/10    | 07/05/10   | 07/05/10   |          | 07/01/10    |        | 821    | 20     |
| GC2GPQT                                          | Ş         | 8        |      | M&G #2 - Dine and Cache                                   | Computed b    | acod on the distance   | Other      | 4.0  | 1.0   | 88.09   | NE       | 01/07/11   | 01/14/11    | 01/08/11   | 01/08/11   |          |             |        |        | 15     |
| GC2GR5X                                          | 9         | 8        |      | Meet & Greet #1 - The Beginning                           | from the cu   | rent Center Point      | Not chosen | 1.0  | 1.0   | 88.55   | NE       | 11/18/10   | 12/10/10    | 11/19/10   | 11/19/10   |          |             |        |        | 30     |
| GC28BGD                                          | <b>Q</b>  |          |      | Geocaching "101'1/2" and GSAK! Part                       |               |                        | Not chosen | 1.0  | 1.0   | 90.72   | NE       | 05/27/10   | 06/04/10    | 05/30/10   | 05/30/10   |          |             |        |        | 20     |
| GC20CPT                                          |           |          |      | A bunch of Weir-dos in Florida                            |               | drgoby                 | Not chosen | 2.5  | 1.5   | 91.71   | NE       | 10/28/09   | 12/31/10    | 12/28/10   | 12/28/10   |          |             |        |        | 5      |
| GC1WZT0                                          | 1 7 4     |          | ~    | Number Of The Beast                                       |               | jim32809               | Not chosen | 5.0  | 1.0   | 97.16   | NE       | 08/08/09   | Displays cr | irrent Cen | ter Point  |          |             |        |        | 19     |
| GC2ANJC                                          | <b>Q</b>  | 8        |      | The 1st Annual West Side BBQ                              |               | Jarrod88               | Other      | 1.0  | 1.0   | 99.40   | NE       | 08/01/10   | bispidys co |            |            |          |             |        |        | 41     |
| GC1N8Y0                                          | Ø         |          |      | Platitudinous #1 BPLP                                     |               | War1man and MiMi       | Micro      | 1.0  | 1.0   | 106.79  | NE       | 03/02/09   | 07/06/10    | 07/03/10   | 07/03/10   |          | 07/01/10    |        | 822    | 20     |
| GC24ME7                                          | Ş         | 8        |      | Cede's Night Time Adventure with Sta                      | rDust25       | MercedesL              | Other      | 2.0  | 2.0   | 107.43  | NE       | 05/15/10   | 06/18/10    | 06/11/10   | 06/11/10   |          |             |        |        | 40     |
| GC1P4AT                                          | 74        |          | - ₽  | The Anti G-Rail                                           |               | sk8er1113              | Small      | 2.5  | 2.0   | 107.56  | NE       | 03/24/09   | 10/26/10    | 10/21/10   | 08/14/10   |          |             |        |        | 35     |
| GC26E09                                          | 8         |          |      | Top Secret CITO event                                     |               | thelanes               | Regular    | 1.0  | 4.5   | 109.63  | NE       | 05/2/10    | 06/04/10    | 05/22/10   | 05/22/10   |          |             |        |        | 26 🗸   |
| Subset: FGA Central 24 Shown (out of 3139 ) 0.8% |           |          |      |                                                           |               |                        |            |      |       |         | point =  | I-75 & SR7 | D           |            |            | Cour     | ts: 7 17    | 12     | 0      |        |

- Multiple locations can be defined and selected from dropdown list
- Can be set based on post code or manually entered Lat/Lon
- Can be set to current physical location by a connected GPSr
- Distance column computed based on Center Point

# Sorting

| 🔇 GSAK 7.7                                                                                                 | C GSAK 7.7.3.49 DataBase: Cache                                                                                                    |                |              |                                                       |                                           |                    |            |     |      |        |     |          |          |          |            |          |             |       |         |        |
|----------------------------------------------------------------------------------------------------|----------------------------------------------------------------------------------------------------|----------------|--------------|-------------------------------------------------------|-------------------------------------------|--------------------|------------|-----|------|--------|-----|----------|----------|----------|------------|----------|-------------|-------|---------|--------|
| <u>F</u> ile <u>S</u> earch                                                                                | <u>U</u> ser Flag                                                                                                    | js <u>V</u> ie | w <u>C</u> e | ntre Point <u>W</u> aypoint <u>D</u> atabase <u>G</u> | PS <u>M</u> acro <u>T</u> ools <u>H</u> e | elp                |            |     |      |        |     |          |          |          |            |          |             |       |         |        |
| 🖻 🖪                                                                                                    | × (                                                                                                    | ٤              | 1            | È 🖾 📼 🖷 🔋 🚛                                           | GUS GME GMC                               | FSG FCX ACS        | AL I       | L   | RG   | RAG    | FE  | в св     | VDB Tes  | t SUD    | SNC LPP    | LCR      | FbF         |       |         |        |
| Lock First Code                                                                                            | e Search                                                                                                    |                |              | Name                                                  | Search Split screen                       | format Select a sa | ved filter |     | Dat  | abase  |     | I        | ocations |          | Views      |          |             |       |         |        |
| Column                                                                                                    |                                                                                                    |                |              |                                                       |                                           |                    |            |     | •    |        |     |          |          |          |            |          |             |       |         |        |
| Code                                                                                                    | 10                                                                                                    |                | 1 L          | 4 Waypoint Name                                       |                                           | Owner Name         | Container  | 🤊 d | Terr | Miles  | Brg | Placed   | Changed  | Last Log | Last Found | DNF Date | Found by me | ftf l | Jsort I | Logs 🔼 |
| GCH×5H                                                                                                    | <b>?</b>                                                                                                    | 8              |              | COMBAT!                                               |                                           | Gator Man          | Regular 🌶  | 4.5 | 4.5  | 153.15 | E   | 03/12/04 | 09/07/09 | 03/28/09 | 03/26/09   |          |             |       |         | 111    |
| GC28XCD<br>GC18CHM                                                                                         | Click on column header to sort, click again to reverse the sort order 4.5 5.0 Previous sort column becomes secondary sort column           |                |              |                                                       |                                           |                    |            |     |      |        |     |          | 05/10/08 |          | 867        | 36<br>82 |             |       |         |        |
| GC1GMA0                                                                                                    | 9 1                                                                                                    | <b>≜</b>       |              | #015 - Lorraine - Parlez-Vous Fran                    | cais?                                     | Pfadfinder_FL      | Other      | 5.0 | 1.0  | 3.92   | E   | 09/26/08 | 12/22/10 | 12/18/10 | 12/18/10   |          | 03/25/10    | Г     | 1715    | 30     |
| GC1GMK9                                                                                                    | Ŷ [                                                                                                    |                | Г            | #016 - "Bite me, and Bite me,                         | ,<br>It's fun!"                           | Pfadfinder_FL      | Other      | 5.0 | 1.0  | 4.07   | s   | 09/26/08 | 03/11/10 | 11/20/09 |            |          |             | Г     |         | 4      |
| GC1WJND                                                                                                    | Ŷ <u>A</u>                                                                                                    |                |              | BULLSEYE                                              |                                           | Pfadfinder_FL      | Not chosen | 5.0 | 1.0  | 1.26   | w   | 07/30/09 | 02/19/10 | 11/20/09 |            | 09/03/09 |             | Г     |         | 7      |
| GCJG5Q                                                                                                    | Ø                                                                                                    |                |              | memorial lake                                         |                                           | joesaz             | Micro      | 5.0 | 1.0  | 153.17 | E   | 05/20/04 | 12/11/09 | 12/07/09 | 12/07/09   |          | 12/07/09    | Г     | 1654    | 21     |
| GC1WZTQ                                                                                                    | ? 🛆                                                                                                    | <b>4</b>       |              | Number Of The Beast                                   |                                           | jim32809           | Not chosen | 5.0 | 1.0  | 97.16  | NE  | 08/08/09 | 10/12/10 | 10/03/10 | 10/03/10   |          |             | Γ     |         | 19     |
| GC23VCB                                                                                                    | ? 🛆                                                                                                    | <b>4</b>       |              | Grape Stained Soles                                   |                                           | infiniteMPG        | Micro      | 5.0 | 1.5  | 3.61   | s   | 02/10/10 | 12/08/10 | 10/30/10 | 10/30/10   |          | 03/19/10    | ┓     | 1703    | 9      |
| GC293BJ                                                                                                    | ? 🛆                                                                                                    | <u> </u>       |              | '57 Classic                                           |                                           | infiniteMPG        | Micro      | 5.0 | 1.5  | 2.60   | W   | 05/23/10 | 09/01/10 | 08/03/10 | 07/30/10   |          | 07/30/10    | 9     | 1900    | 5      |
| GC11FXQ                                                                                                    | Ø                                                                                                    |                |              | Rode Hard and Put Up Wet                              |                                           | Ol' Bubba Hide     | Micro      | 5.0 | 2.0  | 33.22  | NE  | 03/16/07 | 06/17/10 | 02/01/09 | 02/01/09   |          | 02/01/09    | Г     | 1090    | 46     |
| GC1QW55                                                                                                    | ? 🛆                                                                                                    | <b></b>        |              | #060 - Jolly Roger                                    |                                           | Pfadfinder_FL      | Micro      | 5.0 | 2.0  | 10.96  | SW  | 05/02/09 | 12/31/10 | 12/30/10 | 12/30/10   |          | 07/03/09    |       | 1372    | 34     |
| GC1VEZP                                                                                                    | ?                                                                                                    | <b>a</b>       |              | #062 - "If Mariokart Was Real"                        |                                           | Pfadfinder_FL      | Micro      | 5.0 | 2.0  | 0.00   | s   | 07/04/09 | 03/11/10 | 11/20/09 |            |          |             |       |         | 2      |
| GC1R02G                                                                                                    | Ø                                                                                                    |                |              | "CREW's" Hidden Secret                                |                                           | Lehigh Mafia       | Other      | 5.0 | 2.5  | 87.37  | SE  | 05/09/09 | 06/17/10 | 05/17/09 | 05/17/09   |          | 05/09/09    | ₽     | 1292    | 23     |
| GC1VE3G                                                                                                    | ?                                                                                                    |                |              | #061 - Where did the Sasquatch go                     | ???                                       | Pfadfinder_FL      | Regular    | 5.0 | 2.5  | 1.80   | s   | 07/04/09 | 03/11/10 | 11/20/09 |            |          |             |       |         | 2      |
| GC25NP7                                                                                                    | 9                                                                                                    |                |              | "10 years! South Ft. Myers, Florida"                  |                                           | Blue Diamonds      | Not chosen | 5.0 | 4.0  | 80.33  | SE  | 05/01/10 | 06/07/10 | 05/09/10 | 05/05/10   |          |             |       |         | 38     |
| GCT75R                                                                                                    | 8                                                                                                    |                |              | Nowhere In Sight                                      |                                           | infiniteMPG        | Regular    | 5.0 | 4.5  | 11.16  | NE  | 01/28/06 | 01/19/11 | 01/15/11 | 01/15/11   |          | 01/09/07    |       | 373     | 56     |
| GCX13X                                                                                                    | Ø                                                                                                    | - 6            | lover        | mouse pointer here to view                            | primary, secondar                         | v sort order       | Micro      | 5.0 | 5.0  | 5.38   | NW  | 04/20/06 | 08/31/10 | 05/16/09 | 02/03/08   | 07/10/06 | 07/15/06    |       | 71      | 50     |
| GC1NJWX                                                                                                    | €                                                                                                    |                |              |                                                       | ,,,                                       | <b>,</b>           | Small      | 5.0 | 5.0  | 1.60   | SW  | 03/11/09 | 10/27/10 | 10/26/10 | 09/19/09   |          |             |       |         | 16 👝   |
| GC283M0 V I I I T.O.G.G.A. does Econfina LionsLair Not chosen 5.0 5.0 278.76 NW 08/07/10 08/11/10 08/07/10 |                                                                                                    |                |              |                                                       |                                           |                    |            |     |      |        | Г   |          | 12 🗸     |          |            |          |             |       |         |        |
| Subse                                                                                                    | Subse Vione         3145 Shown (all waypoints)         Centre point = I-75 & SR70         Counts: 2065         1070         938         10 |                |              |                                                       |                                           |                    |            |     |      |        |     |          |          |          |            |          |             |       |         |        |
| order t                                                                                                    | by Difficult                                                                                                    | ty, Te         | rrain        |                                                       |                                           |                    |            |     |      |        |     |          |          |          |            |          |             |       | _       | ^      |

- String fields sort alphabetically (not case-sensitive)
- String fields can be sorted numerically by using leading zeros
- Date fields sort chronologically (stored internally as YYYY-MM-DD)
- Support for primary and secondary sorting

# Child (Additional) Waypoints

| 🔇 GSAK 7.7       | GSAK 7.7.3.49 DataBase: Cache                    |        |                                    |                    |                           |            |       |                           |          |                |                  |                             |           |                 |             |             |        |
|------------------|--------------------------------------------------|--------|------------------------------------|--------------------|---------------------------|------------|-------|---------------------------|----------|----------------|------------------|-----------------------------|-----------|-----------------|-------------|-------------|--------|
| File Search (    | User Flag                                        | s View | Centre Point Waypoint Database     | GPS Macro Tools H  | Help                      |            |       |                           |          |                |                  |                             |           |                 |             |             |        |
| <b>₽</b> <u></u> | 2 CA X 2 E C C C C C C C C C C C C C C C C C C   |        |                                    |                    |                           |            |       |                           |          |                |                  |                             |           |                 |             |             |        |
| Lock First Code  | Search                                           | -      |                                    | Search Split scree | en format Select a sa     | ved filter |       | Database                  |          |                | ations           | Vie                         | ews       |                 |             |             |        |
|                  |                                                  |        | gnt                                | VVide Vie          | W NONE                    |            |       | <ul> <li>Cache</li> </ul> |          |                | 5 & SR /0        | <b>_</b>  0                 | ache      | -               |             |             |        |
| Code             | Ø 🔔                                              | 381    | L4 Waypoint Name                   |                    | Owner Name                | Container  | Diff  | Terr 🗣 Mile               | s Brg    | Placed (       | Changed          | Last Log La                 | ast Found | DNF Date        | Found by m  | e ftf Usort | Logs 🔼 |
| GC1979Z          | ? 🛆                                              |        | Nary a Waypoint in Sight           |                    | jillewille                | Not chosen | 3.0   | 2.0 10.09                 | 9 S      | 02/08/08       | 06/17/10         | 05/16/09 10                 | 0/15/08   |                 | 02/09/08    | 788         | 25     |
| GCT75R           | 8                                                |        | Nowhere In Sight                   |                    | Waypoint LIPI             | Righ       | t-cli | ck anywher                | e on a   | waypoint's     | s row, the       | n select "Ch                | ild wayp  | oints" to       | open the    | dialog 🔒    | 55     |
| GCV11V           | 67                                               |        | Caught In A Bickel                 | Show               | Offline (in browser)      | /icro      | 1.5   | 2.0 11.83                 | 3 NW     | 03/22/06 1     | 12/04/10         | 12/03/10 12                 | 2/23/09   |                 | 06/27/07    | 544         | 108    |
| GC2JGZP          | 8                                                |        | After An All Night Cache Run I Got | The Munchie Custo  | m URL                     | /icro      | Ch    | ild Waypoints             |          |                |                  |                             |           |                 |             | <b>E</b>    | 29     |
| GCY2HN           | ✐                                                |        | I hate these FLY by night cachers. |                    |                           | – /ligro   |       |                           |          | R.             |                  | ы. ы. <i>4</i> 5 <i>0</i> 6 |           |                 |             |             | 46     |
| GCF57            | 6                                                |        | Manatee Moonlight Madness          | Cache Add          |                           | egular     |       | Total children:           | 6        | 151            | 44 1             | Gene                        |           |                 |             |             | 43     |
| GC183WQ          | 67                                               |        | Straight Into the Country          | Edit               |                           | Small      |       | Code                      | Flag     | Туре           | Name             |                             | Date      | Latitude        | Longitude   | ByUser 🔼    | 95     |
| GCV1K5           | 6                                                |        | Gotta Go Right Now? Dedicated To   | Treadmark Delete   | e waypoint                | Small      |       | BBT75R                    | Г        | Trailhead      | Bee Hives        | to Avoid                    | 05/25/06  | N27° 31.129     | W82° 16.800 |             | 35     |
| GC187N0          | 67                                               |        | Barking up the Right Tree          | Delete             | elogs                     | /licro     |       | PKT75R                    |          | Parking Area   | Parking          |                             | 05/25/06  | N27° 29.881     | W82° 18.695 |             | 68     |
| GC1ABC3          | 67                                               | 8 🗆    | Knights of Shooting Stars          | Add/C              | nange/Delete Note         | Regular    |       | S3T75R                    | <u>v</u> | Stages of a M  | uitic Nowhere in | Sight - Stage 2             | 03/09/07  | N27<br>N27°     | W82         | <u>N</u>    | 65     |
| GC27PWZ          | 6                                                | 8 🗖    | A Night for the Harbor             | Corre              | cted Coordinates          | Regular    |       | S4T75R                    | <u>.</u> | Stages of a M  | ulti Nowhere Ir  | Sight - Stage 4             | 03/09/07  | N27°            | W82°        | <b>N</b>    | 25     |
| GC227K0          | 6                                                |        | Jesse Knight – Owen Creek          | Child              | waypoints                 | Small      |       | SFT75R                    |          | Final Location | Nowhere Ir       | n Sight - Stage Final       | 03/09/07  | N27°            | W82°        |             | 39     |
| GCHFT8           | 🔊 🛆                                              | Г      | Hini Might                         | Cache              | e status 🔋 🖡              | /icro      |       |                           |          |                |                  |                             |           |                 |             |             | 238    |
| GC1Q2H3          | 67                                               | Г      | TRANQUILITY'S LIGHT                | Set Th             | nis Cache as Centre Point | Regular    |       |                           |          |                |                  |                             |           |                 |             |             | 46     |
| GCYAWKY          | 8                                                | 8 🗆    | Light the Way to Tampa Bay         | Add to             | olocations                | Regular    |       |                           |          |                |                  |                             |           |                 |             |             | 72     |
| GC210DA          | 6                                                | Г      | HHMI Right of 104-2                | Send               | to GPSr now               | Other      |       |                           |          |                |                  |                             |           |                 |             |             | 48     |
| GC227K5          | 6                                                | Bold f | iont indicates that these wayno    | Show               | current row number        | Small      |       | Hag                       |          | Set by         | type             |                             |           | Type color if E | lyUser      |             | 74     |
| GC227KD          | Ø                                                | have   | one or more child waypoints        | Projec             | t waypoint                | /icro      |       | Clear all                 | Se       | t all Se       | t type           | arking Area                 | -         |                 |             |             | 66     |
| GC1M898          | Ø                                                |        | A Mighty Cache                     | Color              | waypoint                  | /icro      |       |                           |          |                | ,                | -                           |           |                 |             |             | 64     |
| GC1DQ5D          | Ø                                                | Γ      | Night Caching #1                   | Show               | on OziExplorer Map        | /icro      |       |                           |          |                |                  |                             |           |                 | 24 🗸        |             |        |
| Cubenti Norra    |                                                  | 1 1 4  |                                    | Filter             | AL 1 -1-10/               |            | -     |                           | + Add    | Edit           | TT Del           | ste 🗠 Cent                  | tre 🗙     | Exit            | Y Help      |             |        |
| Subset: Name     | Subset: Name search 69 Shown (out of 3145 ) 2.2% |        |                                    |                    |                           |            |       |                           |          |                |                  |                             |           |                 |             |             |        |

| Child Waypoint Types   |  |
|------------------------|--|
| Final Location         |  |
| Parking Area           |  |
| Question to Answer     |  |
| Stages of a Multicache |  |
| Trailhead              |  |
| Reference Point        |  |

- Published by cache owner or defined by user
- Sent to GPSr for navigation (optional)
- Some macros will display on map (optional)
- Listed in Split Screen

## **Corrected Coordinates**

| GSAK 7.7.3.50 DataBase: Cache                                                                                                    |                                   |                             |                 | _       |        |
|----------------------------------------------------------------------------------------------------|-----------------------------------|-----------------------------|-----------------|---------|--------|
| File Search User Flags View Centre Point Waypoint Database GPS Macro Tools Help                                                                                                    |                                   |                             |                 |         |        |
| 🗃 🖪 🗶 🥩 📰 ≆ 🖾 🥅 🛤 ? 氟 GUS GME GMC FSG FCX ACS AL LL RG R                                                                                                    | RAG FB CB VDB Test                | SUD SNC LPP LCR             | FbF             |         |        |
| Lock First Code Search<br>Column                                                                                                    | se Locations     I-75 & SR70      | Views Cache                 |                 |         |        |
| Code 🖉 🏝 🗃 😫 🛉 L4 Waypoint Name GC1TD88 Hunter's Point 🗣 M                                                                                                    | Miles Brg Placed Changed Las      | t Log Last Found DNF Date   | Found by me ft  | f Usort | Logs 🔼 |
| GC166X2 & Perico Bayou                                                                                                    | 3.45 W 09/24/07 01/13/11 01/      | 12/11 01/12/11              | 09/29/07        | 620     | 107    |
| GC1JF2P Ø Awesome Oak in Not Lat/Lon N27*27.957 W 82*40.768                                                                                                    | 3.46 NE Enter new coordinates (a  | and state/county if         | 11/23/08        | 994     | 19     |
| GC10AXC 🔊 🗖 Tata Another Nowhere roa State FL                                                                                                    | 3.47 NE applicable) here and clip | ck Save.                    | 03/17/07        | 407     | 13     |
| GC1872K 67 Gutter down the roa                                                                                                    | 3.47 NE                           |                             | 04/14/08        | 853     | 7      |
| GCIH A double-click on this icon opens the                                                                                                    | 3.47 W 10/27/08 11/29/10 11/2     | 28/10 11/28/10 11/12/08     | 11/21/08        | 985     | 65     |
| Generation Corrected Coordinates dialog                                                                                                    | 3.55 W 07/19/08 07/28/08 07/2     | 22/08                       | L               | -       | 4      |
| GLIMAN 201 21 21:307 W 82 40,468"                                                                                                    | Corrected coordinates a           | re shown here in            | 03/22/09        | 1167    | 120    |
| Cryster 2 Distance for statistic and communication of the communication of the communication | 3.58 NE Various formats along w   | ith computed offset.        | 01/09/07        | 367     | 23     |
|                                                                                                    | 3.60 W 06/07/09 11/25/10 11/2     | 25/10 10/07/10              | 09/06/09        | 1408    | 34     |
| GCTEEEN & Welcome to Robinson                                                                                                    | 3.61 NW 07/22/08 01/20/11 01/     | 11/11 01/11/11              | 10/12/08        | 952     | 133    |
| GC145VC @ \ \ \ \ \ \ \ \ \ \ \ \ \ \ \ \ \ \                                                                                                    | 3.62 W 07/06/07 01/19/11 01/      | 16/11 01/16/11              | 09/16/07        | 611     | 140    |
| GCIME8P 🖉 🗆 🖬 Legacy Trail: Trair                                                                                                    | 3.67 S 02/06/09 01/19/11 01/      | 18/11 01/18/11              | Г               | -       | 45     |
| GC2JPE9 ? 1 Crab Cakes Degrees: 2/,45/383-32,68/46/ 13                                                                                                    | 3.68 W 11/24/10 01/09/11 01/      | 08/11 01/08/11              | 11/30/10        | 2048    | 8      |
| GC104M8 😵 🚣 🖾 🗖 📑 Somewhere In Nov Seconds: N 27' 28' 3.30'' W 82'' 40' 49.68'' 13                                                                                                    | 3.69 NE Original coordinates are  | shown here in               | Г               | 1       | 22     |
| GC210CT @ HHMI- Cattle Gap UTI: TR E 333954 N 3039349                                                                                                    | 3.70 N various formats. These     | will be restored if 1/20/09 | 11/26/09        | 1576    | 54     |
| GC2JFF4 0 Courtez Maritime Muse Courtez Maritime Muse 13                                                                                                    | 3.70 W the corrected coordinate   | es are deleted.             | 11/30/10        | 2046    | 15     |
| GC275JW 💞 🔥 👸 I 📑 Sheepshead Paradise                                                                                                    | 3.71 S 04/20/10 12/29/10 12/2     | 28/10 12/26/10              | [               | 4       | 91     |
| ULTR45 F7 I My Way or the Sk                                                                                                    | 3.73 NW 09/20/06 01/08/11 01/0    | 06/11 07/12/10              | 04/14/07        | 462     | 143    |
| Cancel ? Help                                                                                                    | 3.74 NE 04/22/06 01/19/11 01/     | 15/11 01/15/11              | 01/09/07        | 3/2     | 21 💌   |
| Subset: None                                                                                                    | ntre point = I-75 & SR70          | Co                          | unts: 2066 1072 | 938 1   | 0      |

- Corrected coordinates override, not replace, original coordinates
- Are treated like the originals ones (e.g. when downloading to GPSr)
- Are not overwritten on PQ load, and revert to original when deleted
- Often used for solved puzzles and final location of multis

## Notes

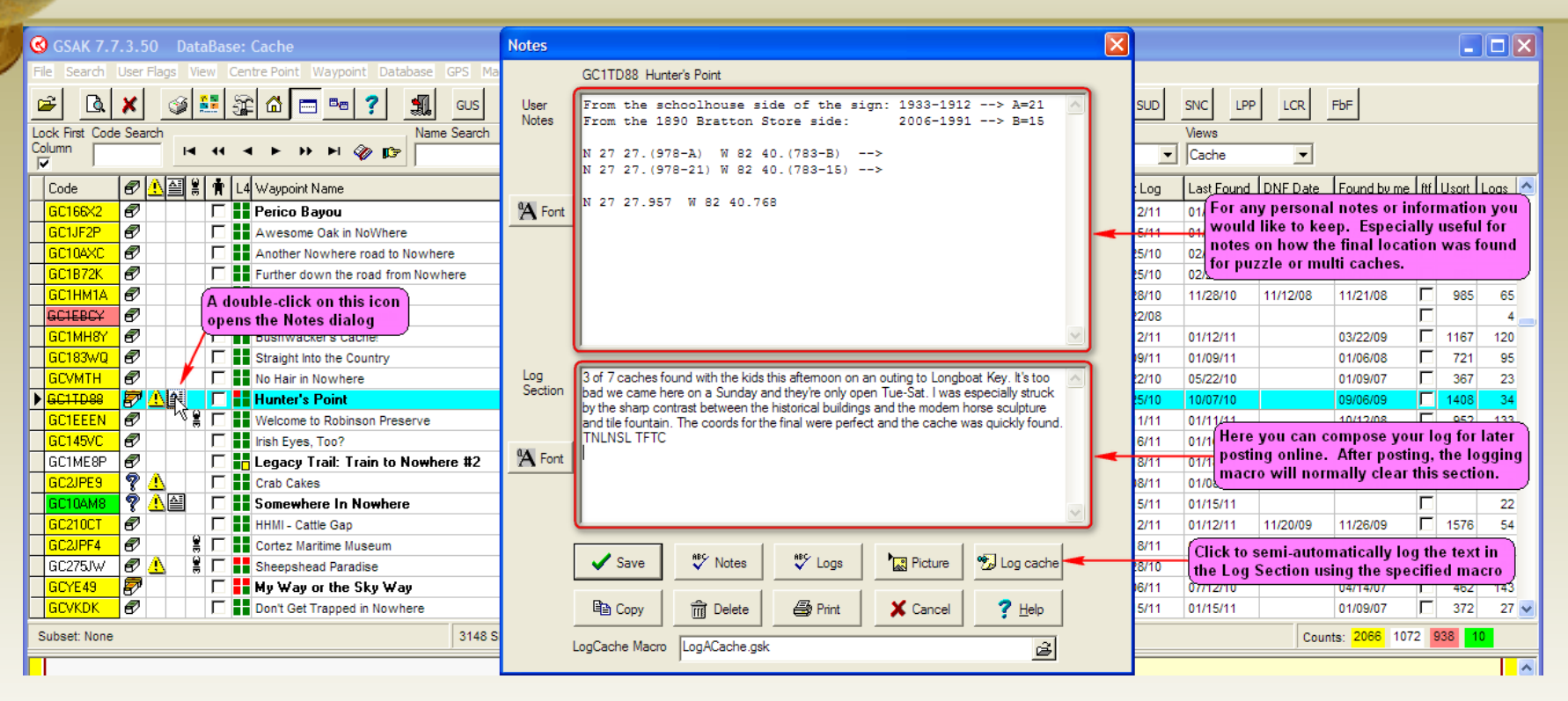

- Each waypoint can have a note consisting of user and log sections
- The notes support a combination plain text and HTML
- Spell checking is provided and pictures/graphics are supported
- Semi-automatic logging can be done using a specified macro

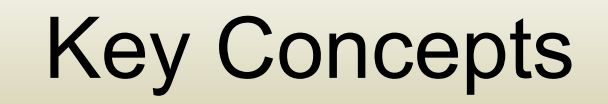

| Lock First Code Search | Name Search | Split screen format | Select a saved filter | Database | Locations     | Views      |
|------------------------|-------------|---------------------|-----------------------|----------|---------------|------------|
|                        |             | Wide View 💌         | FGA Central 📃         | Cache 🗨  | I-75 & SR70 🔹 | Counties 💌 |

- Database Collection of data items
  - Caches, Benchmarks, Trackables, etc.
  - Records (rows) of Fields (columns)
  - Usually populated by GPX files (PQs)
- View Subset of columns
  - Selection, Order, Width
  - Sortable by column (primary, secondary)
- Filter Subset of rows
  - GUI, Arc/Poly, or SQLite-based
  - Also filtered by Code/Name Search
  - Most actions only act on filter

## Databases

| GSAK 7.7.3.45 DataBase: Cache                                                                |                      |            |        |       |             |        |          |          |            |          |             |         |         |          |     |
|----------------------------------------------------------------------------------------------|----------------------|------------|--------|-------|-------------|--------|----------|----------|------------|----------|-------------|---------|---------|----------|-----|
| File Search User Flags View Centre Point Waypoint Database GPS Macro Tools                   | Help                 |            |        |       |             |        |          |          |            |          |             |         |         |          |     |
| 🗃 🖪 🗶 🧭 📰 🔐 🗂 📼 🕤 Select                                                                     | Ctrl+D<br>Ctrl+N     | ACS A      | L      | ш     | RG          | R/     | AG FB    | СВ       | VDB Test   | SUD SNC  | LPP L       | CR F    | ЪF      |          |     |
| Lock First Code Search Rename                                                                | ielect a             | a saved fi | ilter  |       | Da          | tabase |          | Loc      | cations    | Vier     | WS          |         |         |          |     |
| Column                                                                                       | FGA C                | Central    |        |       | <b>_</b>  C | ache   |          | ▼ 1-7    | 75 & SR70  | ▼ Co     | unties      | •       |         |          |     |
| Code 🖉 🖁 🛉 🔛 L4 Waypoint Name Move/Copy Waypoints<br>Repair/Defrag                           | Cont                 | ntainer D  | Diff T | err 🖣 | Miles       | Brg    | Placed   | Changed  | Last Found | DNF Date | Found by me | ftf Uso | t State | County   |     |
| GCRWHK                                                                                       | Sma                  | all        | 1.0    | 1.0   | 79.22       | NE     | 01/04/06 | 06/17/10 | 11/22/07   |          | 11/22/07    | 64      | 5 FL    | Lake     |     |
| GC13D95 🚱 🗖 🖪 A River Restored Eart Maintain Ignore List                                     | Not                  | chosen     | 1.5    | 2.0   | 81.12       | E      | 06/04/07 | 12/31/10 | 08/29/10   |          |             |         | FL      | Osceola  |     |
| GCWD1C 🕑 🚆 🗖 🔹 Destination Disney World Delete all Waypoints                                 | Regi                 | gular      | 1.5    | 1.0   | 81.91       | NE     | 06/03/06 | 06/17/10 | 11/22/07   |          | 11/22/07    | 64      | 4 FL    | Osceola  | _   |
| GCC142 🕑 🚆 🗖 🚺 Celebrate Disney II Recalculate Smart Names                                   | Regi                 | gular      | 1.0    | 1.0   | 82.38       | NE     | 01/08/03 | 06/17/10 | 11/22/07   |          | 11/22/07    | 64      | 2 FL    | Osceola  |     |
| GC1W6G 🕑 🗖 Across the Pond Global replace                                                    | Sma                  | all        | 2.0    | 2.0   | 82.48       | NE     | 01/24/07 | 06/17/10 | 11/22/07   |          | 11/22/07    | 64      | 3 FL    | Osceola  |     |
| GC15QNG 🚱 🗖 Lake Louisa Earthcache Purge Logs                                                | Not                  | chosen     | 1.0    | 1.0   | 82.80       | NE     | 09/06/07 | 12/31/10 | 12/25/10   |          | 11/22/07    | 64      | 6 FL    | Lake     |     |
| GC22W23 😔 🚆 🗖 🔹 BK-12 Back to the Boa Properties                                             | Not                  | chosen     | 1.0    | 1.0   | 84.42       | NE     | 04/17/10 | 05/14/10 | 04/18/10   |          |             |         | FL      | Orange   |     |
| GC2APV3 🗇 🕷 🗖 📑 I'm here 2oh yeah,                                                           | Not                  | chosen     | 1.0    | 1.0   | 84.56       | NE     | 09/07/10 | 09/24/10 | 09/12/10   |          |             |         | FL      | Orange   | _ = |
| GC2KDPA 🗢 Expedition from the Gr                                                             | Othe                 | ier        | 1.5    | 1.5   | 86.37       | NE     | 02/26/11 | 01/14/11 |            |          |             |         | FL      | Orange   |     |
| GC25RPC 🕙 🗖 🖬 Blackbeards Treasure                                                           | Sma                  | all        | 2.0    | 1.0   | 87.53       | NE     | 03/28/10 | 08/31/10 | 07/05/10   |          | 07/01/10    | 182     | 1 FL    | Orange   |     |
| GC2GPQT 🤤 👹 🗖 🚺 M&G #2 - Dine and Cache famil                                                | ilycachefinders Othe | ier        | 1.0    | 1.0   | 88.09       | NE     | 01/07/11 | 01/14/11 | 01/08/11   |          |             |         | FL      | Lake     |     |
| GC2GR5X 🗢 🕷 🗖 🔹 Meet & Greet #1 - The Beginning trippy                                       | py1976 Not (         | chosen     | 1.0    | 1.0   | 88.55       | NE     | 11/18/10 | 12/10/10 | 11/19/10   |          |             |         | FL      | Lake     |     |
| GC28BGD 🖓 🗖 🖬 Geocaching "101'1/2" and GSAK! Part Deux the1a                                 | 1acwright Not (      | chosen     | 1.0    | 1.0   | 90.72       | NE     | 05/27/10 | 06/04/10 | 05/30/10   |          |             |         | FL      | Orange   |     |
| GC20CPT 🤪 🗖 📑 A bunch of Weir-dos in Florida drgo                                            | oby Not (            | chosen     | 2.5    | 1.5   | 91.71       | NE     | 10/28/09 | 12/31/10 | 12/28/10   |          |             |         | FL      | Orange   |     |
| GC1WZTQ 🏆 🔽 🚰 Number Of The Beast jim32                                                      | 2809 Not (           | chosen     | 5.0    | 1.0   | 97.16       | NE     | 08/08/09 | 10/12/10 | 10/03/10   |          |             |         | FL      | Orange   |     |
| GC2ANJC 🤤 😫 🗖 📑 The 1st Annual West Side BBQ III Jarro                                       | rod88 Othe           | ier        | 1.0    | 1.0   | 99.40       | NE     | 08/01/10 | 09/24/10 | 08/08/10   |          |             |         | FL      | Orange   |     |
| GC1N8Y0 🔊 🗖 📑 Platitudinous #1 BPLP War1                                                     | r1man and MiMi Micr  | ro         | 1.0    | 1.0   | 106.79      | NE     | 03/02/09 | 07/06/10 | 07/03/10   |          | 07/01/10    | 182     | 2 FL    | Seminole |     |
| GC24ME7 🤤 😫 🗖 🔡 Cede's Night Time Adventure with StarDust25 Merc                             | cedesL Othe          | ier        | 2.0    | 2.0   | 107.43      | NE     | 05/15/10 | 06/18/10 | 06/11/10   |          |             |         | FL      | Lake     |     |
| GC1P4AT 💡 🔽 🚰 The Anti G-Rail sk8e                                                           | er1113 Sma           | all        | 2.5    | 2.0   | 107.56      | NE     | 03/24/09 | 10/26/10 | 08/14/10   |          |             |         | FL      | Lake     |     |
| GC26E09 🚱 🖁 🗖 🚦 Top Secret CITO event thela                                                  | anes Regi            | gular      | 1.0    | 4.5   | 109.63      | NE     | 05/22/10 | 06/04/10 | 05/22/10   |          |             |         | FL      | Seminole | ~   |
| ubset: FGA Central 24 Shown (out of 3139 ) 0.8% Centre point = 1-75 & SR70 Counts: 7 17 12 0 |                      |            |        |       |             |        |          |          |            |          |             |         |         |          |     |

- Multiple databases can be created and selected from dropdown list
- Image data can be grabbed and cached locally for offline viewing
- Waypoints can be moved or copied between databases
- Global replace for field changes across many waypoints

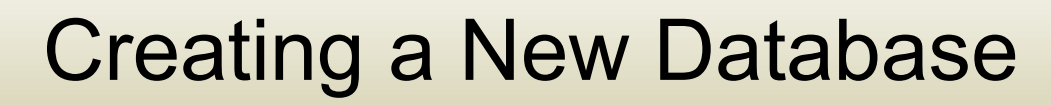

| ew Database         |                                                 |                                    |
|---------------------|-------------------------------------------------|------------------------------------|
| Database name       | ter name of new database here                   |                                    |
| Database Options    | Use defaults                                    |                                    |
| Associated view     | *Last Active*                                   | Uncheck if you<br>need to override |
| Split screen        | Use current                                     | default settings                   |
| Sort Sequence       | Use current                                     |                                    |
| Disable smart names | <u> </u>                                        |                                    |
| Smart name length   | Use Config 🗨                                    |                                    |
| Run macro           |                                                 |                                    |
| Center point V      | Jse same as last open of this da<br>Coordinates | tabase Grab current                |
| Notes               |                                                 |                                    |
|                     |                                                 |                                    |
| Settings            |                                                 | Save <u> </u> Delete               |
| 😴 Create            | X Cancel                                        | ? Help                             |

| Views | V | ie\ | NS |
|-------|---|-----|----|
|-------|---|-----|----|

| GSAK 7.7                         | 3.45                                        | Da       | tBas                      | e: Cache                 |              |                      |                       |             |      |       |            |          |               |             |            |              |            |             |             |        |       |
|----------------------------------|---------------------------------------------|----------|---------------------------|--------------------------|--------------|----------------------|-----------------------|-------------|------|-------|------------|----------|---------------|-------------|------------|--------------|------------|-------------|-------------|--------|-------|
| File Search                      | User Ela                                    |          | liew (                    | Centre Point Waypoint Da | tabase Gi    | 25 Macro Tools H     | elp                   |             |      |       |            |          |               |             |            |              |            |             |             |        |       |
|                                  |                                             |          | <ul> <li>Solit</li> </ul> | Screen F2                |              |                      |                       |             | 1    | - 1   |            |          | 1 1           |             | 1 1        |              | 1 1        | 1           |             |        |       |
|                                  | ×                                           | 9        | Selec                     | t a View                 |              | GUS GME GMC          | FSG FCX ACS           | AL L        | L    | RG    | RAG        | FI       | 3 CB          | VDB Tes     | t SUD      | SNC LPP      | LCR        | FbF         |             |        |       |
| Lock First Code                  | e Search                                    | _        | Save                      | Current View             | Name S       | earch Split scree    | n format Select a sav | ved filter  |      | Dat   | abase      |          | L             | ocations    |            | Views        |            |             |             |        |       |
| Column Delete a View 🖻 Wide Vier |                                             |          |                           | v 🗾 F GA Centra          | al           |                      | - Ca                  | che         |      | -     | -75 & SR70 | -        | Cache         | -           |            |              |            |             |             |        |       |
| Code                             |                                             |          | Add/                      | Remove Columns           |              |                      | Owner Name            | Container   | Diff | Terr  | 🕹 Miles    | Bro      | Placed        | Changed     | LastLog    | Last Found   | DNE Date   | Found by me | [ fHF [ ] ] | sort 1 | 008 🔼 |
| GCBWHK                           |                                             | <b>-</b> | Dual                      | Screen                   | SSING        |                      | 5 mblebeetoo          | Small       | 1.0  | 1.0   | 79.22      | NE       | 01/04/06      | 17/10       | 11/22/07   | 11/22/07     | 0111 0 010 | 11/22/07    |             | 645    | 197   |
| GC13D95                          |                                             |          |                           | A Biver Bestored Far     | thcache      |                      | Jersevo               |             | 1.0  |       | 81 12      | F        | 06/04/07      | 12/31/2     | 11/22/01   | 11/22/01     |            | 11/22/01    | -/          | 040    | 14    |
| GCWD1C                           | ē                                           | 5        |                           | Destination Disney World |              |                      | Focsles Drag column   | divider lef | tori | ight  | 81.91      | NE       | 06/03/06      | 06/17/ Dra  | g column l | header left  | or right   | 11/22/07    | 7           | 644    | 442   |
| GCC142                           | Ð                                           | Ì        | ΪΓ                        | Celebrate Disney II      |              |                      | Blue Man              | umn widti   | 1    |       | 82.38      | NE       | 01/08/03      | 06/17/      | hange col  | umn order    |            | 11/22/07    |             | 642    | 900   |
| GC10/6G                          | Ø                                           |          |                           | Across the Pond          |              |                      | FocsleSwab            | Small       | 2.0  | 2.0   | 82.48      | NE       | 01/24/07      | 06/17/10    | 11/22/07   | 11/22/07     |            | 11/22/07    |             | 643    | 169   |
| GC15QNG                          | GC15QNG 🚱 🗖 🔢 Lake Louisa Earthcache        |          |                           |                          |              | Monetta55            | Not chosen            | 1.0         | 1.0  | 82.80 | NE         | 09/06/07 | 12/37         | - Balana In |            | <b>G</b> 646 |            |             | 21          |        |       |
| GC22W23                          | GC22W23 👨 🔋 🗖 👪 BK-12 Back to the Boardwalk |          |                           |                          |              | BroKarl              | Not chosen            | 1.0         | 1.0  | 84.42 | NE         | 04/17/10 | 05/14-        | -спск соти  | imn neade  | r to chang   | e name     |             |             | 30     |       |
| GC2APV3                          | Ş                                           |          |                           | 📕 l'm here 2oh yeah      | , I'm here   | too!                 | pumpkinking27         | Not chosen  | 1.0  | 1.0   | 84.56      | NE       | 09/07/10      | 09/24/10    | 09/15/10   | 09/12/10     |            |             |             |        | 23    |
| ▶ GC2KDPA                        | <b>₽</b>                                    |          | Г                         | Expedition from the G    | ireat Whit   | e North              | mrcanoehead224        | Other       | 1.5  | 1.5   | 86.37      | NE       | 02/26/11      | 01/14/11    | 01/11/11   |              |            |             |             |        | 13    |
| GC25RPC                          | Ø                                           |          |                           | Blackbeards Treasure     |              |                      | 4man2000              | Small       | 2.0  | 1.0   | 87.53      | NE       | 03/28/10      | 08/31/10    | 07/05/10   | 07/05/10     |            | 07/01/10    |             | 1821   | 20    |
| GC2GPQT                          | Ş                                           |          |                           | M&G #2 - Dine and Cach   | e            |                      | familycachefinders    | Other       | 1.0  | 1.0   | 88.09      | NE       | 01/07/11      | 01/14/11    | 01/08/11   | 01/08/11     |            |             |             |        | 15    |
| GC2GR5X                          | 9                                           | 1        |                           | Meet & Greet #1 - The Be | eginning     |                      | trippy1976            | Not chosen  | 1.0  | 1.0   | 88.55      | NE       | 11/18/10      | 12/10/10    | 11/19/10   | 11/19/10     |            |             |             |        | 30    |
| GC28BGD                          | Ş                                           |          |                           | Geocaching "101'1/2" an  | d GSAK! Pa   | rt Deux              | the1acwright          | Not chosen  | 1.0  | 1.0   | 90.72      | NE       | 05/27/10      | 06/04/10    | 05/30/10   | 05/30/10     |            |             |             |        | 20    |
| GC20CPT                          | 9                                           |          |                           | A bunch of Weir-dos in F | lorida       |                      | drgoby                | Not chosen  | 2.5  | 1.5   | 91.71      | NE       | 10/28/09      | 12/31/10    | 12/28/10   | 12/28/10     |            |             |             |        | 5     |
| GC1WZTQ                          | 7 🕹                                         | e,       |                           | Number Of The Beast      |              |                      | jim32809              | Not chosen  | 5.0  | 1.0   | 97.16      | NE       | 08/08/09      | 10/12/10    | 10/03/10   | 10/03/10     |            |             |             |        | 19    |
| GC2ANJC                          | 9                                           | 1        |                           | The 1st Annual West Sid  | e BBQ!!!     |                      | Jarrod88              | Other       | 1.0  | 1.0   | 99.40      | NE       | 08/01/10      | 09/24/10    | 08/08/10   | 08/08/10     |            |             |             |        | 41    |
| GC1N8Y0                          | Ø                                           |          |                           | Platitudinous #1 BPLP    |              |                      | War1man and MiMi      | Micro       | 1.0  | 1.0   | 106.79     | NE       | 03/02/09      | 07/06/10    | 07/03/10   | 07/03/10     |            | 07/01/10    |             | 1822   | 20    |
| GC24ME7                          | 9                                           |          |                           | Cede's Night Time Adven  | ture with St | arDust25             | MercedesL             | Other       | 2.0  | 2.0   | 107.43     | NE       | 05/15/10      | 06/18/10    | 06/11/10   | 06/11/10     |            |             |             |        | 40    |
| GC1P4AT                          | 7 🕹                                         | e,       |                           | The Anti G-Rail          |              |                      | sk8er1113             | Small       | 2.5  | 2.0   | 107.56     | NE       | 03/24/09      | 10/26/10    | 10/21/10   | 08/14/10     |            |             |             |        | 35    |
| GC26E09                          | 89                                          |          |                           | Top Secret CITO eve      | nt           |                      | thelanes              | Regular     | 1.0  | 4.5   | 109.63     | NE       | 05/22/10      | 06/04/10    | 05/22/10   | 05/22/10     |            |             |             |        | 26 🗸  |
| Subset: FGA                      | Central                                     |          |                           |                          |              | 24 Shown (out of 313 | 9) 0.8%               |             |      |       | Centre p   | point =  | - I-75 & SR70 |             |            |              | Cour       | its: 7 17   | 12          | 0      |       |

- Multiple views can be created and selected from dropdown list
- View defined by column selection, order, width, and name
- Can be scrolled horizontally to view off-screen columns
- First column can be locked in place to exempt from scrolling

# Views – Selecting Columns (Fields)

| Options                                                                                                    |                                                                                                    |
|----------------------------------------------------------------------------------------------------|----------------------------------------------------------------------------------------------------|
| General   HTML   Locations <b>Display</b> Abbreviations<br>Standard data fields                                                                                                    | Keyboard shortcuts Advanced<br>Custom data fields                                                                                                    |
| <ul> <li>Archived/Onavailable (status)</li> <li>Bearing</li> <li>Cache type</li> <li>Changed date</li> <li>Code</li> <li>Container</li> <li>Corrected Coordinates Indicator</li> <li>Country</li> <li>Country</li> <li>Country</li> <li>Country</li> <li>Country</li> <li>Creation Date</li> <li>Data Lock</li> <li>Data Lock</li> <li>Date found by me</li> <li>Degrees</li> <li>Did Not Find date</li> <li>Did Not Find status (DNF)</li> <li>Difficulty</li> <li>Distance</li> <li>Elevation</li> <li>Favorite points</li> </ul> | Select columns to display in the grid. When finished, click on OK<br>If you wish to change the order of the columns, drag the column heading to<br>the required position. If you want to change the width of a column display<br>then drag the mouse left or right at the intersection of the heading (while<br>holding down the left mouse button) of the one you want to change and the<br>next.<br>Latitude/Longitude Display Format |
| Other Display Options                                                                                                    | O Decimal Degrees  O Decimal Minutes  O British OS Grid                                                                                                    |
| Suppress text column hints                                                                                                    | O Decimal Seconds O UTM                                                                                                    |
| ft Elevation suffix                                                                                                    | Example: S 28° 16.458                                                                                                    |
| 🖌 ок                                                                                                    | X Cancel ? Help                                                                                                    |
## Views – Supported Columns (Fields)

#### **Derived from GPX**

Archived/Unavailable (Status) Cache Type Code Container Country Difficulty Favorite Points \* GC.com Note \* Guid \* Hints Latitude Longitude **Owner ID Owner Name** Placed By Placed Date Premium \* Source State Terrain **Travel Bugs** URL Waypoint Name

#### Managed by GSAK

Bearing **Changed Date** County Creation Date Date Found By Me Degrees **Did Not Find Date** Did Not Find Status (DNF) Distance Elevation Found Count Found Status Last Found Last Four Logs Last GPX Update Last Log Date Last User Update Macro Sort Number of Logs Resolution Row Number Smart Name

#### Managed by User

Corrected Coordinates Indicator Data Lock Notes User Data User Data 2 User Data 3 User Data 4 User Flag User Sort Watch Status

> Additional user-defined Custom Data fields are also supported.

\* currently only populated by API

## **Smart Names**

| 🔇 GSAK 7.7.3.49 DataBase: Cache |                                                                                                    |           |               |              |                               |                                                                       |                      |            |      |      |             | X        |          |            |               |          |      |   |
|---------------------------------|----------------------------------------------------------------------------------------------------|-----------|---------------|--------------|-------------------------------|-----------------------------------------------------------------------|----------------------|------------|------|------|-------------|----------|----------|------------|---------------|----------|------|---|
| <u>File</u> <u>S</u> eard       | 1 <u>U</u> ser                                                                                                    | Flags     | s <u>V</u> ie | w <u>C</u> e | ntre Point <u>W</u> aypoint D | <u>D</u> atabase <u>G</u> PS <u>M</u> acro <u>T</u> ools <u>H</u> elp |                      |            |      |      |             |          |          |            |               |          |      |   |
|                                 | . I 🖌                                                                                                    |           | <u>ي</u> ا    | <b>s</b>     | al a 📻 🖦 🤊                    |                                                                       |                      | PAG        |      | ce l | VDR Te      | et sup   | SNC ID   |            | CHE           |          |      |   |
|                                 | · ·                                                                                                    |           | 2 -           | <u>- 3</u>   |                               |                                                                       |                      | RAG        | гь   |      |             | st 500   | SINC     |            | FDF           |          |      |   |
| Lock First Column               | ode Sea                                                                                                    | Irch      |               |              |                               | Name Search Split screen format Select a s                            | aved filter Data     | abase      |      |      | Locations   |          | Views    |            |               |          |      |   |
|                                 |                                                                                                    |           | -             | 41           |                               | Wide View ToDo25                                                      | ]Cao                 | che        |      | -    | 1-75 & SR70 | •        | Smart    | <b>_</b>   |               |          |      |   |
| Code                            | Ø                                                                                                    | <u> </u>  | 8 🛉           | 즬L           | 4 🗣 Smart Name                | Waypoint Name                                                         | Owner Name           | Container  | Diff | Tern | Miles Brg   | Placed   | Last Log | Last Found | Found by me f | tf Usort | Logs | ^ |
| GC1R1R/                         | 1 62                                                                                                    |           |               |              | 058TheScenic                  | #058 - The Scenic Route                                               | Pfadfinder_FL        | Micro      | 1.0  | 2.0  | 22.83 S     | 05/06/09 | 11/21/10 | 11/21/10   | Г             |          | 48   |   |
| GC1VQK1                         | i 🦹                                                                                                    | $\square$ |               |              | 067SuperSecr                  | #067 - Super Secret Cache                                             | Pfadfinder_FL        | Other      | 4.0  | 2.0  | 2.79 S      | 07/10/09 | 06/26/10 | 06/26/10   | Г             |          | 6    |   |
| GC2A3VI                         | 1 🖻                                                                                                    | $\square$ |               |              | 1945MarblePo                  | 1945 Marble Points the Way                                            | JRMan                | Not chosen | 1.5  | 1.5  | 24.43 NW    | 06/11/10 | 01/08/11 | 01/08/11   | Г             |          | 29   |   |
| GC21AHF                         | j 🖻                                                                                                    |           |               |              | 19THParallel                  | The 19TH Parallel Cache                                               | Grand Illusion Crew  | Not chosen | 3.5  | 2.5  | 12.66 NW    | 11/22/09 | 01/13/11 | 12/22/10   | Г             |          | 21   |   |
| GC2MDV                          | /T 🌹                                                                                                    |           |               |              | 2010InReview                  | 2010 in Review                                                        | Hawkhaven            | Other      | 1.5  | 2.0  | 13.06 N     | 01/15/11 | 01/17/11 | 01/15/11   | Г             |          | 5    |   |
| GC2JGZF                         | ,<br>Ø                                                                                                    | $\square$ |               |              | AfterAnAllNi                  | After An All Night Cache Run I Got The Munchies                       | Capt Biggins         | Micro      | 3.0  | 1.5  | 13.04 S     | 11/20/10 | 01/17/11 | 01/17/11   | Г             |          | 31   |   |
| ▶ GC1QV2 <sup>*</sup>           | 1 🖉                                                                                                    |           |               |              | AlisonKrauss                  | Alison Krauss Doesn't Live Here Anymore                               | large-marge          | Micro      | 3.0  | 1.5  | 22.99 S     | 05/01/09 | 01/04/11 | 02/20/10   | Г             |          | 31   |   |
| GC2A8VE                         | , Ø                                                                                                    | $\square$ |               |              | AllMotesMade                  | All Mote's Made It                                                    | randco               | Micro      | 2.5  | 1.5  | 2.67 SW     | 06/14/10 | 11/21/10 | 11/10/10   | Г             |          | 14   |   |
| GC2B29F                         | <u> </u>                                                                                                    |           | <b>N</b>      |              | AmazingGeoca                  | The Amazing Geocaching Mystery Wheel                                  | ishboo4343           | Small      | 2.5  | 1.5  | 12.67 S     | 06/30/10 | 01/04/11 | 01/04/11   | Γ             |          | 23   |   |
| GC1ZE40                         | , Ø                                                                                                    | 1         |               |              | AnotherPiece                  | Another Piece of the Wall                                             | speakher30           | Regular    | 1.0  | 1.0  | 22.80 NW    | 10/03/09 | 01/15/11 | 01/15/11   | Г             |          | 163  |   |
| GC261CV                         | Ø                                                                                                    | $\square$ |               |              | AprilsCache                   | Aprils Cache                                                          | caseymcleod          | Micro      | 1.0  | 1.0  | 14.54 S     | 04/02/10 | 01/04/11 | 08/12/10   | Г             |          | 49   |   |
| GC295HC                         | i 🕑                                                                                                    |           |               |              | Armstrong                     | Armstrong                                                             | Natrulyhi            | Micro      | 2.5  | 2.0  | 13.38 NW    | 05/24/10 | 01/14/11 | 01/14/11   | Г             |          | 33   |   |
| GC1Z9%Z                         | . Ø                                                                                                    | $\square$ |               |              | AZA9100                       | AZA 910.0                                                             | Hawkhaven            | Other      | 2.0  | 1.5  | 10.90 NW    | 09/29/09 | 01/17/11 | 01/17/11   | Г             |          | 61   |   |
| GC2BYEF                         | 5 <i>🔊</i>                                                                                                    | $\square$ |               |              | Bamboozled                    | Bamboozled                                                            | Aviator              | Small      | 1.5  | 1.5  | 8.65 S      | 07/18/10 | 12/28/10 | 12/28/10   | Г             |          | 34   |   |
| GC2G5K1                         | . Ø                                                                                                    |           | Г             |              | BartlettArea                  | Bartlett Area Geocache                                                | chrisclementdotcom   | Small      | 1.0  | 1.0  | 24.24 NW    | 10/03/10 | 01/16/11 | 01/16/11   | 1             |          | 17   |   |
| GC1DJGF                         | 1                                                                                                    |           |               |              | BartlettPark                  | Bartlett Park                                                         | JRMan                | Other      | 1.0  | 1.0  | 23.93 NW    | 06/25/08 | 01/16/11 | 01/16/11   | Γ             |          | 97   |   |
| GC21PAF                         | , Ø                                                                                                    |           |               |              | Bayou10thAnn                  | Bayou 10th Anniversary                                                | campbayou.org        | Small      | 2.0  | 1.0  | 16.02 N     | 12/03/09 | 01/18/11 | 01/18/11   | Γ             |          | 17   |   |
| GCZ62Q                          | Ø                                                                                                    |           | Γ             |              | BeachBummin                   | Beach bummin'                                                         | Wyldberri & Dude     | Micro      | 1.0  | 2.0  | 24.41 N     | 11/02/06 | 01/17/11 | 01/17/11   | Г             |          | 143  |   |
| GC1DB7(                         | à 🕑                                                                                                    |           |               |              | BeaudettePar                  | Beaudette Park                                                        | chief040102          | Small      | 1.0  | 1.5  | 18.71 N     | 06/18/08 | 01/16/11 | 01/16/11   | Г             |          | 116  |   |
| GC2JK4F                         | . Ø                                                                                                    | 1         | 8 🗆           |              | BeggarsSpot                   | Beggar's Spot                                                         | Argh! SuperToeSilver | Small      | 1.5  | 2.0  | 21.76 S     | 11/21/10 | 01/17/11 | 01/17/11   | 1             |          | 21   | ~ |
| Subset: To                      | Subset: ToDo25         221 Shown (out of 3145 ) 7.0%         Centre point = I-75 & SR70         Counts:         0         221         0         0 |           |               |              |                               |                                                                       |                      |            |      |      |             |          |          |            |               |          |      |   |

- Short form of waypoint name that's guaranteed unique
- Drops superfluous words, characters, and spaces
- More meaningful than GC code on GPSr
- Length set globally in Options or specifically with %smart=nn

Constant of the second of the second of

| Filters |
|---------|
|---------|

| GSAK 7.7.3.45 DataBase: Cache                                                  |                    |               |        |      |            |        |                 |          |            |           |             |       |             |             |   |
|--------------------------------------------------------------------------------|--------------------|---------------|--------|------|------------|--------|-----------------|----------|------------|-----------|-------------|-------|-------------|-------------|---|
| ile Search User Flags View Centre Point Waypoint Database GPS Macro Tools Help |                    |               |        |      |            |        |                 |          |            |           |             |       |             |             |   |
| 🗃 🖪 🗶 🥥 👪 ≆ 🖾 🚍 🖦 ? 🚛 GUS GME                                                  | GMC FSG FCX        | ACS           | AL     | LL   | RG         | R      | AG FB           | CB VI    | DB Test    | SUD SNC   | LPP L       | .CR   | FbF         |             |   |
| Lock First Code Search Sp                                                      | lit screen format  | elect a saved | filter |      | Da         | atabas | e               | Locat    | ions       | Vier      | ws          |       |             |             |   |
|                                                                                | lide View          | GA Central    |        |      | <b>_</b> C | ache   |                 | ▼  1-75  | & SR70     | ▼ Co      | unties      | -     |             |             |   |
| Code 🖉 🙀 🖼 L4 Waypoint Name                                                    | Owner Name         | Container     | Diff   | Terr | 🕂 Mile     | Brg    | Placed          | Changed  | Last Found | DNF Date  | Found by me | ftf U | Isort State | County      |   |
| GCRWHK                                                                         | Bumblebeetoo       | Small         | 1.0    | 1.0  | 79.22      | NE     | 01/04/06        | 06/17/10 | 11/22/07   |           | 11/22/07    |       | 645 FL      | Lake        |   |
| GC13D95 🚱 📉 🔪 📕 A River Restored Earthcache                                    | JerseyGirl & Bruno | Not chosen    | 1.5    | 2.0  | 81.12      | E      | 06/04/07        | 12/31/10 | 08/29/10   |           |             |       | FL          | Osceola     |   |
| GCWD1C 🖉 🚆 🔨 (Click to Cancel Filter)                                          | FocsleSwab         | Regular       | 1.5    | 1.0  | 81.91      | NE     | 06/03/06        | 06/17/10 | 11/22/07   |           | 11/22/07    |       | 644 FL      | Osceola     |   |
| GCC142 🔊 🗒 🗖 Celebrate Disney II                                               | Blue Man           | Regular       | 1.0    | 1.0  | 82.38      | NE     | 01/08/03        | 06/17/10 | 11/22/07   |           | 11/22/07    |       | 642 FL      | Osceola     |   |
| GC1W6G 🖉 🗖 (Click to set a Filter)                                             | FocsleSwab         | Small         | 2.0    | 2.0  | 82.48      | NE     | 01/24/07        | 06/17/10 | 11/22/07   |           | 11/22/07    |       | 643 FL      | Osceola     |   |
| GC15QNG 🚱 🔲 🖬 Lake Louisa Earthcache                                           | Monetta55          | Not chosen    | 1.0    | 1.0  | 82.80      | NE     | 09/06/07        | 12/31/10 | 12/25/10   |           | 11/22/07    |       | 646 FL      | Lake        |   |
| GC22W23 🤤 🚆 🗔 📑 BK-12 Back to the Boardwalk                                    | BroKarl            | Not chosen    | 1.0    | 1.0  | 84.42      | NE     | 04/17/10        | 05/14/10 | 04/18/10   |           |             |       | FL          | Orange      |   |
| GC2APV3 🤤 🚆 🗖 📲 I'm here 2oh yeah, I'm here too!                               | pumpkinking27      | Not chosen    | 1.0    | 1.0  | 84.56      | NE     | 09/07/10        | 09/24/10 | 09/12/10   |           |             |       | FL          | Orange      | = |
| ▶ GC2KDPA 🤤 🗾 📕 Expedition from the Great White North                          | mrcanoehead224     | Other         | 1.5    | 1.5  | 86.37      | NE     | 02/26/11        | 01/14/11 |            |           |             |       | FL          | Orange      |   |
| GC25RPC 🔊 🗖 Blackbeards Treasure                                               | 4man2000           | Small         | 2.0    | 1.0  | 87.53      | NE     | 03/28/10        | 08/31/10 | 07/05/10   |           | 07/01/10    |       | 1821 FL     | Orange      |   |
| GC2GPQT 🤤 🛢 🔲 💶 M&G #2 - Dine and Cache                                        | familycachefinders | Other         | 1.0    | 1.0  | 88.09      | NE     | 01/07/11        | 01/14/11 | 01/08/11   |           |             |       | FL          | Lake        |   |
| GC2GR5X 😌 😫 🗖 Meet & Greet #1 - The Beginning                                  | trippy1976         | Not chosen    | 1.0    | 1.0  | 88.55      | NE     | 11/18/10        | 12/10/10 | 11/19/10   |           |             |       | FL          | Lake        |   |
| GC28BGD 🤤 🗖 Geocaching "101'1/2" and GSAK! Part Deux                           | the1acwright       | Not chosen    | 1.0    | 1.0  | 90.72      | NE     | 05/27/10        | 06/04/10 | 05/30/10   |           |             |       | FL          | Orange      |   |
| GC20CPT 🥝 🗖 🗛 bunch of Weir-dos in Florida                                     | drgoby             | Not chosen    | 2.5    | 1.5  | 91.71      | NE     | 10/28/09        | 12/31/10 | 12/28/10   |           |             |       | FL          | Orange      |   |
| GC1WZTQ 🦻 🔽 🏭 Number Of The Beast                                              | jim32809           | Not chosen    | 5.0    | 1.0  | 97.16      | NE     | 08/08/09        | 10/12/10 | 10/03/10   |           |             |       | FL          | Orange      |   |
| GC2ANJC 🤤 🚆 🗖 👥 The 1st Annual West Side BBQ                                   | Jarrod88           | Other         | 1.0    | 1.0  | 99.40      | NE     | 08/01/10        | 09/24/10 | 08/08/10   |           |             | Г     | FL          | Orange      |   |
| GC1N&YO 🖉 🗖 (Displays current Filter) (I                                       | nformation about m | atching w     | aypo   | ints | in Filte   | er - ) | 03/02/09        | 07/06/10 | ound, Not  | Found, Ar | chived, and | 0w    | ned wayp    | oint counts |   |
| GC24ME7 🗢 😫 🗖 🖬 Cede's Kight Time Adventure with StarDust25                    | MercedesL          | Other         | 2.0    | 2.0  | 107.43     | NE     | 05/15/10        | 06/18/10 | 06/11/10   |           |             |       | FL          | Lake        |   |
| GC1P4AT 💡 🔽 🏭 The Anti G-Rail                                                  | sk8er1113          | Small         | 2.5    | 2.0  | 107.56     | NE     | 03/24/09        | 10/26/10 | 08/14/10   |           |             |       | FL          | Lake        |   |
| GC26E09 😵 😫 🗖 🦯 Top Secret CITO event                                          | thelanes           | Regular       | 1.0    | 4.5  | 109.63     | NE     | 05/22/10        | 06/04/10 | 05/22/10   |           |             |       | FL          | Seminole    | ~ |
| Subset: FGA Central 24 Shown (ou                                               | it of 3139) 0.8%   |               |        |      |            | Cer    | tre point = I-7 | 5 & SR70 |            |           |             | Co    | unts: 7     | 17 12 0     |   |

- Multiple filters can be defined and selected from dropdown list
- Most filters can be specified using simple GUI controls
- More complex filters can be specified using SQLite WHERE clause
- Most operations in GSAK only apply to filtered waypoints

## Filters – General tab

| 2 |                                                             | Set Filter Centre point = I-75 & SR70                             | 3                                |
|---|-------------------------------------------------------------|-------------------------------------------------------------------|----------------------------------|
|   |                                                             | General Dates Other Logs Arc/Poly Children Attributes Where       |                                  |
| 1 | Contains<br>Does not contain<br>RegEx                       | Select a saved filter NONE                                        | Entire filter can<br>be reversed |
|   | Any distance                                                | Full text search                                                  |                                  |
| 2 | Greater than or equal to<br>Equal to<br>Between (inclusive) | Distance 2 Any distance                                           |                                  |
|   | Contains                                                    | Found status 🔽 Found 🔽 Not Found                                  |                                  |
|   | Does not contain<br>Equal to                                | Placed by 3 Contains                                              |                                  |
| 3 | Not equal to<br>Is empty                                    | Difficulty 4 Less than or equal to 💌 5.0 💌                        |                                  |
|   | Is not empty<br>In list                                     | Terrain 4 Less than or equal to 💌 5.0 💌                           |                                  |
|   | RegEx<br>Not(RegEx)                                         | Available status 🔽 Archived 🔽 Temporarily Unavailable 🔽 Available |                                  |
| [ | Less than or equal to                                       | User flag 🔽 Set 🔽 Not set Has travel bug 🔽 Yes 🔽 No               |                                  |
| 4 | Greater than or equal to                                    | User data 3 Contains 🔽                                            |                                  |
|   | Between (inclusive)                                         | User data 2 3 Contains 👤                                          |                                  |
| [ | Equal to                                                    | User data 3 Contains                                              |                                  |
| 5 | Not equal to<br>Is empty                                    | User data 4 3 Contains                                            |                                  |
|   | Is not empty<br>In list                                     | Travel hus seems Ves V No First to find Ves Vo                    |                                  |
| l |                                                             | Severe Contains                                                   |                                  |
|   |                                                             | Source 5 Equal to 🔽                                               |                                  |
|   |                                                             | Owner Name 3 Contains                                             |                                  |
|   |                                                             | Symbol name 3 Contains 💌                                          | 1                                |
|   |                                                             | Go 🔀 Reset All 🕄 Reset Tab 🔚 Save 👘 Delete 🗙 Cancel ? Help        |                                  |

### Filters – Dates tab

| -         | /                                                                                                    |                                                                                                    | Set Filter                                                      | Centre point = I-75 & SR70                                                                                                    | $\mathbf{X}$   |
|-----------|----------------------------------------------------------------------------------------------------|----------------------------------------------------------------------------------------------------|-----------------------------------------------------------------|----------------------------------------------------------------------------------------------------|----------------|
|           |                                                                                                    |                                                                                                    | General Dates                                                   | Other Logs Arc/Poly Children Attributes Where                                                                                                    |                |
| <u>Co</u> | mmon behavior for                                                                                                    | <u>all fields</u>                                                                                                    | Last found date                                                 | Not applicable                                                                                                    |                |
| 1         | Not applicable<br>On or before<br>On or after<br>Equal to<br>Between (inclusive)<br>During<br>Not during<br>Compared to                                    | $\begin{array}{l} \rightarrow \text{ Date} \\ \rightarrow \text{ Date} \\ \rightarrow \text{ Date} \\ \rightarrow \text{ Date, Date} \\ \rightarrow \#, 2 \\ \rightarrow \#, 2 \\ \rightarrow 3, 4 \end{array}$ | Date found by me<br>DNF date<br>Date created<br>Last update GPX | e     On or after     01/16/11     ISI       Equal to     •     01/16/11     ISI       Between (inclusive)     •     01/16/11     ISI       Ouring     •     The last     Days     • |                |
| 2         | Days<br>Weeks<br>Months<br>Years                                                                                                    |                                                                                                    | Last update user                                                | Not During  The last Weeks  Compared to  Last found date  is the same                                                                                                    |                |
| 3         | Last found date<br>Placed date<br>Found by me date<br>DNF date<br>Created date<br>Last update GPX<br>Last update user<br>Last log date<br>Last change date |                                                                                                    | Last change date                                                | Compared to  Last found date is not within is the same is older is the same or older is the same or newer is within is not within                                                    | lonths 💌       |
| 4         | is the same<br>is older<br>is the same or older<br>is newer<br>is the same or newer<br>is within<br>is not within                                          | → #, 2<br>→ #, 2                                                                                                    |                                                                 |                                                                                                    |                |
|           |                                                                                                    |                                                                                                    | 😴 Go 🛛 😽                                                        | 🕄 Reset All 🕄 Reset Tab 🔚 Save 👘 Delete 🗶 Cancel                                                                                                    | ? <u>H</u> elp |

### Filters – Other tab

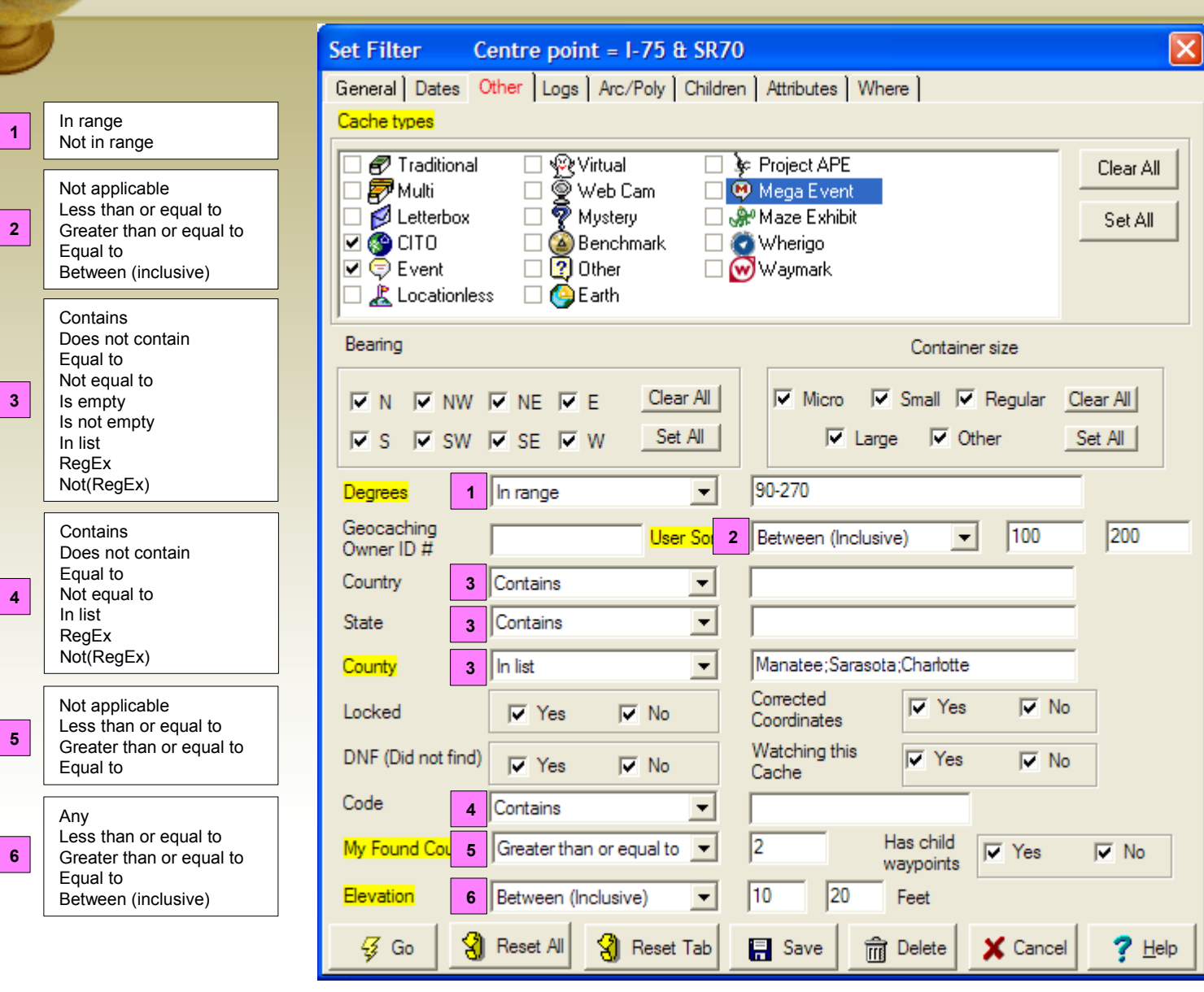

## Filters – Logs tab

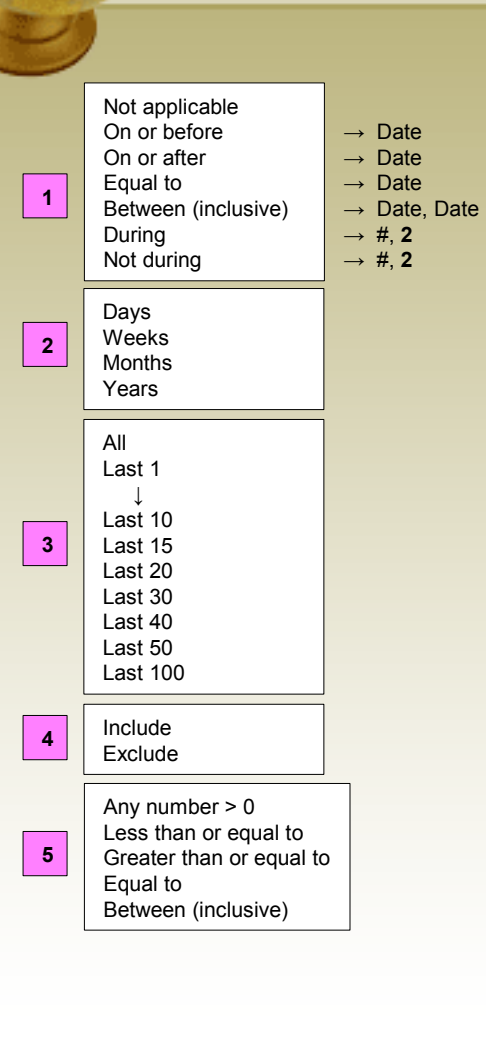

Se

| Set Filter Centre point = I-75 & SR70                                                                                                    |
|----------------------------------------------------------------------------------------------------|
| General Dates Other Logs Arc/Poly Children Attributes Where                                                                                                    |
| Log Date 1 During The last 100 Years 🗸 2                                                                                                    |
| Logs to search 3 All 🔽 🔽 Found 🔽 Not Found 🔽 Others                                                                                                    |
| Include/Exclude 4 Include This will include/exclude the cache in your subset if the following conditions are met                                                                                                    |
| Required Cour 5 Greater than or equal - 2                                                                                                    |
| Log Types: Select all (Uncheck to select individual log types)                                                                                                    |
| Announcement       Retract Listing         Archive       Temporarily Disable Listing         ✓ Attended       Unarchive         Didn't find it       Update Coordinates         Enable Listing       ✓ Webcam Photo Taken         ✓ Found it       Will Attend         Needs Archived       Write note         Owner Maintenance       Owner Mote |
| Logged by: ✓ (and log is by a certain person)                                                                                                    |
| Details Cache U Nuts                                                                                                    |
|                                                                                                    |
| 🐼 Go 🕄 Reset All 🕄 Reset Tab 🔚 Save 🏦 Delete 🗶 Cancel 🍞 Help                                                                                                    |

## Filters – Children tab

| - |                                                                                                    | Set Filter Centre point = I-75 & SR70                                                           |                            |
|---|----------------------------------------------------------------------------------------------------|-------------------------------------------------------------------------------------------------|----------------------------|
| 1 | Contains<br>Does not contain<br>RegEx<br>Not(RegEx)                                                                                                    | General Dates Other Logs Arc/Poly Children Attributes Where                                     |                            |
|   | Contains<br>Does not contain<br>Equal to<br>Not equal to                                                                                                    | Type 2 Equal to Parking Area 3                                                                  | Days                       |
| 2 | Is empty<br>Is not empty<br>In list                                                                                                    | Date 4 During The last 2 Weeks 5                                                                | 5 Weeks<br>Months<br>Years |
|   | RegEx<br>Not(RegEx)                                                                                                    | Name 6 Contains                                                                                 |                            |
| 2 | Final Location<br>Parking Area<br>Question to Answer                                                                                                    | Comments 6 Contains  By User                                                                    |                            |
| 3 | Stages of a Multicache<br>Trailhead<br>Reference Point                                                                                                    | Count 7 Between (Inclusive) 1 100                                                               |                            |
| 4 | Not applicable<br>On or before $\rightarrow$ DateOn or after<br>Equal to<br>Between (inclusive) $\rightarrow$ Date<br>$\rightarrow$ Date<br>$\rightarrow$ Date, D<br>During<br>Not during | e Child flag actions<br>Clear all child flags before setting filter<br>Set matching child flags |                            |
| 6 | Contains<br>Does not contain<br>Is empty<br>Is not empty<br>RegEx<br>Not(RegEx)                                                                                                    |                                                                                                 |                            |
| 7 | Not applicable<br>Less than or equal to<br>Greater than or equal to<br>Equal to<br>Between (inclusive)                                                                                    | Go 🕄 Reset All 🕄 Reset Tab 🔚 Save 📸 Delete 🗶 Cancel ? Help                                      |                            |

## Filters – Attributes tab

| Set Filter Centr        | e point              | = 1-75 & SR        | 70                                       |            |           | ×              |  |  |
|-------------------------|----------------------|--------------------|------------------------------------------|------------|-----------|----------------|--|--|
| General Dates Other     | Logs                 | Arc/Poly Child     | ren Attributes Where                     |            |           |                |  |  |
| Caches that have:       | С. АЦ <del>т</del> ы | e following attrib | wtee ANY of the f                        | ollowing : | attribute | •              |  |  |
| Caciles that have.      | V                    | No. No.            |                                          | v          | N         | N.             |  |  |
|                         | res                  | No None            |                                          | res        | NO        | None           |  |  |
| Abandoned mines         |                      |                    | Needs maintenance                        |            |           |                |  |  |
| Abandoned Structure     |                      |                    | Night Cache                              |            |           |                |  |  |
| Access or parking fee   |                      |                    | Off-road vehicles                        |            |           |                |  |  |
| Available at all times  |                      |                    | Park and Grab                            |            |           |                |  |  |
| Available during winter |                      |                    | Parking available                        | Г          |           |                |  |  |
| Bicycles                |                      |                    | Picnic tables nearby                     |            |           |                |  |  |
| Boat                    |                      |                    | Poison plants                            |            |           |                |  |  |
| Campfires               |                      |                    | Public restrooms nearby                  |            |           |                |  |  |
| Camping available       |                      |                    | Public transportation                    |            |           |                |  |  |
| Cliff / falling rocks   |                      |                    | Quads                                    |            |           |                |  |  |
| Climbing gear           |                      |                    | Recommended at night                     |            |           |                |  |  |
| Cross Country Skis      |                      |                    | Recommended for kids                     |            |           |                |  |  |
| Dangerous Animals       |                      |                    | Scenic view                              |            |           |                |  |  |
| Dangerous area          |                      |                    | Scuba gear                               |            |           |                |  |  |
| Difficult climbing      |                      |                    | Short hike (less than 1km)               |            |           |                |  |  |
| Dogs allowed            |                      |                    | Significant hike                         |            |           |                |  |  |
| Drinking water nearby   |                      |                    | Snowmobiles                              |            |           |                |  |  |
| Field Puzzle            |                      |                    | Snowshoes                                |            |           |                |  |  |
| Flashlight required     |                      |                    | Special Tool Required                    |            |           |                |  |  |
| Food Nearby             |                      |                    | Stealth required                         |            |           |                |  |  |
| Fuel Nearby             |                      |                    | Stroller accessible                      |            |           |                |  |  |
| Horses                  |                      |                    | Takes less than an hour                  |            |           |                |  |  |
| Hunting                 |                      |                    | Telephone nearby                         |            |           |                |  |  |
| Long Hike (+10km)       | <ul><li>✓</li></ul>  |                    | Thoms                                    |            |           |                |  |  |
| Lost And Found Tour     |                      |                    | Ticks                                    |            |           |                |  |  |
| May require swimming    |                      |                    | Truck Driver/RV                          |            |           |                |  |  |
| May require wading      |                      |                    | UV Light Required                        |            |           |                |  |  |
| Medium hike (1km-10km)  |                      |                    | Watch for livestock                      |            | _         |                |  |  |
| Motorcycles             |                      |                    | Wheelchair accessible<br>Wireless Beacon | F          |           |                |  |  |
|                         |                      |                    |                                          | 1          |           |                |  |  |
| 😼 Go 🛛 🕄 Res            | et All               | 👌 Reset Tab        | 🔒 Save 🗂 Delete                          | × (        | Cancel    | ? <u>H</u> elp |  |  |

## Filters – Where tab

| Boolean fields                                                                                                    | Set Filter                  | Centre point = I-75 & SR70                                                                                                    |                         | String fields                                                                                                    |
|----------------------------------------------------------------------------------------------------|-----------------------------|----------------------------------------------------------------------------------------------------|-------------------------|----------------------------------------------------------------------------------------------------|
| DNF<br>Found<br>FTF<br>HasCorrected<br>HasTravelBug<br>HasUserNote<br>Lock<br>LongHTM<br>MacroFlag<br>ShortHTM<br>SmartOverride<br>UserFlag<br>Watch   | General Dates Control Dates | Other Logs Arc/Poly Children Attributes Where<br>ere'' clause:<br>undByMeDate < '2008-02-28' OR (CacheType IN ('C','E','Z') AND Difficulty <= | = 2.0))                 | Bearing<br>CacheID<br>CacheType<br>Code<br>Container<br>Country<br>County<br>Hints<br>Latitude<br>LatOriginal<br>LongDescription<br>Longitude<br>LonOriginal |
| Numeric fields<br>Degrees<br>Difficulty<br>Distance<br>Elevation<br>FoundCount<br>NumberOfLogs<br>Terrain<br>UserSort                                  |                             | String and Date field values should be<br>enclosed in single quotes.<br>Dates should be in YYYY-MM-DD format.                                 |                         | MacroSort<br>Name<br>Ownerld<br>OwnerName<br>PlacedBy<br>Resolution<br>ShortDescription<br>SmartName<br>Source<br>State                                      |
| Date fields<br>Changed<br>Created<br>DNFDate<br>FoundByMeDate<br>LastFoundDate<br>LastGPXDate<br>LastLog<br>LastUserDate<br>PlacedDate<br>UserNoteDate | ∳ Go 😽                      | SQLite syntax is described here:<br>http://www.sqlite.org/lang.html                                                                           | н <b>?</b> <u>Н</u> еlp | Status<br>Symbol<br>TravelBugs<br>Url<br>User2<br>User3<br>User4<br>UserData<br>UserNote                                                                     |

## Filters – Arc/Poly tab

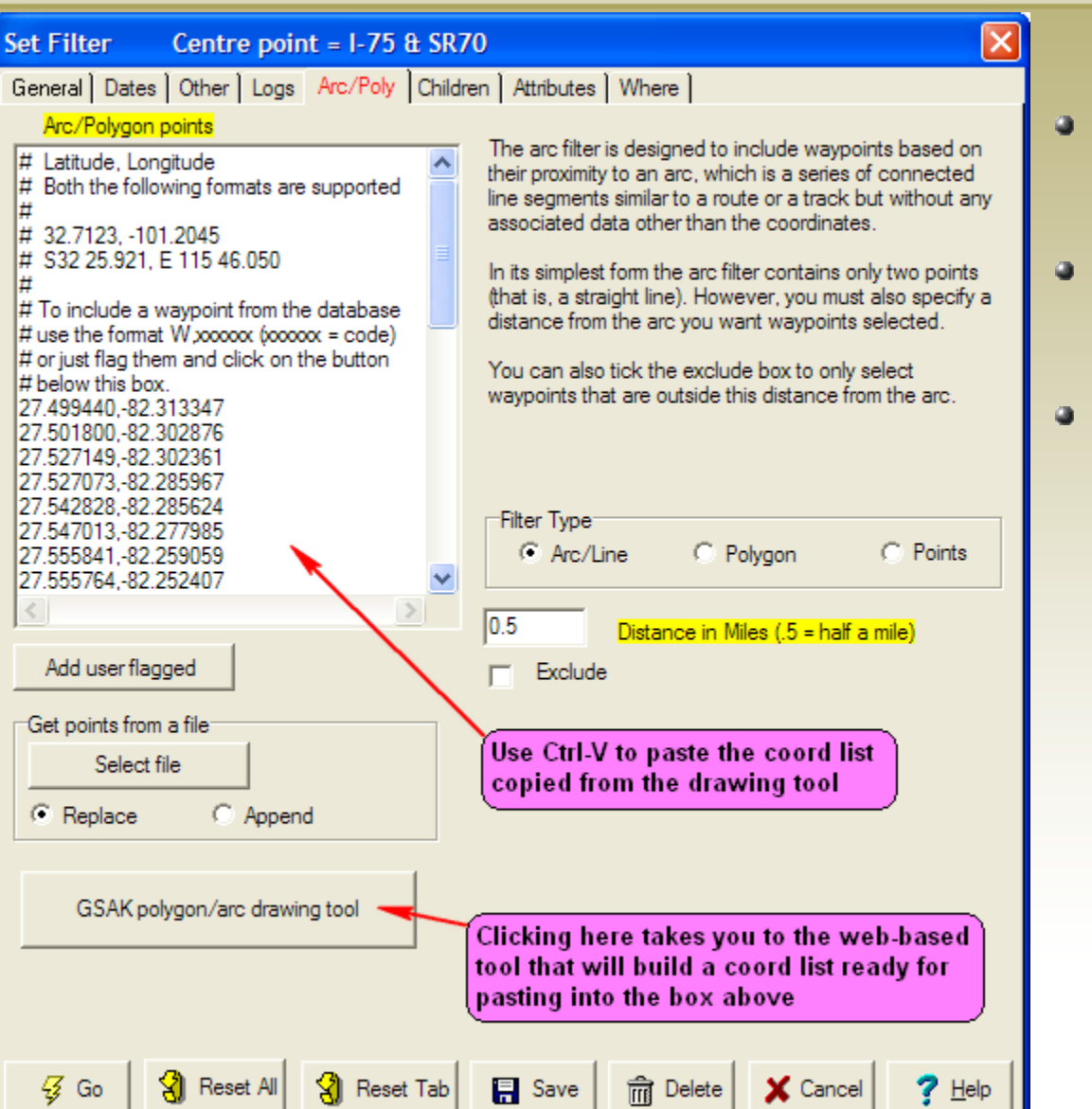

- Arc/Line
- Path made of line segments
- Selectable distance from lines
- Useful for caches along a route

#### Polygon

- Closed path made of line segments
- Area is defined by interior
- Useful for caches within a park

#### Points

- Collection of distinct points
- Selectable distance from points
- Useful for caches near hwy exits

## GSAK Polygon/Arc Drawing Tool

🔇 GSAK Forum

#### GSAK Google Maps Polygon to CSV/GPX File Digitizer

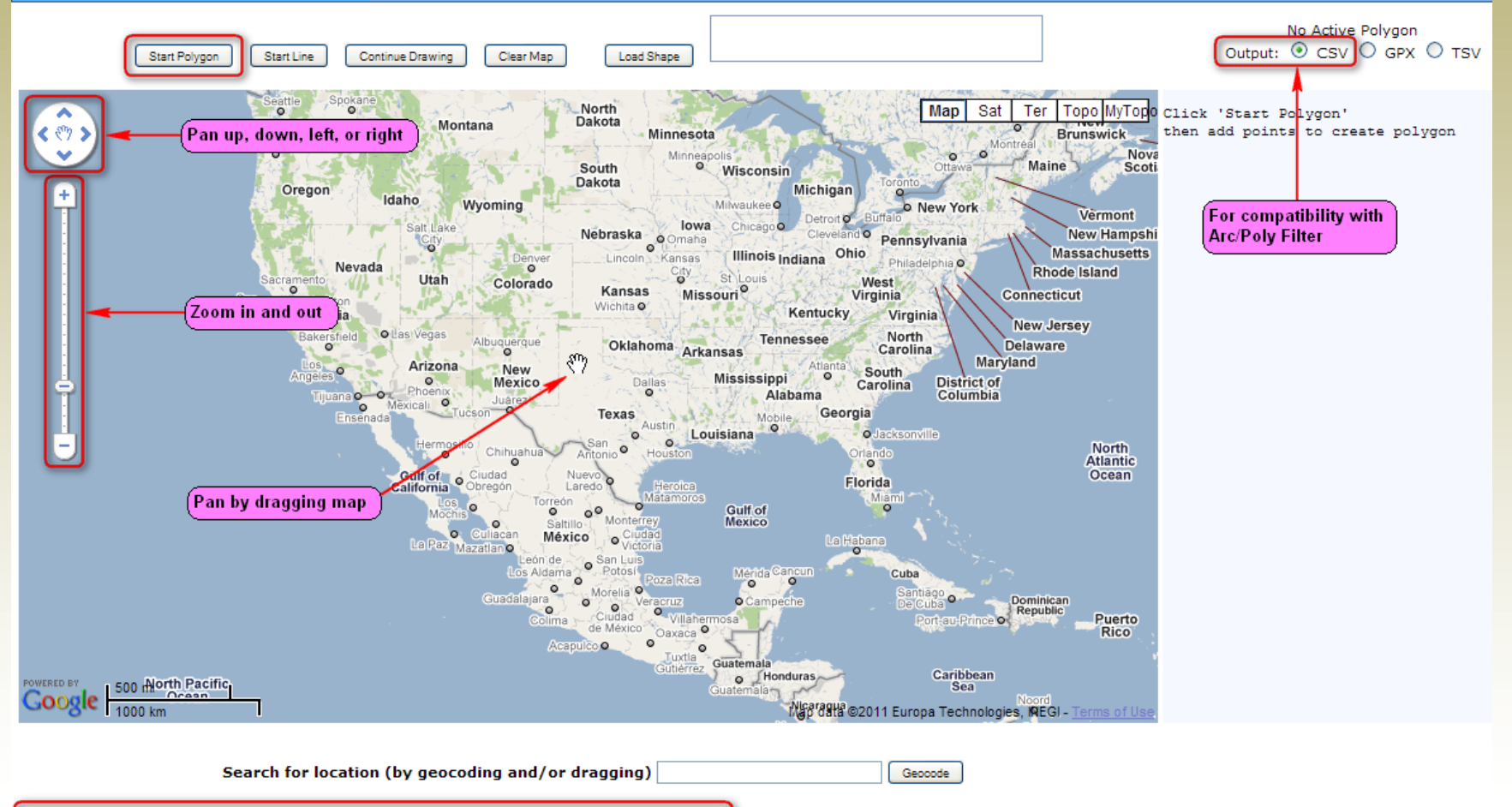

1. Click 'Start Polygon' and add nodes.

- 2. Click again on the last node to close polygon.
- 3. To edit once closed, mouse over and drag the nodes. Click on a node to delete it.
- 4. Copy and paste window above and save to a .csv or .gpx file

Paste a CSV or TSV file in the 'Load Shape' box and click 'Load Shape' to edit an existing shape.

# GSAK Polygon/Arc Drawing Tool (cont)

GSAK FORUM

#### GSAK Google Maps Polygon to CSV/GPX File Digitizer

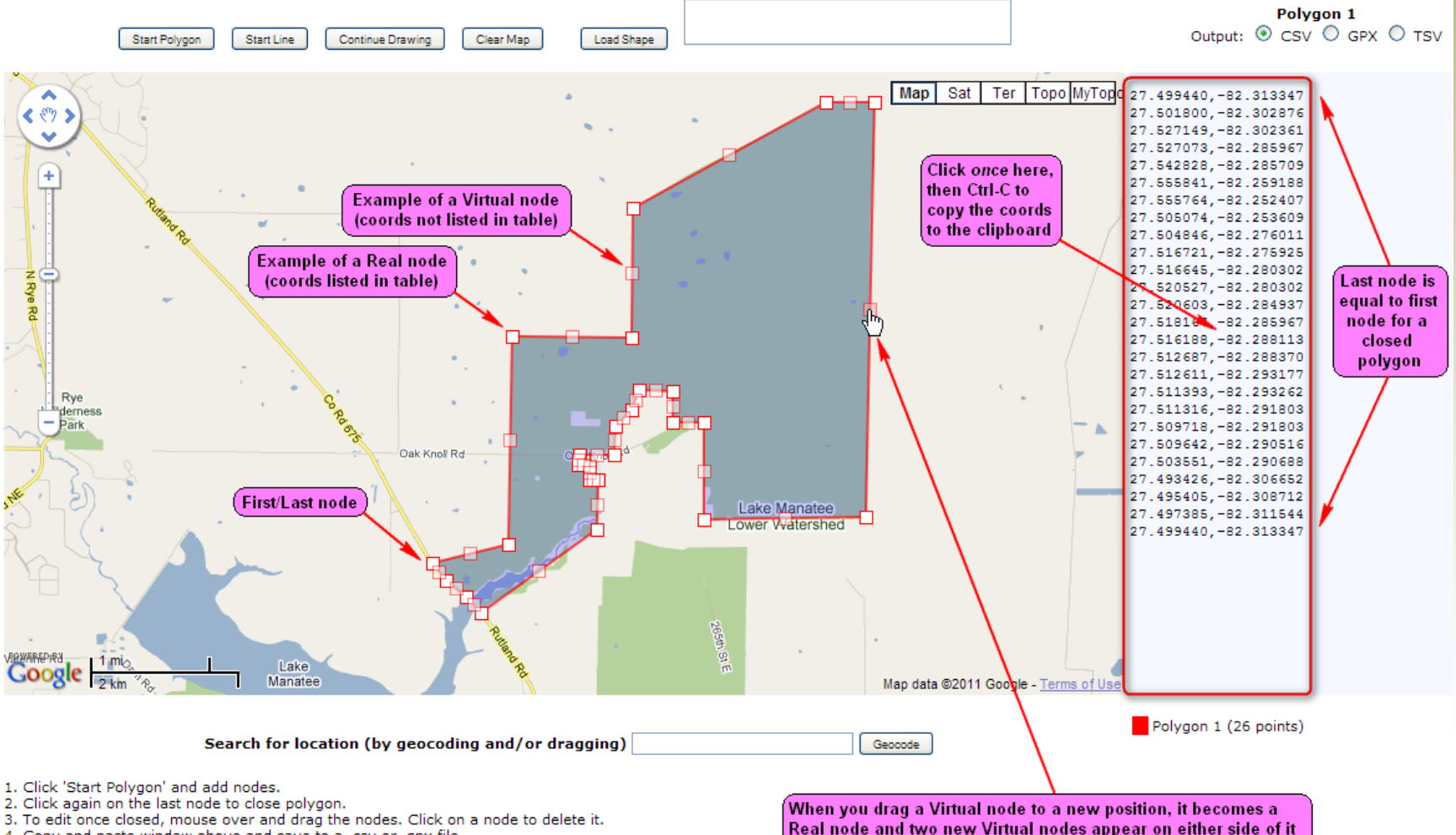

4. Copy and paste window above and save to a .csv or .gpx file

Paste a CSV or TSV file in the 'Load Shape' box and click 'Load Shape' to edit an existing shape.

# Sending to GPS

| Send Waypoints to GPS (Total = 34)                                                                                                    | ×  |
|----------------------------------------------------------------------------------------------------|----|
| GPS Symbols (Not all symbols are supported on all GPSs)                                                                                                    |    |
| Traditional+Found = Custom 0 ; Found<br>Traditional+Not Found = Custom 1 ; Traditional<br>Traditional+Placed = Custom 12 ; Owned<br>Traditional+Archived = Custom 13 ; Archived<br>Multi+Found = Custom 0 ; Found                                      | c) |
| Multi+Not Found = Custom 1 ; Traditional<br>Multi+Not Found = Custom 12 ; Owned<br>Multi+Archived = Custom 13 ; Archived<br>Letterbox+Found = Custom 0 ; Found<br>Letterbox+Not Found = Custom 1 ; Traditional<br>Letterbox+Placed = Custom 12 : Owned |    |
| Send options for GPSMAP 60CSx Use Defaults                                                                                                    |    |
| Include additional child wavpoints                                                                                                    | _  |
| ✓ Yes       ☐ And ONLY child waypoints (no parents)       (Leave blank to send all)       980                                                                                                    |    |
| Include     All children C Only flagged C Only unflagged     Problem characters to remove from description                                                                                                    |    |
| Waypoint name                                                                                                    |    |
| You can build the waypoint name using tags (see help)                                                                                                    |    |
| %smart %children%smart%c_Prefix                                                                                                    |    |
| Maximum characters Wavpoint description format (comments)                                                                                                    |    |
| 14 %drop2 %typ1%con1%dif1%ter1%bug=+-%last4 %by                                                                                                    |    |
| Force all data sent to GPS to be Uppercase Turn on debug mode                                                                                                    |    |
| Settings                                                                                                    |    |
| Last active Save Delete                                                                                                    |    |
| Send GPSr Setup X Cancel ? Help                                                                                                    |    |

## Sending to GPS – Special Tags

| %bug         | Travel bug status                |
|--------------|----------------------------------|
| %by          | Placed by                        |
| %c_Code      | Child full code                  |
| %c_Code1     | Child 1 character code           |
| %c_Comment   | Child comments                   |
| %c_Name      | Child name                       |
| %c_Prefix    | Child prefix                     |
| %c_ShortName | Child short name                 |
| %c_Type      | Child type                       |
| %children    | Child separator in format string |
| %code        | Waypoint code (e.g. GCXXXX code) |
| %con         | Container type                   |
| %con1        | Container type (M,S,R,L,V,U)     |
| %correct     | Corrected coordinate status      |
| %county      | County name                      |
| %crypt       | Encrypted hint                   |
| %datelf      | Date last found                  |
| %dif         | Difficulty in full               |
| %dif1        | Difficulty (1,2,3,4,,8,9)        |
| %dif1a       | Difficulty (1,A,2,B,,D,5)        |
| %drop2       | Like %code without first 2 chars |
| %hint        | Decoded hint                     |
| %last4       | Last 4 found/not found logs      |
| %mtag        | Macro tag optimized for speed    |
| %name        | Cache name                       |
| %ownerName   | Cache owner name                 |
| %smart       | GSAK "unique smart name"         |
| %shortname   | Like %smart but not unique       |
| %ter         | Terrain in full                  |
| %ter1        | Terrain (1,2,3,4,,8,9)           |
| %ter1a       | Terrain (1,A,2,B,,D,5)           |
| %typ         | Cache type                       |
| %typ1        | Cache type (T,M,B,C,E,V,W,R,I,U) |
| %user        | User data                        |
| %user2       | User data 2                      |
| %UserNote    | User note (without log section)  |
| %UserSort    | User sort                        |

| Example using the following waypoint format strings – |                |                                              |     |  |  |  |  |  |
|-------------------------------------------------------|----------------|----------------------------------------------|-----|--|--|--|--|--|
| Name:                                                 | % <b>smart</b> | %children%smart%c_Prefix                     |     |  |  |  |  |  |
| Description                                           | %drop2         | <pre>%typ1%con1%dif1%ter1%bug=+-%last4</pre> | %by |  |  |  |  |  |

| =>> 100 +~>            | <b>:</b> @:        |
|------------------------|--------------------|
| 🗑 OnGolder             | nPond              |
| Note                   |                    |
| 28FM¥ TM23<br>caviar42 | B-FFFF             |
| Location               |                    |
| N 27°<br>₩082°         | 23.508'<br>08.180' |
| Elevation              | Depth              |
| t                      | f                  |
| From Current L         | ocation            |
| E                      | 16. <b>49</b> °    |
| Delete Ma              | ap Go To           |

| %smart  | OnGoldenPond     |
|---------|------------------|
| %drop2  | 28FMW            |
| %typ1   | T (Traditional)  |
| %con1   | M (Micro)        |
| %diff1  | 2 (D=1.5)        |
| %ter1   | 3 (T=2.0)        |
| %bug=+- | - (noTravel Bug  |
| %last4  | FFFF (all Finds) |
| %by     | caviar42         |
|         |                  |

### Sending to GPS – Macro Symbol Generation

```
# Symbol Generation Macro for the Garmin GPSmap 60SCx
```

:

```
BEGINCASE
CASE IsOwner()
  $ Symbol = "Custom 12"
                             # Owned
CASE $d Found
  $ Symbol = "Custom 0"
                             # Found
CASE $d Archived OR $d TempDisabled
  $ Symbol = "Custom 18"
                             # Archived / Temp Disabled
CASE $d DNF
  $ Symbol = "Custom 6"
                             # Not Found (DNF)
CASE $d CacheType = "T" AND $d Container = "Micro"
  $ Symbol = "Custom 4"
                             # Traditional Micro
CASE $d CacheType = "T"
  $ Symbol = "Custom 1"
                             # Traditional
CASE $d CacheType = "M" AND $d HasCorrected
  $ Symbol = "Custom 10"
                             # Multi with corrected coords
CASE $d CacheType = "M"
  $ Symbol = "Custom 2"
                            # Multi
CASE $d CacheType = "U" AND $d HasCorrected
  $ Symbol = "Custom 10"
                             # Unknown/Mystery with corrected coords
CASE $d CacheType = "U"
  $ Symbol = "Custom 3"
                            # Unknown/Mystery
CASE $d CacheType = "V"
                            # Virtual
  $ Symbol = "Custom 7"
CASE $d CacheType = "W"
  $ Symbol = "Custom 13"
                            # Webcam
CASE $d CacheType = "B"
  $ Symbol = "Custom 8"
                             # Letterbox
CASE $d CacheType = "E" OR $d CacheType = "Z" OR $d CacheType = "X"
                            # Event / Mega Event / GPS Adventures Maze
  $ Symbol = "Custom 14"
CASE $d CacheType = "R"
  $ Symbol = "Custom 9"
                            # Earth
CASE $d CacheType = "C"
  $ Symbol = "Custom 15"
                            # CITO
```

Using a macro for symbol generation provides the most control over how symbols are assigned since it can take into account more than just cache type and status.

Custom 0 to 5: Custom 6 to 11: Custom 12 to 17: Custom 18 to 23:

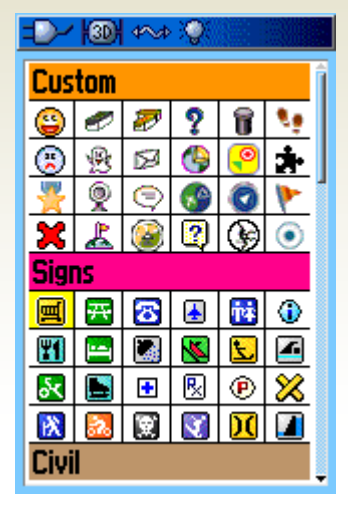

# **Getting Help**

- Help File
  - Accessed from I button on toolbar, or help menu
  - Thoroughly documented and well organized
  - Many common problems are covered in the GSAK FAQ
  - Most screen graphics can be clicked on to get specific help
- Dialog Help Buttons
  - Gives you context-sensitive help
- GSAK Forum (http://gsak.net/board)
  - Knowledgeable, and patient with new users (no flaming)
  - Getting Started Read Me First!
- Read the Tutorials in the GSAK Forum
  - GSAK 101 Getting Started
  - GSAK 201 Customizing GSAK
  - GSAK 302 Macros

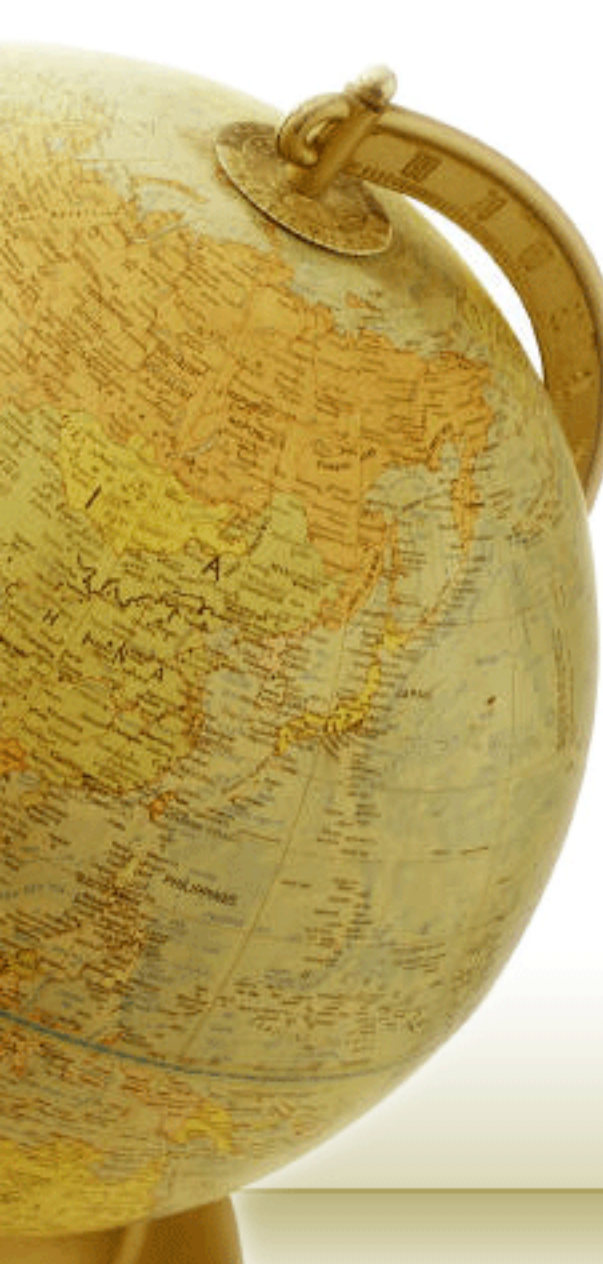

- Title Slide "GSAK Introduction"
- What is GSAK?
- Offline vs. Online Database
- Installing GSAK
- Installing GSAK Latest Patch
- Screen Elements
- GC.com Member ID and GPX Version
- Initial Configuration General
- Initial Configuration Locations
- Initial Configuration Abbreviations
- Update User Information
- Architecture and Work-flow
- Pocket Query Types
- Standard PQs Cache Selection Criteria
- PQs Using "Date Placed" Ranges
- Load Pocket Query
- Pocket Query Load Summary
- Download Pocket Queries Basic Tab
- Download Pocket Queries Advanced Tab
- Get Geocaches Basic Tab
- Get Geocaches Google Map Tool
- Get Geocaches Advanced Tab
- Main Window
- Updating Existing Caches in Database
- Favorite Points
- Add to Bookmark List
- Center Point
- Sorting

- · Child (Additional) Waypoints
- Corrected Coordinates
- Notes
- Key Concepts
- Databases
- Creating a New Database
- Views
- Views Selecting Columns (Fields)
- Views Supported Columns (Fields)
- Smart Names
- Filters
- Filters General tab
- Filters Dates tab
- Filters Other tab
- Filters Logs tab
- Filters Children tab
- Filters Attributes tab
- Filters Where tab
- Filters Arc/Poly tab
- GSAK Polygon/Arc Drawing Tool
- GSAK Polygon/Arc Drawing Tool (cont)
- Sending to GPS
- Sending to GPS Special Tags
- Sending to GPS Macro Symbol Generation
- Getting Help

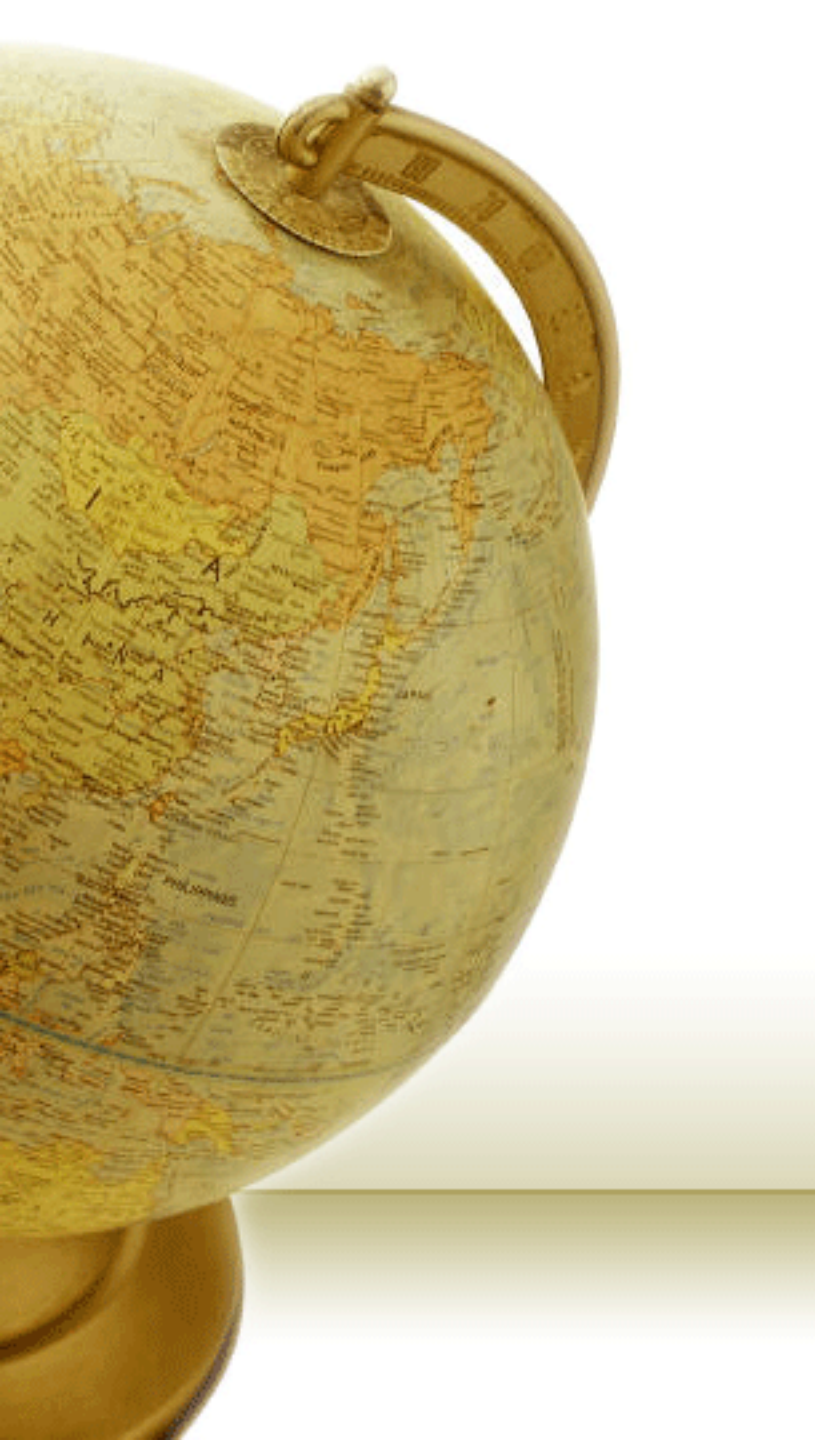

#### GSAK – Advanced (Geocaching Swiss Army Knife)

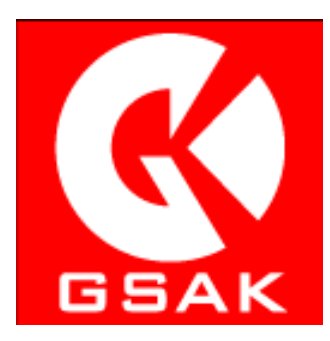

v8.0.1

by Rich Bianchi aka Cache U Nuts

## Publish Logs – Fetch

| Publish lo                                                                          | gs                                  |                                                                                                    |                                                                                                    |                                                                                   |                                                                             |                                                  |                                  |                                     | X | 9      |
|-------------------------------------------------------------------------------------|-------------------------------------|----------------------------------------------------------------------------------------------------|----------------------------------------------------------------------------------------------------|-----------------------------------------------------------------------------------|-----------------------------------------------------------------------------|--------------------------------------------------|----------------------------------|-------------------------------------|---|--------|
| General op<br>Automa<br>Show of<br>Macro1<br>Macro2                                 | otions<br>atically ap<br>only unpul | oly templates<br>olished<br>E                                                                                                    | Fetch from Gpsr/File<br>Copy field notes to GSA<br>Copy field notes to GSA<br>Gopy field notes to GSA                                                                                                    | (userr<br>(log se<br>01/17/                                                       | notes<br>action<br>12 <u>IS</u>                                             | De<br>Ard<br>Time                                | elete file a<br>chive/ba<br>zone | after fetch<br>ackup file<br>-05:00 |   | •      |
|                                                                                     | Code                                | Name                                                                                                    |                                                                                                    | Seq                                                                               | Log type                                                                    | Date/Time                                        | Zone                             | Published                           |   |        |
| <ul> <li>Move</li> <li>Move</li> <li>Clone</li> <li>Edit</li> <li>Delete</li> </ul> |                                     | To populate the grid with log enti<br><b>From filter</b> - Make sure you have<br>This option will then populate the<br><b>From GPSr</b> - This option will atte<br>Cachenotes.txt file<br><b>From file</b> - This option will promp<br>compatible with the standard Geo | No unpublished logs four<br>ires, right mouse click in this ar<br>we first set a filter of the cache<br>e grid with these caches<br>empt to locate your GPSr and i<br>pt you for<br>ocache_vis<br>Edit<br>F | nd<br>ea and<br>is you v<br>mport t<br>rom GP<br>rom filt<br>rom filt<br>rom filt | select "Fetch<br>would like to p<br>the Geocache<br>Sr<br>er<br>Frent cache | n":<br>publish logs for.<br>e_vists.txt or<br>be |                                  |                                     |   | •<br>• |
|                                                                                     |                                     | Publish all                                                                                                    | ted                                                                                                    | Highlig                                                                           | ht Ma                                                                       | tch case                                         | Help                             | ]                                   |   |        |

- Enter log text in the User Notes of each cache first before doing the fetch
- If you will be using Fetch From Filter, filter for caches to publish and sort in chronological order before the fetch
- If you will be using Templates, define them first before doing the fetch
- Make sure the Time Zone is set before doing the fetch

## Publish Logs – Templates

| Publish Templates                                                                                                    |     |
|----------------------------------------------------------------------------------------------------|-----|
| Didn't find it                                                                                                    |     |
| Template Tags                                                                                                    |     |
| * Select a tag to insert at cursor *                                                                                                    |     |
| The %DnfCount%Suffix DNF on a solo run to do all the V2V series caches by Hawkhaven. A nice variety of hide styles and ratings, but this one eluded me. %Log Thanks for putting out this fine series of caches             |     |
| Publish Templates                                                                                                    |     |
| Found it                                                                                                    | 1   |
| Template Tags                                                                                                    |     |
| * Select a tag to insert at cursor *                                                                                                    | - 1 |
| ✓ OK #%Count The %RunCount%Suffix of %RunTotal caches found on a solo run to do all the V2V series caches by Hawkhaven. A nice variety of hide styles and ratings. %Log Thanks for putting out this fine series of caches. |     |
| 🗸 OK 🧚 Cancel 💡 Help                                                                                                    |     |

- Define a template to use for each log type required
- Various tags can be selected from the drop down list to provide commonly used dynamic values
- %Date and %Time allow for a number of different formats (see Help for info)
- %Count tag gets its starting value from GC.com
- %Log tag gets its text from the Log portion of the User Note of the cache (you can use this to include personalized notes for each log)

# Publish Logs – Populated Grid

|   | Publish log                                           | s                                             |                          |                                                                     |                                        |                                             |                 |                              |                                        |                      | × | 9 | Seq – Sequence                                                                                             |
|---|-------------------------------------------------------|-----------------------------------------------|--------------------------|---------------------------------------------------------------------|----------------------------------------|---------------------------------------------|-----------------|------------------------------|----------------------------------------|----------------------|---|---|----------------------------------------------------------------------------------------------------|
|   | General opt<br>Automat<br>Show or<br>Macro1<br>Macro2 | iions<br>iically apply ter<br>nly unpublished | nplates<br>J<br>C        | Fetch from Gpsr.<br>Copy field no<br>Copy field no<br>Ignore logs b | /File<br>tes to G<br>tes to G<br>efore | SAK user note<br>SAK log sectic<br>01/18/12 | es<br>on<br>IS  | Delete<br>Archiv<br>Time zon | e file after fø<br>e/backup<br>ne -05: | etch<br>file<br>00 💊 | • | 3 | number used only<br>for ordering logs<br>(can be changed<br>to alter fetched<br>order)<br>Log type – shown |
|   |                                                       | Code                                          | Name                     |                                                                     | Seq                                    | Log type                                    | Date/Time       | Zo                           | ne Pub                                 | lished               | ^ |   | if defined (finds on                                                                                       |
|   |                                                       | GC2W425                                       | V2V Chapman Oak          |                                                                     | 4840                                   | Found it                                    | 2011-11-18 19:0 | 0:00 -05                     | :00 No                                 |                      |   |   | all events are                                                                                             |
| I |                                                       | GC2W42J                                       | V2V Osprey               |                                                                     | 4850                                   | Found it                                    | 2011-11-18 19:0 | 0:00 -05                     | :00 No                                 |                      |   |   | converted to                                                                                               |
| I | T Move                                                | GC2W5GJ                                       | V2V Little Peeper        |                                                                     | 4860                                   | Found it                                    | 2011-11-18 19:0 | 0:00 -05                     | :00 No                                 |                      |   |   | "Attended" and                                                                                             |
| I |                                                       | GC2W5H2                                       | V2V One Weird Woodpecker |                                                                     | 4870                                   | Found it                                    | 2011-11-18 19:0 | 0:00 -05                     | :00 No                                 |                      |   |   | webcam finds are                                                                                           |
| I | Move                                                  | GC2W5HA                                       | V2V Nicked               |                                                                     | 4880                                   | Found it                                    | 2011-11-18 19:0 | 0:00 -05                     | :00 No                                 |                      |   |   | converted to                                                                                               |
| I |                                                       | GC2W5J0                                       | V2V Away From Home       |                                                                     | 4890                                   | Found it                                    | 2011-11-18 19:0 | 0:00 -05                     | :00 No                                 |                      |   |   | "Webcam Photo                                                                                              |
|   | Line Clone                                            | GC2W5JJ                                       | V2V Going Green          |                                                                     | 4900                                   | Found it                                    | 2011-11-18 19:0 | 0:00 -05                     | :00 No                                 |                      |   |   | Takon")                                                                                                    |
|   |                                                       | GC2W5J9                                       | V2V Girls Rule Redux     |                                                                     | 4910                                   | Found it                                    | 2011-11-18 19:0 | 0:00 -05                     | :00 No                                 |                      |   | a | Data/Time are                                                                                              |
|   | ab Edit                                               | GC2W5RE                                       | V2V Good Neighbors       |                                                                     | 4920                                   | Found it                                    | 2011-11-18 19:0 | 0:00 -05                     | :00 No                                 |                      |   |   | chown in LIMT                                                                                              |
|   |                                                       | GC2W5RT                                       | V2V View to the South    |                                                                     | 4930                                   | Found it                                    | 2011-11-18 19:0 | 0:00 -05                     | :00 No                                 |                      |   |   |                                                                                                    |
|   | 📊 Delete                                              | GC2WR5W                                       | V2V Live Oak             |                                                                     | 4940                                   | Found it                                    | 2011-11-18 19:0 | 0:00 -05                     | :00 No                                 |                      |   |   | format                                                                                                    |
|   |                                                       | GC2WW41                                       | V2V Rover's Fav          |                                                                     | 4950                                   | Found it                                    | 2011-11-18 19:0 | 0:00 -05                     | :00 No                                 |                      |   |   | You can remove                                                                                             |
|   |                                                       | GC2WW44                                       | V2V It's Really There    |                                                                     | 4960                                   | Didn't find it                              | 2011-11-18 19:0 | 0:00 -05                     | :00 No                                 |                      |   |   | caches from the                                                                                            |
|   |                                                       | GC2WW3X                                       | V2V Snowbird Stopover    |                                                                     | 4970                                   | Found it                                    | 2011-11-18 19:0 | 0:00 -05                     | :00 No                                 |                      |   |   | list by selecting                                                                                          |
|   |                                                       | GC2W5T8                                       | V2V 60s Dance            |                                                                     | 4980                                   | Found it                                    | 2011-11-18 19:0 | 0:00 -05                     | :00 No                                 |                      |   |   | them and clicking                                                                                          |
|   |                                                       |                                               | Find nex                 | Find previo                                                         | ous 🗌                                  | 🛃 Highlight                                 | Match case      |                              |                                        |                      | ~ |   | on the Delete<br>button                                                                                    |
|   |                                                       | 🖌 Publi                                       | sh all 🛛 🖌 Publish sele  | ted                                                                 | Templat                                | es                                          | 🗙 Cancel        | 🥐 н                          | elp                                    |                      |   | 9 | Standard selection is supported                                                                            |

## Publish Logs – Edit

| Publish log edit                  |                             |                                             | Log text tab allows you      |
|-----------------------------------|-----------------------------|---------------------------------------------|------------------------------|
| Edit log                          |                             |                                             | to edit text and tags        |
| 🖉 GC37R6V: Papa                   | arazzi by Lady Gaga         |                                             | to east and tags             |
| Log type Found it                 | Sequence 4900               | Add favorite point                          |                              |
| Log date <i>lime</i> 01/21/12 7:0 | Publish log e               | dit                                         |                              |
|                                   | Edit log                    |                                             |                              |
| Field notes                       | R                           | GC37R6V: Paparazzi by Lady Gaga             | 1                            |
|                                   | Log type                    | Found it Sequence 4900                      | Add favorite point           |
| Tags %Count: 0                    | lache Tota                  |                                             |                              |
| Log text Preview                  | Log date/time               | 01/21/12 7:00:00 PM 🗘 🗙 Time zone           | e <u>-05:00</u>              |
| 😃 😭 😁 😁 🕼 🙂 [%Count] The %RunC    | ount%Suffix fir Field notes |                                             |                              |
| Can modify the text pr            | ovided by the               |                                             |                              |
| to this cache. Thanks             | - Cownernam                 |                                             |                              |
| Check                             |                             | Log text Preview                            |                              |
| Tomolata                          | <u> </u>                    |                                             |                              |
|                                   | 888                         | ₩ 01/21/12                                  |                              |
|                                   |                             | [2762] The 4th find out of 8 caches attempt | ted with the kids            |
|                                   |                             | on our way to the CacheApalooza 6 event.    | If you like, you             |
| 🖌 OK 🛛 💠 Prev                     | Next                        | make the log specific to this cache. Thank  | s John&Jelene for            |
|                                   |                             | the cache.                                  |                              |
|                                   |                             |                                             |                              |
| Preview tab replac                |                             | <u> </u>                                    |                              |
|                                   |                             | Prev Next IIII Templates                    | 🖁 Trackables 🗶 Cancel 🦻 Help |
| tads to see the res               | Suit 🔰 🖵 👘                  |                                             |                              |

## Publish Logs – Trackables

×

#### Trackables

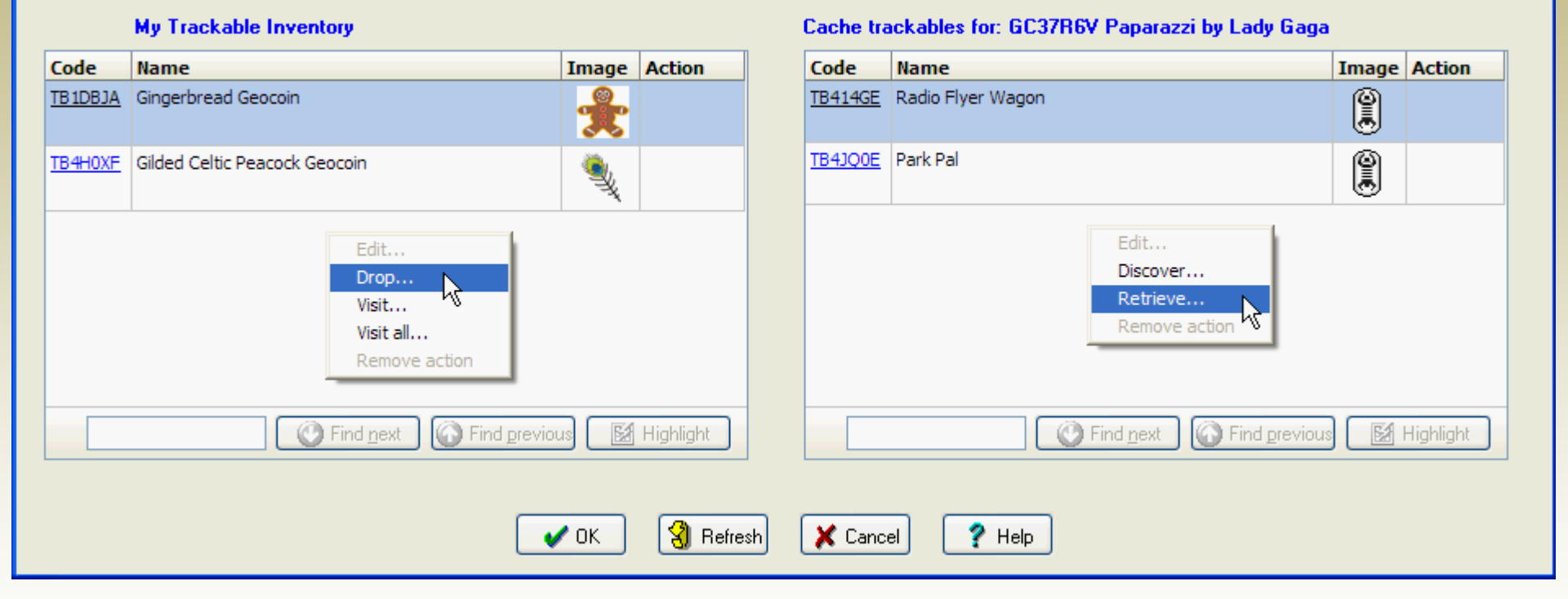

- Get here by clicking Trackables button on Publish Log Edit dialog
- Used to manage trackables when logging (retrieve, drop, etc.)
- Selecting an action prompts for tracking number and comments

## Macros – Overview

- Written in proprietary GSAK Macro Language
- Plain text file with default GSK extension
- Has full access to the SQLite Database
- Supports GUI Dialogs for user interaction
- Hundreds of macros submitted by users
- Most complex is over 20K lines of code
- Download from GSAK Forum Macro Library
- A macro can be run:
  - From the Macro Manager
  - By clicking on a user-defined Tool Button
  - By double-clicking on the file in Explorer

## Macros – Simple Code Example

```
# Select the nn closest caches to current
CENTER
SORT By="Distance" Sequence=A
INPUT Msg="nn closest caches to select" Default="200"
$Number = Val($Result)
GOTO Position=Top
MACROFLAG Type=Clear Range=All
MACROFLAG Type=Set Range=$Number
MFILTER If=$d_MacroFlag
```

### Macros – Macro Manager

| C | Run Macro                     |                                                                 |          |                         |                      |           |                    |
|---|-------------------------------|-----------------------------------------------------------------|----------|-------------------------|----------------------|-----------|--------------------|
| h | nstalled Macros Other         |                                                                 |          |                         |                      |           |                    |
| ( | Online Manuel Index           | Consult                                                         | 1        |                         |                      |           |                    |
| ι | Online Macro Index            | C                                                               | ear      |                         |                      |           |                    |
|   | Double click opress "Enter" o | on any macro to run it (right click to "edit")                  |          |                         |                      | Macro     | s listed: 235      |
| _ |                               |                                                                 |          |                         |                      |           |                    |
|   | Macro File                    | Description                                                     | Version  | File Date               | 🗣 Last Run           | Run Count | Author 🔨           |
|   | CountWaypoints.gsk            | Count Wapoints                                                  | 1.2      | 06/21/09 10:53:19 PM    | 12/24/10 12:40:26 PM | 13        | Kai Team           |
|   | ListLogs.gsk Linl             | k to searchable master index of all uploaded mac                | os )     | 08/03/08 6:35:40 PM     | 12/31/10 12:10:33 AM | 230       | Cache U Nuts       |
|   | FindMyFavs.gsk                | Find candidates for favorite caches                             | 1.1      | 01/02/11 7:35:42 PM     | 12/31/10 5:08:00 PM  | 4         | Kai Team           |
|   | SyncUserData.gsk              | Sync User Data Fields Between Two Databases                     | 2.0.0    | 02/18/10 12:06:41 AM    | 01/01/11 12:41:30 AM | 131       | Cache U Nuts       |
|   | BadgeGenBeta.gsk              | Generates badges based on your geocaching accomplishments.      | 2.3.26   | 01/01/11 2:24:13 PM     | 01/02/11 2:56:11 PM  | 31        | ky.m.guy           |
|   | HTML_MyLogs.gsk               | My Logs Split Screen macro                                      | 1.2      | 07/29/10 5:50:40 PM     | 01/05/11 10:21:39 AM | 514       | Lignumaqua         |
|   | Elevation.gsk                 | Elevation technology test                                       | 1.7      | 01/05/11 10:34:07 PM    | 01/05/11 4:01:18 PM  | 2         | Lignumaqua         |
|   | PlacedPQ.gsk                  | Generate PQ placed by dates                                     | 2.3      | 10/26/10 7:48:07 PM     | 01/05/11 6:08:35 PM  | 3         | Clyde, lignumaqu   |
|   | HTML_DualMap.gsk              | Dual Map Split Screen macro                                     | 1.0      | 03/24/10 7:48:38 AM     | 01/06/11 12:27:06 AM | 14        | Lignumaqua         |
|   | HTML_DiffTerr.gsk             | Show Diff/Terr Array Split Screen macro                         | 1.2      | 08/05/08 4:34:41 PM     | 01/06/11 9:16:45 AM  | 430       | Lignumaqua / Ci    |
|   | HTML_Database Stats.gsk       | Display Database Stats in Split Screen                          | 1.4      | 02/25/08 9:12:04 PM     | 01/06/11 9:17:08 AM  | 10        | Kai Team & lignu   |
|   | PuzzleBounds.gsk              | Compute 2 mile Lat/Lon bounds for puzzle caches                 | 1.0.0    | 09/23/09 9:23:17 AM     | 01/06/11 11:07:35 AM | 43        | Cache U Nuts       |
|   | CacheCop.gsk                  | Select caches with Dnf's and Maintenance or Archive requests.   | 3.01     | 01/06/11 12:04:20 PM    | 01/06/11 12:04:30 PM | 1         | Wayne (Team R      |
|   | Challenge.gsk                 | Summarize Challenges Cache Status (DeLorme, USGS guad,)         | 2.20     | 01/06/11 2:35:57 PM     | 01/06/11 2:36:02 PM  | 8         | Heiner Lieth (a.k  |
|   | LocalCacher.gsk               | LocalCacher.gsk Get to Know your local cachers                  | 3.0.7    | 01/04/11 6:56:19 PM     | 01/06/11 3:28:24 PM  | 7         | Terrible Ts        |
|   | Google Map V3.gsk             | Google Maps V3                                                  | 1.2      | 01/04/11 9:04:01 AM     | 01/06/11 4:32:38 PM  | 7         | Lignumagua         |
|   | CacheRoute.gsk                | Creates an optimized driving route between Caches               | 0.9      | 05/29/10 12:24:27 AM    | 01/06/11 5:15:57 PM  | 6         | Lignumagua         |
|   | HTML Google Maps Nearest      | Google Maps Nearest Caches Split-Screen macro                   | 1.3      | 06/19/10 12:14:05 PM    | 01/06/11 5:15:58 PM  | 340       | Lignumagua         |
|   | SyncNoteCorr.ask              | Sync User Note and Corrected Coordinates Between Databases      | 2.0.0    | 03/17/10 1:23:56 PM     | 01/08/11 9:00:23 AM  | 298       | Cache U Nuts       |
|   | HTML Logs.gsk                 | Logs Solit Screen macro                                         | 1.5      | 05/22/10 2:52:03 PM     | 01/08/11 10:48:04 AM | 491       | Lionumagua         |
|   | AddLogs.gsk                   | Add missing logs Runs the selected macro                        | Checks   | for newer versions o    | f installed macros   | 1223      | Kai Team & Lign    |
|   | FindStatGen40Beta.gsk         | Find Statistics Ge (same as double-click or Enter)              | and on   | tionally installs the u | ndates               | 44        | Rutson & Lianur    |
|   | mvGMEv3.ask                   | mvGME - GSAK Google maps Export                                 | 3.00K a  |                         |                      | 508       | marko99            |
| - | LogACache.gsk                 | Log cache online using data keved into GSAK notes (log section) | 1.52     | 12/04/10 2:58:54 PM     | 01/11/11 3:01:30 PM  | 198       | Clvde - heavily m  |
|   | Gen Upload Stats.osk          | Generate and Upload stats to GC.com                             | 1.58     | 06/16/10 9:26:52 AM     | 01/11/11 3:07:45 PM  | 99        | Hulkman            |
| Ī | FindStatGen41Beta.osk         | Find Statistics Generator (4.1)                                 | 4.1.04B  | 01/11/11 2:56:25 PM     | 01/11/11 3:07:45 PM  | 3         | Rutson & Lianurr = |
| Ĥ | ListAttendance.gsk            | List event cache attendance in alphabetical order               | 1.0      | 07/03/08 4:40:29 PM     | 01/11/11 4:34:20 PM  | 66        | Cache U Nuts       |
| - | HTML WideView ask             | Wide View Split Screen Viewer                                   | 3.6      | 02/03/10 11:41:53 PM    | 01/12/11 11:52:43 AM | 95899     | NashTech Inc.      |
|   | <                             |                                                                 |          |                         |                      |           | >                  |
| 1 |                               |                                                                 |          |                         |                      |           |                    |
|   |                               |                                                                 | ,        | (                       |                      |           |                    |
|   | 4                             | 🛿 Run 🛛 🚾 Version? 🔹 🕈 Install 🛛 💠 Ur                           | ninstall | 🖸 Re-sync 🔰             | 🕻 Cancel 🛛 🧖 H       | elp       |                    |
|   |                               |                                                                 |          |                         |                      |           |                    |

## Macros – Install Macro

| 🔇 GBAK F                                                | ORUM  | GSAK                  | Macro                                                        | Library Index                                                |
|---------------------------------------------------------|-------|-----------------------|--------------------------------------------------------------|--------------------------------------------------------------|
| Macro Download Index Search: Fiz (Click any colu        |       |                       | ad to sort by th                                             | at column) 🔊 RSS Feed                                        |
| • Macro Name                                            | Ver   | Author                | Date                                                         | Description                                                  |
| FizzyBrowser                                            | 1.6.5 | Cache U Nuts          | 2011-01-11                                                   | Fizzy Challenge Browser macro                                |
| FizzyChallenge Clicking link takes you to the forum pos |       | you to the forum post | 2008-01-18                                                   | Filter on Diff/Terr combinations and Types you haven't found |
| FizzyChallenge33 with the latest version of the macro   |       | 2008-09-18            | Filter on Diff/Terr combinations and Types you haven't found |                                                              |
| FizzyTest                                               | 1.2   | Kai Team              | 2008-02-03                                                   | Determine if challenge has been met                          |
|                                                         |       |                       |                                                              |                                                              |

Time for query: 0.468 seconds

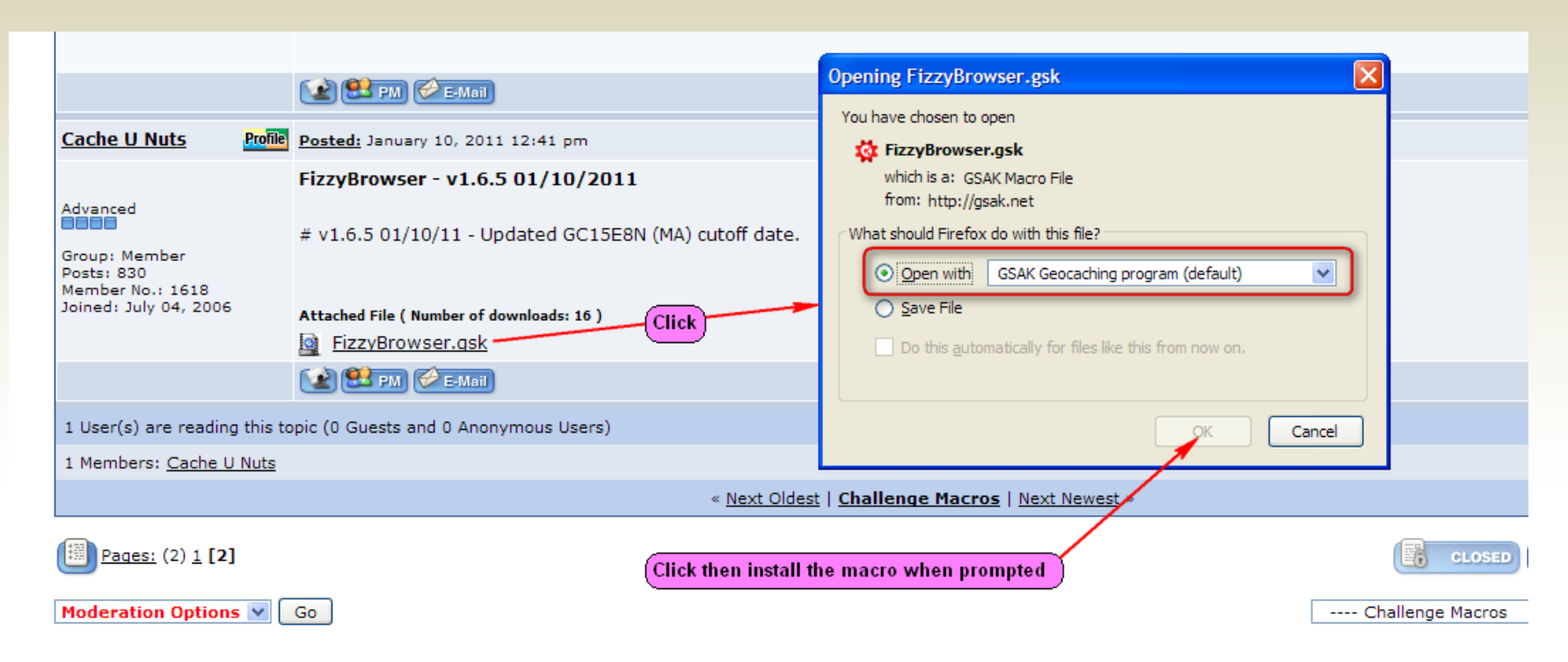

## Macros – Some Very Useful Macros

#### **Split Screen**

| HTML_GoogleMapsNearestV3  | Google map showing caches near currently selected cache            |
|---------------------------|--------------------------------------------------------------------|
| HTML_Google_Map_Elevation | Google map with elevation profile of interactively defined path    |
| HTML_Logs                 | Lists expandable summary of logs for selected cache                |
| HTML_MyLogs               | Displays own logs only                                             |
|                           | Мар                                                                |
| MyGMEv3                   | Full-featured map output                                           |
| Google_Map_V3             | Google map high-performance map (handles large numbers of caches)  |
| CacheRoute                | Creates an optimized driving route between caches (limit 25)       |
|                           | Challenge                                                          |
| Challenge                 | Maps progress for various DeLorme-style challenges                 |
| FizzyBrowser              | Shows Found/Unfound candidates for various Fizzy-style challenges  |
| LocalCacher               | Lists progress for various Know Your Local Cacher-style challenges |
|                           | Statistics                                                         |
| FindStatGen               | The ultimate Found Statistics generator                            |
| BadgeGen                  | Generates badges for various achievements                          |

## Macros – Some Very Useful Macros (cont)

#### **FSG Plugins**

| FSGPlugin_CacheMap           | Display a map of found or placed caches                       |
|------------------------------|---------------------------------------------------------------|
| FSGPlugin_CacheslAwardedFav  | oritePoint Display caches you awarded a favorite point        |
| FSGPlugin_DTChartWithList    | Display Diff/Terr chart with ability to show a list of caches |
| FSGPlugin_FirstCacheByCounty | Display the 1st cache you found in every county               |
| FSGPlugin_ABC                | Display alphabetical challenge progress                       |
| FSGPlugin_Oldest             | Display 10 oldest caches found                                |
|                              | Misc                                                          |
| LogACache                    | Enter log online from User Note                               |
| CacheMateLogging             | Cachemate to GSAK Logging                                     |
| NuviExport                   | Basic Nuvi Export for 36xx series (and other models)          |
| TomTom                       | Cache and Child Waypoint exporter for TomTom Navigators       |
| CopyColumnToColumn           | Copy data from one GSAK column to another column              |
|                              |                                                               |

## Macros – Google\_Map\_V3.gsk

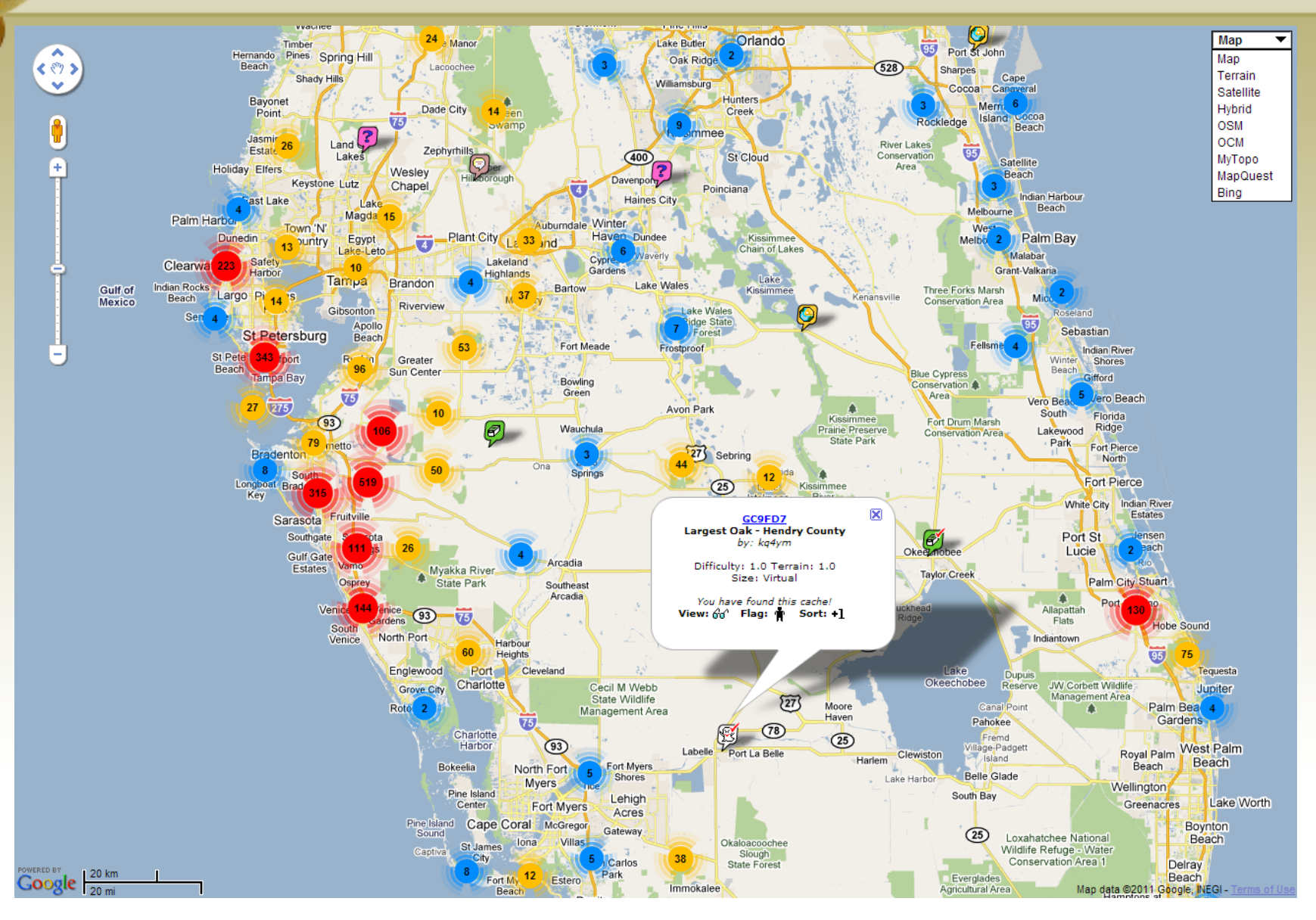

#### Macros – CacheRoute.gsk

Fastest Route

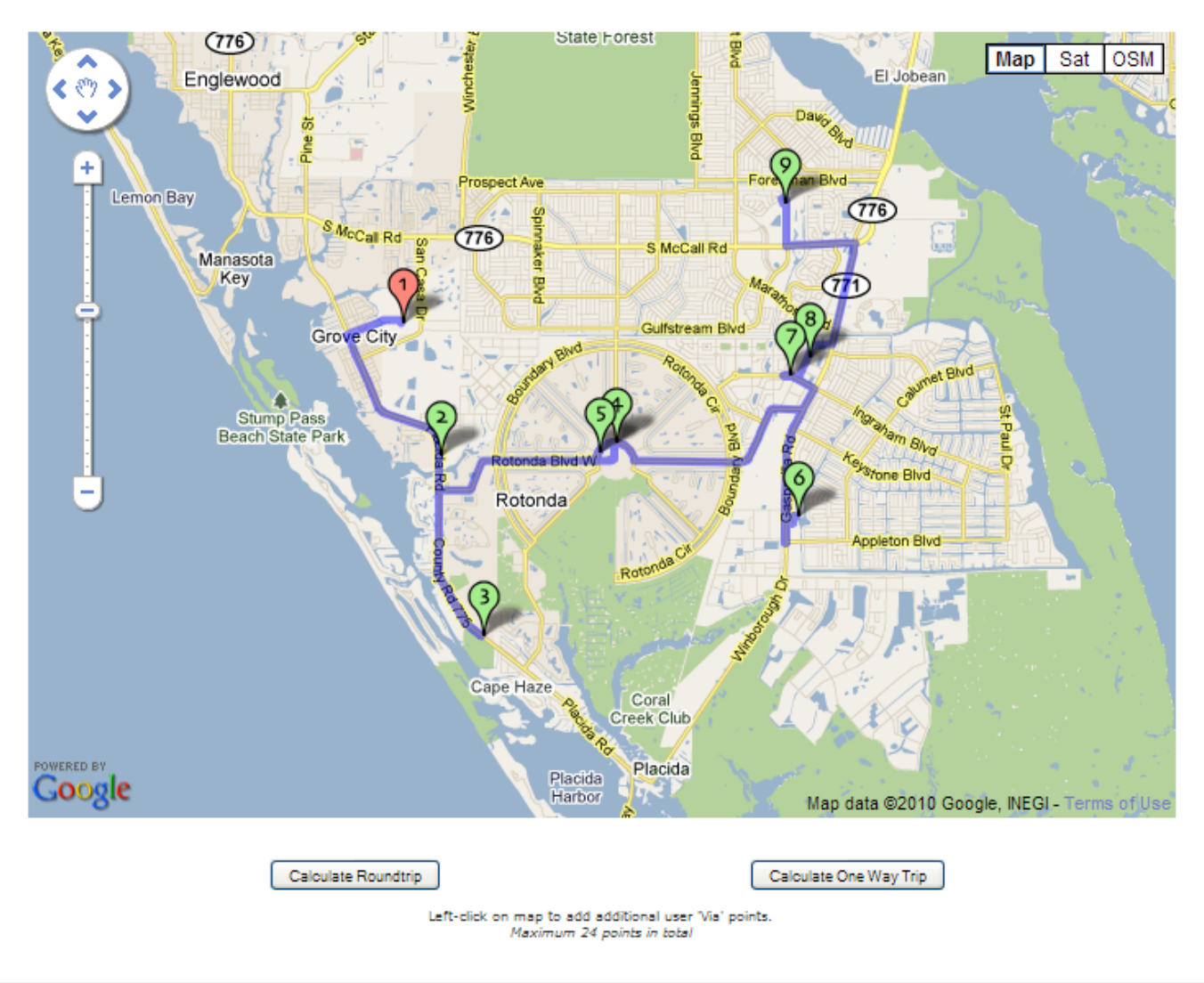

## Macros – CacheRoute.gsk (cont)

#### Route Data

|   | One Way Trip duration: 54 min 18 sec, Trip length: 37 km - 23 miles       |        |
|---|---------------------------------------------------------------------------|--------|
|   | Update User Sort Update User Sort (Start at 1) Expand Directions          |        |
| ? | GC2HG77 - Where in the World?                                             |        |
|   | Head north on Brookwood Dr                                                | 0.3 mi |
|   | Continue onto Mississippi Ave                                             | 0.5 mi |
|   | Turn left at County Rd 775/Placida Rd<br>Destination will be on the right | 2.1 mi |
| 2 | GC2HPBB - Show Your Colors!<br>(2.9 mi and 7 mins from last)              |        |
|   | Head south on County Rd 775/Placida Rd toward Eagle Preserve Dr           | 2.5 mi |
| 3 | GC24KY3 - More Questions?<br>(2.5 mi and 5 mins from last)                |        |
|   | Head northwest on County Rd 775/Placida Rd toward Gasparilla Dr           | 2.1 mi |
|   | Turn right at Rotonda Blvd W                                              | 2.3 mi |
|   | Turn left at Parade Cir                                                   | 0.4 mi |
|   | Turn right at <b>Rotonda Blvd N</b><br>Destination will be on the right   | 46 ft  |
| 4 | GC241WC - Questions?<br>(4.7 mi and 10 mins from last)                    |        |
|   | Head south toward Rotonda Blvd N                                          | 0.3 mi |
|   | Turn right toward Parade Cir                                              | 0.2 mi |
|   | Take the 1st right onto Parade Cir<br>Destination will be on the right    | 0.1 mi |
| 5 | GC23AR7 - This Way or That Way<br>(0.5 mi and 3 mins from last)           |        |

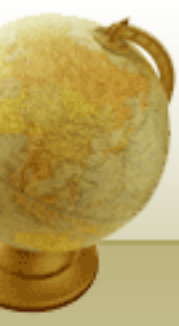

### Macros – BadgeGen.gsk

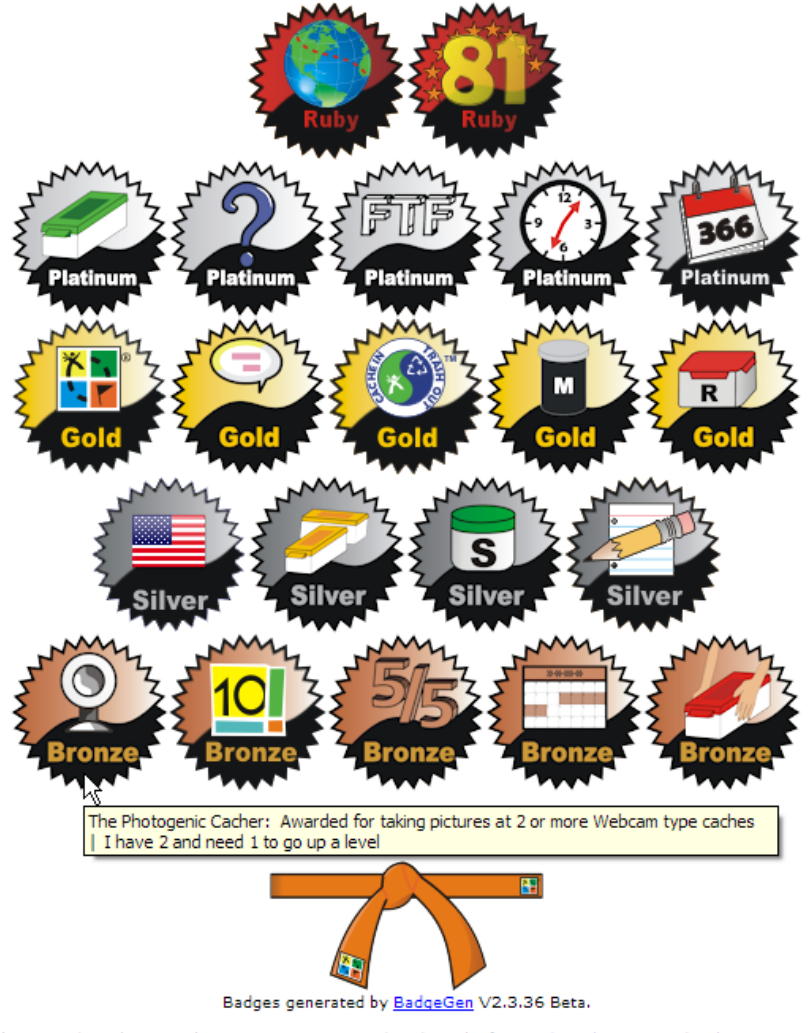

The Groundspeak Geocaching Logo is a registered trademark of <u>Groundspeak, Inc.</u> Used with permission. The logo and geocaching.com icons are used with Permission.

More Information about the Badges | More Information about the Belt

## **Customization – Macro Buttons**

| Nacro Button Configuration                                                                      |
|-------------------------------------------------------------------------------------------------|
| Macro Button Button Text Button Description and Hint<br>(Currently on tool bar)                 |
| 1 - GUS GUS Generate and Upload stats                                                           |
| Macro File Name                                                                                 |
| Gen Upload Stats                                                                                |
| Icon file name                                                                                  |
|                                                                                                 |
| Pixel values (leave blank for defaults)<br>Height Width<br>Default values, Height: 28 Width: 28 |
| Save Cancel Pelp                                                                                |

- Be sure to select "Macros" and not "Macro" category!
- Drag one of the available buttons to the Speedbar to add it
- Drag a button off the Speedbar to remove it

- Defines up to 20 macro buttons
- Button height and width will apply to all defined buttons

| Customize Speedbar                                      |                                                             | ×             |
|---------------------------------------------------------|-------------------------------------------------------------|---------------|
| <u>C</u> ategories:                                     | Available buttons:                                          | ОК            |
| View 🔨<br>Centre Point                                  | M All Macros                                                | Help          |
| Waypoint<br>Database                                    | GUS Generate and Upload stat                                |               |
| GPS<br>Macro                                            | GME Google Maps Export                                      |               |
| Tools<br>Geocaching.com acce                            | FSG Find Statistics Generator                               |               |
| Other<br>Macros                                         | FCX Found Cache Xref                                        |               |
| Spacers                                                 | GM3 Google Map V3                                           |               |
| To add command buttons, dr<br>command buttons drag them | ag and drop buttons onto the SpeedBa<br>off of the SpeedBar | ar. To remove |

## **Customization – Custom Fields**

| /                        | Edit custom data              | Value                 |              |                |        | X       | Ar      | rive at  | this c   | lialog k | by:     |       |   |  |
|--------------------------|-------------------------------|-----------------------|--------------|----------------|--------|---------|---------|----------|----------|----------|---------|-------|---|--|
|                          | Visits                        |                       |              |                |        |         | •       | Waypo    | oint=>   | Custo    | n Dat   | а     |   |  |
|                          | Home                          | 2.93                  |              |                |        |         | 3       | clickin  | a the    | "Custo   | m" bu   | utton |   |  |
|                          | MyFav                         |                       |              |                |        |         |         | in the   | Wavp     | oint=>   | Edit d  | ialoc | 1 |  |
|                          |                               | Save <b>ab</b> Fields | : X Cance    | el 🧳 Help      | ]      |         |         |          |          |          |         |       |   |  |
|                          |                               |                       | Update custo | om field names |        |         |         |          |          |          |         | (     | × |  |
|                          |                               |                       |              |                |        |         |         |          |          |          |         |       |   |  |
|                          |                               |                       | FieldName    | •              | Туре   | Scop    | e       | Sequence | Control  | Height   | Default | ~     |   |  |
|                          |                               |                       | ▶ Visits     |                | String | Curre   | nt only | 10       | Standard | 200      | 1       |       |   |  |
|                          |                               |                       | Home         |                | Real   | Curre   | nt only | 20       |          | 0        | 0.00    |       |   |  |
| Arrive et this dialog by |                               | MyFav                 |              | Boolean        | Curre  | nt only | 30      |          | 0        | 0        |         |       |   |  |
| clio<br>bu<br>ab         | cking the "F<br>tton in the d | ields"<br>ialog       |              |                |        |         |         |          |          |          |         | ~     |   |  |
|                          |                               |                       |              | <b>✓</b> Save  | + Add  | ab      | Edit    | 🕅 Delete | 🗙 Car    | ncel 🧖   | Help    |       |   |  |
## Customization – Custom Fields (cont)

| Add/edit cu          | stom field                       | × |
|----------------------|----------------------------------|---|
| Field Name           | Edit box Height                  | _ |
| Туре                 | String Standard Standard         |   |
| Scope                | All Databases Only this database |   |
| Sequence             | 40                               |   |
| Default value        |                                  |   |
| 🖌 OK 🔀 Cancel 🥊 Help |                                  |   |

- Field Name Name used to reference this field
- Type String, Integer, Real, Date, or Boolean.
- Standard String is one line, Large String is the specified height
- Scope Designate the field to appear in all databases, or just the current one only (global vs local)
- Sequence The order the field will display in dialogs
- Default The default value when a new cache record is added to the database

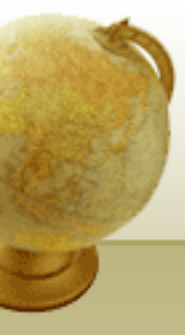

**Open Discussion** 

Can I ...

## How do I ...

## I'm having problems with ...

What's the best way to ...

Why can't I ...

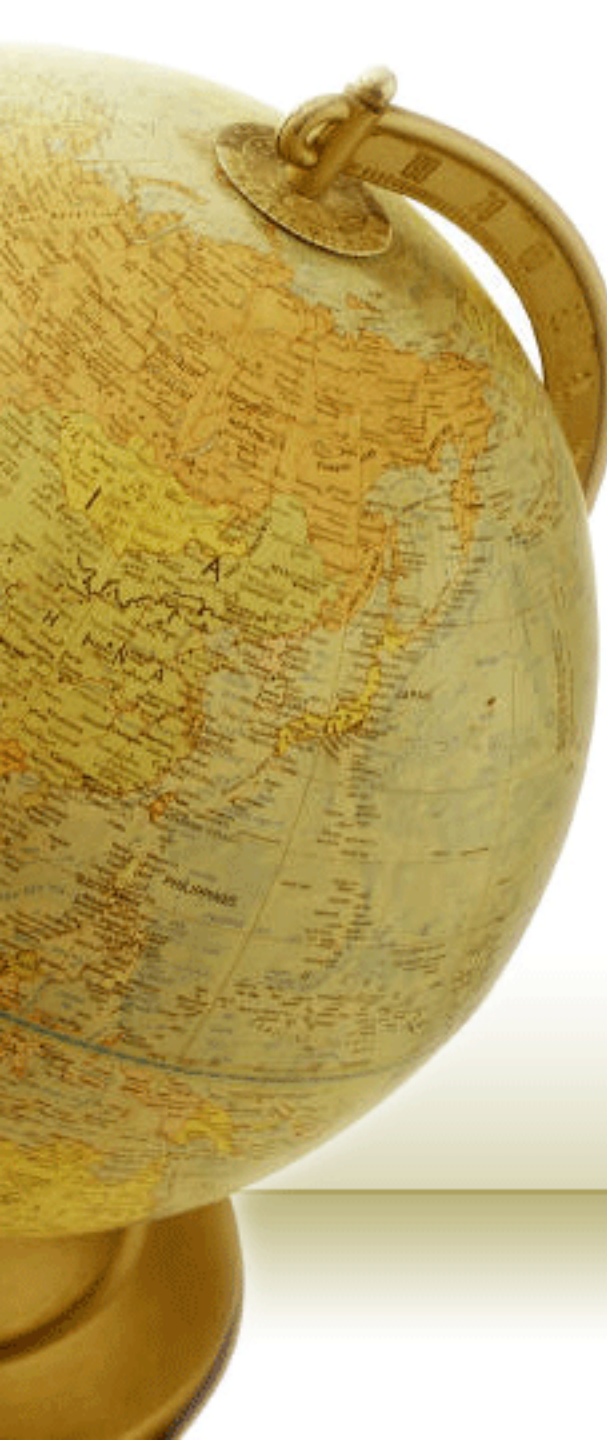

- Title Slide "GSAK Advanced"
- Publish Logs Fetch
- Publish Logs Templates
- Publish Logs Populated Grid
- Publish Logs Edit
- Publish Logs Trackables
- Macros Overview
- Macros Simple Code Example
- Macros Macro Manager
- Macros Install Macro
- Macros Some Very Useful Macros
- Macros Some Very Useful Macros (cont)
- Macros Google\_Map\_V3.gsk
- Macros CacheRoute.gsk
- Macros CacheRoute.gsk (cont)
- Macros BadgeGen.gsk
- Customization Macro Buttons
- Customization Custom Fields
- Customization Custom Fields (cont)
- Open Discussion